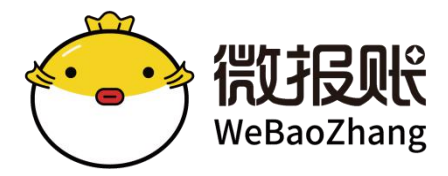

# 微报账**用户端**

# 操作手册 (全)

版本号: v2.6

日期: 2022年09月16日

| 1 | 微报账 | 入门介绍                | 4    |
|---|-----|---------------------|------|
|   | 1.1 | 微报账产品端              | 4    |
|   | 1.2 | 注册绑定账号              | 7    |
|   | 1.3 | 加入公司                | 7    |
|   | 1.4 | 切换公司主体              | 8    |
|   | 1.5 | 个人版使用               | 9    |
| 2 | 收集票 | 据记账                 | .11  |
|   | 2.1 | 收集纸质发票              | .11  |
|   |     | 2.1.1 小程序端收集纸质发票    | .11  |
|   |     | 2.1.2 PC 端收集纸质发票    | . 12 |
|   | 2.2 | 收集电子发票              | .13  |
|   |     | 2.2.1 小程序端收集电子发票    | .13  |
|   |     | 2.2.2 PC 端收集电子发票    | . 14 |
|   | 2.3 | 手工记账(默认单日账)         | .15  |
|   | 2.4 | 切换/修改记账信息           | . 16 |
|   |     | 2.4.1 小程序端修改记账信息    | 17   |
|   |     | 2.4.2 PC 端修改记账信息    | . 18 |
|   | 2.5 | 发票/账本删除             | . 18 |
|   | 2.6 | 发票上传注意事项            | .20  |
|   | 2.7 | 填写/修改票据业务字段         | . 22 |
| 3 | 单据管 | 理                   | . 24 |
|   | 3.1 | 小程序端提交单据            | .24  |
|   |     | 3.1.1 小程序端提交申请单、报销单 | . 24 |
|   | 3.2 | PC 端后台提交单据          | . 25 |
|   | 3.3 | 个人发起申请单             | .27  |
|   |     | 3.3.1 日常申请单         | .27  |
|   |     | 3.3.2 出差申请单         | .28  |
|   | 3.4 | 个人发起报销单             | .30  |
|   |     | 3.4.1 日常报销单         | .30  |
|   |     | 3.4.2 差旅报销单         | .30  |
|   | 3.5 | 个人发起付款单             | .32  |
|   |     | 3.5.1 付款单           | .32  |
|   |     | 3.5.2 预付款单          | .33  |
|   | 3.6 | 个人发起借款单             | .34  |
|   |     | 3.6.1 借款单           | .34  |
|   | 3.7 | 我的单据展示、打印           | .35  |
|   |     | 3.7.1 小程序端展示、打印     | .35  |
|   |     | 3.7.2 PC 端展示、打印     | .36  |
|   | 3.8 | 预付款单核销              | .40  |
|   | 3.9 | 线下个人报销单介绍           | .41  |
| 4 | 票据管 | 理                   | .43  |
|   | 4.1 | 企业抬头校验              | .43  |
|   | 4.2 | 发票查验                | .44  |

|     | 4.3         | 发票查验状态           | .45  |
|-----|-------------|------------------|------|
|     | 4.4         | 推送发票-Basware     | .46  |
|     | 4.5         | 发票推送-SAP         | . 48 |
| 5 ⊧ | 电子栏         | 当案               | .51  |
|     | 5.1         | 档案归档             | .51  |
|     |             | 5.1.1 按发票录档      | .51  |
|     |             | 5.1.2 按报销单录档     | .52  |
|     |             | 5.1.3 按付款单录档     | .52  |
|     | 5.2         | 电子档案入库           | .52  |
|     | 5.3         | 电子档案库管理          | .54  |
|     |             | 5.3.1 电子档案库列表    | .54  |
|     |             | 5.3.2 下载档案清单和原文件 | .54  |
|     | 5.4         | 新增入账标识           | .54  |
| 6   | 业务审         | ₹批               | . 56 |
|     | 6.1         | 如何获得待审批提醒        | .56  |
|     |             | 6.1.1 关注微报账公众号   | .56  |
|     |             | 6.1.2 绑定通知邮箱     | .57  |
|     | 6.2         | 审批人进行审批          | .58  |
|     |             | 6.2.1 小程序端进行审批   | .58  |
|     |             | 6.2.2 PC 网页端进行审批 | 59   |
|     | 6.3         | 抄送提醒、审批          | .60  |
| 7 月 | 目户手         | 其他设置             | . 62 |
|     | 7.1         | 修改、忘记密码          | .62  |
|     | <b>7.</b> 2 | 设置个人信息           | .62  |
|     | 7.3         | 解绑手机号            | .63  |
|     | 7.4         | 解绑微信             | .64  |
|     |             |                  |      |

## 1 微报账入门介绍

微报账是为企业提供:员工收票、记账、员工提交单据、审批单据、公司管理单据等一体化的在线报销功能。

### 1.1 微报账产品端

◆ 微报账小程序

**包含功能:**员工收票记账、提交单据、审批单据等功能的平台 **获取方式:**请使用以下方式获取

|          | 🔟 "al 😤 🚧 🗮 🖨 🕘                                                                          | 🕲 🕼 💼 11.52                                                                                                    | 11:17                                       |                                          |                    | ;;; <b>!</b> 奈 ■)                      |
|----------|------------------------------------------------------------------------------------------|----------------------------------------------------------------------------------------------------|---------------------------------------------|------------------------------------------|--------------------|----------------------------------------|
|          | く 🕆 微报账                                                                                  | ♀ 取消                                                                                                    |                                             | 微报                                       | Ш.                 | ••• •                                  |
|          | 全部 小程序 视频 公众号                                                                            | 計算 りんしょう ほうしん うちょう しんしょう しんしょ しんしょ |                                             |                                          |                    | •                                      |
|          | 微报账 - 小程序                                                                                | 更多〉                                                                                                    | 微信卡包                                        | 拒限决赛                                     | 治流发票               | <b>主</b> 验收票                           |
| 0        | 微报账<br>发票智能收集、报销、注                                                                       | 支付、自动记                                                                                                    | <b>新信期</b> 天文件                              |                                          | <b>99</b><br>垣信-3業 | Si≑ti                                  |
|          | 业 <i>确次力条</i><br>上海优读信息科技有限公                                                             | 司                                                                                                    | 专属收票邮箱                                      |                                          |                    | <b>V</b>                               |
|          | 微报账 - 朋友圈                                                                                | 更多〉                                                                                                    | 30281@f<br>月末-5,留下该相3                       | p100.net <mark> </mark>                  | <br>查看攻略>>         |                                        |
| 0        | ■ <b>万式2-微信搜</b><br><b>★</b> 和376年日3997年1天区年38年<br>档案电子化管理需求的都效<br><i>②</i> 微报账助力中小企业财务报 | <b>东</b><br>1994:有会计<br>(迎来询!<br>销管理                                                                                                    | ■ 今日邮件接收(<br>激)<br>()                       | <sup>w</sup> .<br>牧报账                    | 主页                 | 查看接收历史》                                |
| 方式1-微信扫码 | 微报账 - 公众号                                                                                | 更多〉                                                                                                    | 去邀请〉                                        |                                          |                    | F                                      |
|          | (微报账●<br>电子发票报销模式开创制<br>查验,发票抬头智能管理<br>上海优读信息科技有限公司                                      | <del>已关注</del><br>皆! 票据归集。<br>里,极速 <b>报账</b> …<br>司                                                                                                    | <b>最近发票</b><br>● 増値税电子<br>上湾濱濱崎行<br>开葉日期:20 | ●<br>普通发票 <u>速</u><br>料好有限公司<br>21-11-18 | •<br>夏这 [拾头不可      | 所有发票>><br>[ <del>17世单]</del><br>¥17.84 |
|          | 拥有微报账,你就是报销高手<br>智慧财务:报销一站式,<br>报册价款,报销一站式,最多跑一;<br>试验价的证明。                              | , 智慧财务:<br>次! 轻戳视<br>前                                                                                                    |                                             | E<br>XX                                  | E<br>⊥ff           | 名<br>我的                                |

使用微信小程序添加到【我的小程序】中,或者从历史记录中找到小程序

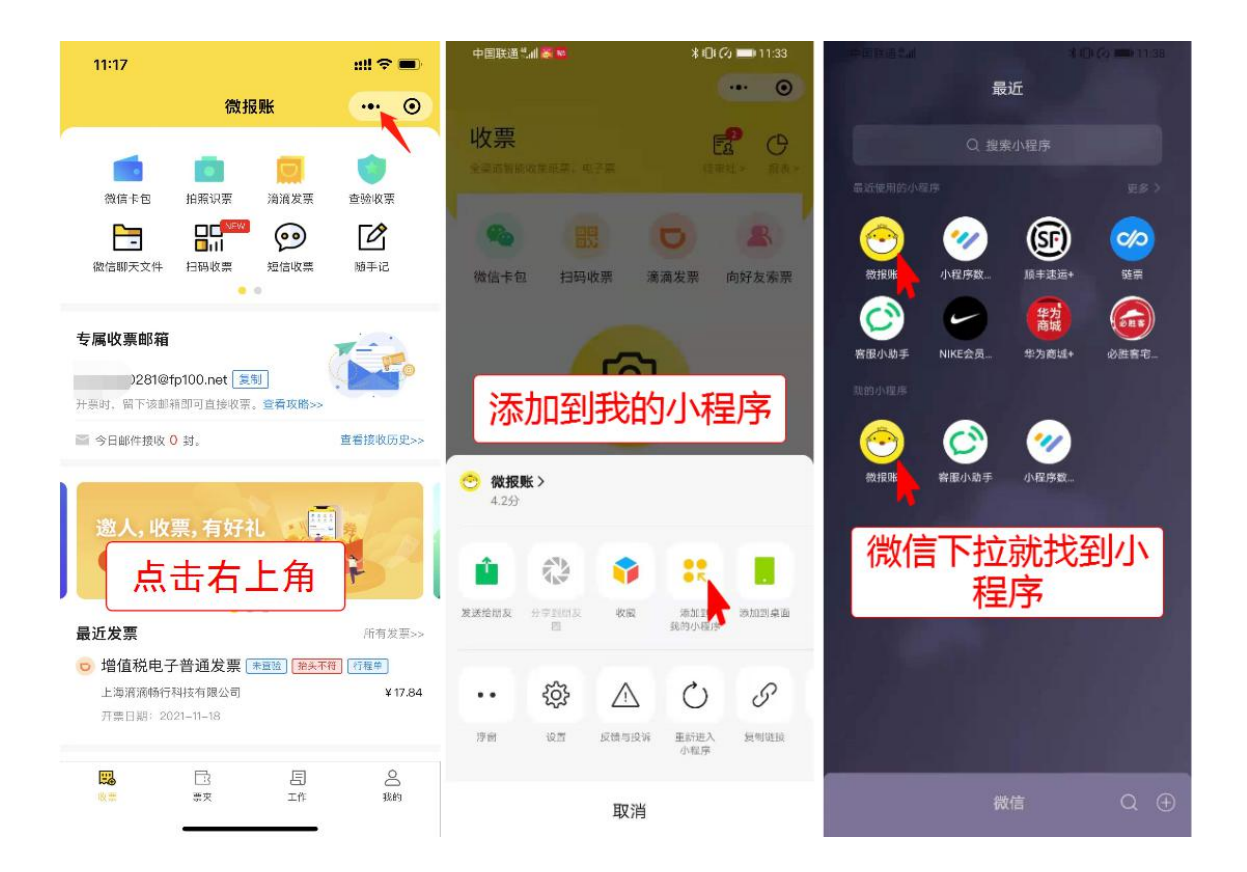

◆ 微报账公众号

**包含功能**: 收票提醒、单据审批结果通知、单据待审批提醒等 **获取方式**: 请使用以下方式获取

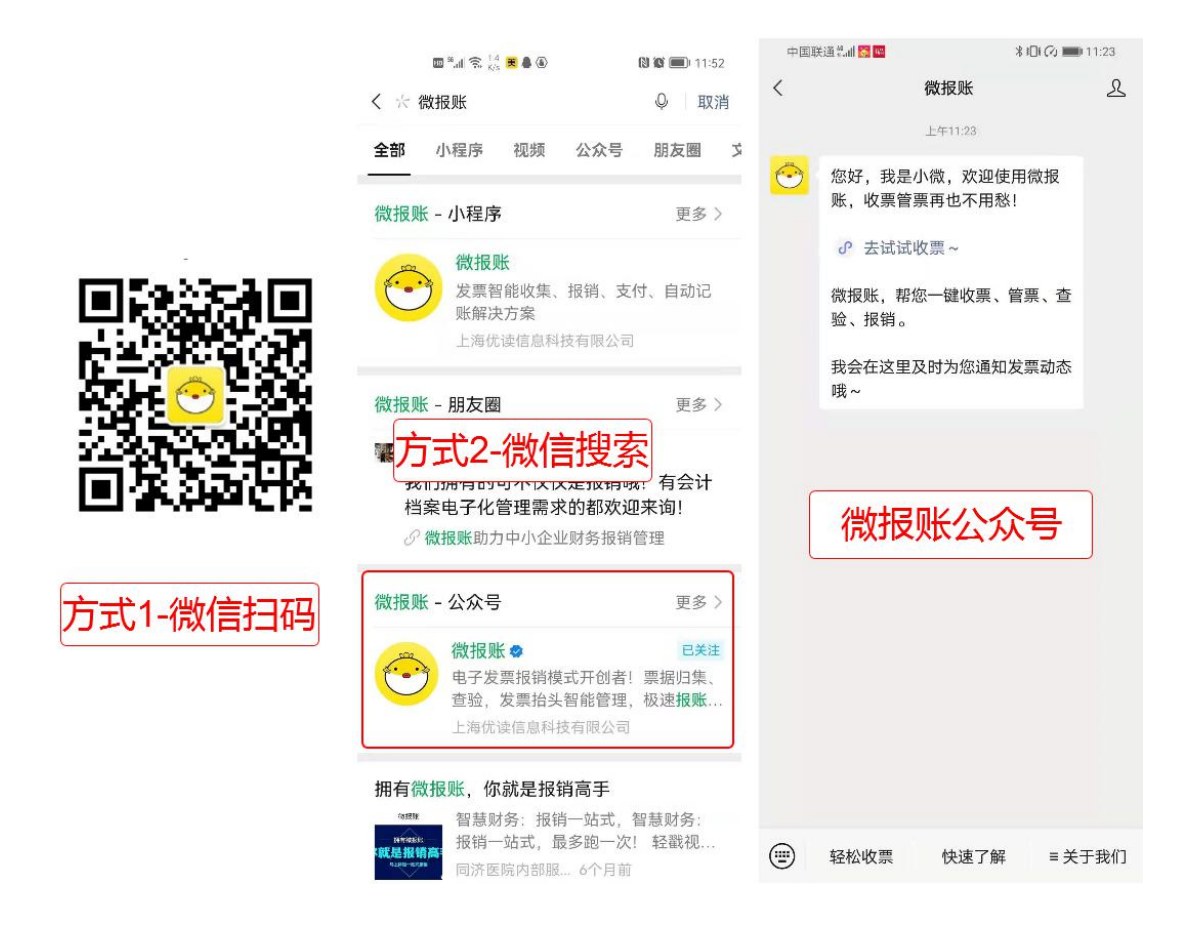

◆ 微报账 PC 网页端(个人、企业都可使用)

**包含功能:**员工单据汇总、发票汇总、审批单据等功能 **获取方式:**请使用以下网址进行登录,也可以把网页收藏起来,方便以后快速使 用

电脑端地址: https://service.webaozhang.com/wbz/web/index.html

|                                                                                          | 首页 公司票据 业务单据 费用控制                          | 电子档案 服表 勾选版和 系统管理                     |                               | 当前所在主体: W接张最示H公司 (公司ID: 12726) - 🔗 W元 * |
|------------------------------------------------------------------------------------------|--------------------------------------------|---------------------------------------|-------------------------------|-----------------------------------------|
| <del>ご 切換</del><br>・ 总覧<br>IIII 我的票据 へ                                                   | 柳芳,欢迎来到微报账~<br>使用tips:处在当前主体下,没票录入、振物等业务   | 就会默认归到当前主体下,如霜切除,调点击右上角的更多            | 企业和公司员工使用                     |                                         |
| <ul> <li>我的票据</li> <li>专属新稿级0历史</li> <li>- 专属新稿级0历史</li> <li>- 中調单</li> </ul>            | 收票方式推荐                                     | а <b>д</b>                            | PCE1倍发展<br>适合经常发展等色、电子发展等文件上传 | 000<br>打手收置方式<br>7 編頁多 >                |
| <ul> <li>・ 报助単</li> <li>・ 付款単</li> <li>・ 合同/订単</li> <li>・ 合同/订单</li> <li>・ 市鉄</li> </ul> | 数据统计<br>9 / ¥891.70<br>未使用定意(後必氮)<br>不含主工法 | 4 / ¥639.80<br>本月校園 (安)金街)<br>米造年110年 | <b>0</b><br>待预审批(第)           | <b>7</b><br>未彻底明道(第)                    |
| <ul> <li>抄送给我</li> </ul>                                                                 | 个人使用                                       |                                       |                               | _                                       |
|                                                                                          |                                            |                                       |                               |                                         |

## 1.2 **注册绑定账号**

首次进入微报账,需要**授权手机号**进行登录

| all 中国电信 🗢 🛛 下 | 午3:32     | 35% 💽            | 내 中国电信 🗢               | 下午3:29                  | 36% 🔲 | 🖬 中国电信 🗢                                | 下午 3:29                  | 3   | 6% 💶 |
|----------------|-----------|------------------|------------------------|-------------------------|-------|-----------------------------------------|--------------------------|-----|------|
| く 注册/登         | 登录微宝账     | ••• •            | <                      | 注册/登录微宝账                | ••• • | <                                       | 注册/登录微宝账                 |     | Θ    |
|                |           |                  | -                      |                         |       | -                                       |                          |     |      |
| <b></b>        |           |                  | $\odot$                |                         |       |                                         |                          |     |      |
| 欢迎登录微报账        |           |                  | 欢迎登录                   | 微报账                     |       | 欢迎登录                                    | 微报账                      |     |      |
| 还没有账号,立即注册     |           |                  | 还没有账号,                 | 立(BD7主册)                |       | 还没有账号,                                  | 立即注册                     |     |      |
| ◎ 请输入邮箱地址      |           |                  |                        | a satth                 |       |                                         | <ul> <li>登录成功</li> </ul> |     |      |
|                |           |                  | 💛 微报账 🕫                | 申请                      |       | 暂无纳                                     | 定手机号,是否一键绑定              | 敖信手 |      |
| 请输入密码          |           |                  | 22.2                   |                         |       |                                         | 肌号,下次目动登录进来。             |     |      |
|                | 忘记密码? 请使用 | IPC端重置密码         | <b>获取你的手</b><br>给用户创建账 | <b>机号</b><br>户,确保用户真实有效 |       |                                         | 疮 绑定微信手机号                |     | 163  |
| 1              | 登录        |                  | 181****9253            | 3 微信绑定号码                | ~     |                                         | 暂不绑定,进入账户                |     |      |
| 已绑定手机号,        | 请使用手机号登录  | R                | 使用其他手机                 | し号码                     |       | -                                       |                          |     |      |
| ·<br>使用微信引     | = 机号一键登录  |                  |                        |                         |       |                                         | 使用微信手机号一键登录              |     |      |
|                |           |                  | 1                      | 取消 允许                   |       |                                         |                          |     |      |
| 请阅读并同意用户服      | 铸协议 及 个人信 | 息处理规则            |                        |                         |       | 😕 请阅读:                                  | 中同意用户服务协议及个人信            |     |      |
|                | 121212    | the State of the |                        |                         | 2.00  |                                         |                          |     |      |
| 首〉             | 欠讲入       | ,可诵道             | 寸账号察                   | 码式授权                    | 手机号登  | い 見 見 見 見 見 見 見 見 見 見 見 見 見 見 見 見 見 見 見 |                          |     |      |
|                |           |                  |                        |                         |       |                                         |                          |     |      |

## 1.3 加入公司

- 公司员工,管理员通过员工预留手机号或邮箱统一导入,所以账户注册后, 就有对应的公司,无需额外操作。
- 如果注册后,没有查到对应的公司信息,那么就没有使用在【公司预留的手机号】或【邮箱】进行登录,请切换账号、或通过扫描公司二维码加入。

|                | 中国联通"訓念            | ≵1□1 (公 ■□ 10:49 |
|----------------|--------------------|------------------|
|                | 我的                 | ••• •            |
|                | 登<br>张华<br>186. 28 | ବ୍ୟ              |
|                | 当前所在公司             | 公司主页,            |
| N102           | 💷 我的抬头             | 🔒 我的微币           |
|                | 个人发票查验             | 购买、查看消耗>         |
| 公司事先批量导入员工     | 个人费用类型设置           | >                |
|                | 个人报表               |                  |
|                | 收款账号               | >                |
|                | 发现                 | >                |
| 使用公司预留手机号或邮箱登录 | 帮助中心               | >                |
|                | 在线客服               | >                |
|                | 关于微报账              | >                |
|                |                    | <b>(()</b>       |
|                |                    | 日 名              |

## 1.4 **切换公司主体**

1. 移动端公司主体切换

【个人中心】-【当前主体】-【切换主体】

| 3:04 🕫                                         |                  |          | #  † E | 3:04 | 4                                | 2 **** | •••   | 3:04 ⋪               |                | ## <b>* =</b> D |
|------------------------------------------------|------------------|----------|--------|------|----------------------------------|--------|-------|----------------------|----------------|-----------------|
|                                                | 我的               |          | ••• ©  | ) <  | 公司主页                             | ·      | 0     | <                    | 切换主体           | ••• •           |
| (示) 柳芳<br>1560186                              | 60281            | i.       | ଜ      | }    | 微报账演示H公司<br>公司ID:12726 ♥ EINH 当前 | 切换3    | E体 >  | 请注意:处在当前主<br>体下。     | 体下,发票录入,报销等业务。 | 就会默认归到当前主       |
| <sup>当前所在主体</sup><br>微报账演示H                    | (公司 🚫 Eine       |          | >      | 115  | 激企业成长版>                          |        |       | 个人版                  |                | 切换>             |
| 发源录入、按纳M<br><b>各</b> 三                         | n densienen<br>O | EGT:     | ff     |      |                                  | 11-001 | 295   | 微报账演示1<br>公司ID:15043 | 公司<br>(上) 体验版  | 切换 >            |
| 我的抬头                                           | 我的积分             | ə 遗      | 请有礼    |      |                                  |        |       | 当前主体                 |                |                 |
|                                                |                  |          |        | 0    | 发票查验                             |        | >     | 微报账演示H               | H公司            | 切换>             |
| 个人发票查验                                         |                  | 购买、      | 查看消耗   |      |                                  |        |       | 公司ID:12728           | Seture 全付思想    |                 |
| 个人费用类型证                                        | 设置               |          |        | >    | #195: 09 <u>8</u>                | 品類族:   | OSE - |                      |                |                 |
| 个人报表                                           |                  |          | ٩      | 2    | 公司成员                             |        | >     |                      |                |                 |
| 收款账号                                           |                  |          |        |      | 剩余可邀请:31人                        | 当前成员:  | 9,4   |                      |                |                 |
| 加入/创建公司                                        | 1                |          |        | ×    |                                  |        |       |                      |                |                 |
| 帮助中心                                           |                  |          |        |      | 公司报表                             |        | >     |                      |                |                 |
| 在线客服                                           |                  |          |        |      | 公司二維码                            |        | >     |                      |                |                 |
| 关于微报账                                          |                  |          |        |      |                                  |        |       |                      |                |                 |
| 20<br>10 10 10 10 10 10 10 10 10 10 10 10 10 1 | [2]<br>東央        | 四<br>IIt | 8      | 4    | 设置                               |        | >     |                      | 创建公司           |                 |

### 2. PC 端公司主体切换

点击右上角头像按钮,选择切换主体

| (前报账<br>WetesDurg                                                                                                    | 首页 公司票据 业务单据 费用控制 电子档案                                  | 报表 句选抵扣 系统管理         |                               | 当前所在主体: 親親斯議会H公司 (公司ID: 12726) |
|----------------------------------------------------------------------------------------------------|---------------------------------------------------------|----------------------|-------------------------------|--------------------------------|
| ≓ t086                                                                                                    | <b>柳芳,欢迎来到微报账~</b><br>便用tips:处在当前主体下,发展录入、报销等业务,就会默认归到当 | :前主体下,如需切损,调点击石上角的更多 |                               | 切换主体<br>修改图码<br>翻取70%          |
| <ul> <li>         現的票据         我的票据         我的票据         考慮診鞘接收历史     </li> </ul>                                                                                                    | 收票方式推荐                                                  |                      |                               |                                |
| ■ 我的单据 ^<br>申请单                                                                                                    | 专届邮箱收费<br>适合电子发展,直接从第三方品合发送发展<br>到专属邮稿,系统由资源收           |                      | PC就上传发票<br>适合纸用发票制像。电子发票原文件上传 | 0000 班多收票方式<br>7條更多 >          |
| <ul> <li>・ 根销単</li> <li>・ 付款単</li> <li>・ 合同/订単</li> </ul>                                                                                                    | 数据统计<br>9/¥891.70                                       | 4 / ¥639 80          | 0                             | 7                              |
| <ul> <li>         ・         市我         ・         ・         市我         ・         ・         市我         ・         ・         市我         ・         ・         市我         ・         ・         市         ・</li></ul> | 未使用发展(例/金额)<br>不会手工记账                                   | 本月改要(強/金額)<br>不会手工成態 | 待我审批(单)                       | 未完結準謂(単)                       |
| • 抄送给我                                                                                                    |                                                         |                      |                               |                                |
|                                                                                                    |                                                         |                      |                               | <b>•</b>                       |
|                                                                                                    |                                                         |                      |                               | 12;<br>33;<br>64;<br>84;       |

## 1.5 个人版使用

### 一、个人版使用说明

1. 各类发票收集,进行记账,让自己明白每一笔钱的消费情况;

- 对电子发票的集中管理,防止漏票,保存电子发票原文件,辅助自己公司报 销业务等;
- 3. 线下报销单使用,微报账可以为用户生成线下报销单,直接打印递交财务等;

### 二、个人版使用界面

1. 移动端使用界面

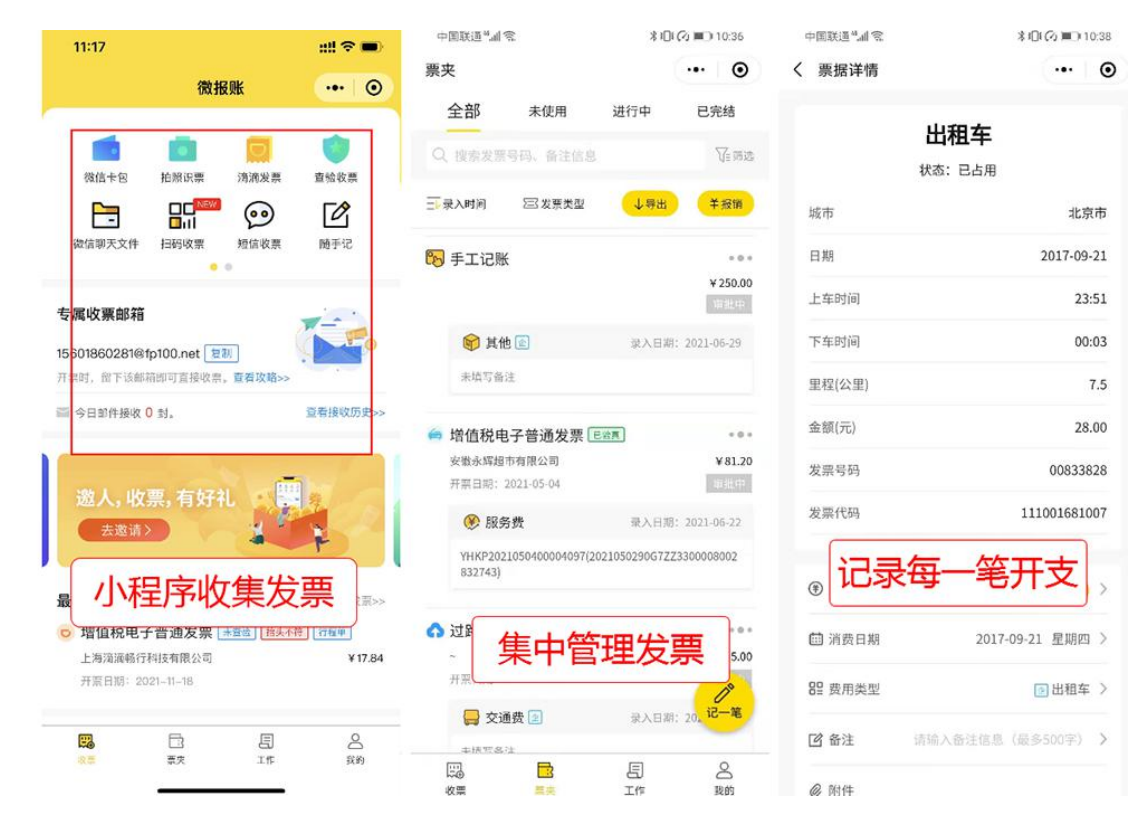

2. PC 端使用界面

| (新設账<br>Websalburg                                                     | 首页                                                 |                     |                                   | 当能乐在主体: 个人版 物劳 👻                                                                  |
|------------------------------------------------------------------------|----------------------------------------------------|---------------------|-----------------------------------|-----------------------------------------------------------------------------------|
| ≓ 切换<br>• 总策                                                           | 柳芳,欢迎来到微报账~<br>便用tips: 处在当前主体下,发展变入,捐销等业务,就会款认归到当前 | 前主体下,如覃切娘,调点击右上角的要多 |                                   |                                                                                   |
| <ul> <li>         我的票据</li></ul>                                       | 收票方式推荐                                             |                     |                                   |                                                                                   |
| <ul> <li>・ 考醒邮箱接收历史</li> <li>・ 推送发票</li> <li></li></ul>                | 安羅綿和收票<br>適合电子設置,直接从第三方平台发送发展<br>到专業影响,系统自动接收      | @ PC株<br>透合物        | : <b>上传发票</b><br>无观发票影像。电子发票原文件上传 | 0000 亜多枚売方式<br>7毎更多 >                                                             |
| <ul> <li>申請单</li> <li>・ 报销単</li> <li>・ 付款単</li> <li>・ 合同/订单</li> </ul> | 数据统计<br>1 / ¥2074.00<br>☆(明75年 (%)(48)             | 0/¥0.00             | <b>0</b><br>(第2)(第)               | 0<br>2002/#97 (#)                                                                 |
| <ul> <li>              ・</li></ul>                                     | AGEIDE                                             | 不是手工的地              |                                   |                                                                                   |
|                                                                        |                                                    |                     |                                   |                                                                                   |
|                                                                        |                                                    |                     |                                   | (1)<br>10<br>10<br>10<br>10<br>10<br>10<br>10<br>10<br>10<br>10<br>10<br>10<br>10 |

### 2 收集票据记账

#### 2.1 收集纸质发票

录入发票自动记账:

**说明:**除【拍照收票】【查验收票外】方式录入发票外,其他方式录入的发票,都会根据票种、开票内容,自动匹配费用类型,消费日期等账本信息,用于后续业务处理

**使用**:发票录入后,会自动匹配到费用类型,消费日期、开支说明,如果需要调整,可参考【修改发票记账信息】文章。

#### 2.1.1 小程序端收集纸质发票

1、支持的票据范围

纸质的发票(含【增值税普通发票】、【增值税专用发票】、【增值税通用发 票】、【增值税普通发票卷票】等)定额发票、全电发票、机打发票、出租车 发票、火车票、客运汽车、过路费、小票

- 机票行程单
- 海关缴纳书 (进口时所缴纳的增值税的凭证)
- 财政票据 (有国家机构单位、事业单位和管理公共事务机构开具的票据, 如: 医疗票据、社会团体会费收据等)
- 2、可用的收集方式:
- 【小程序首页】-【拍照识票】
- 【小程序首页】-【扫码查验】(该项只针对增值税发票)

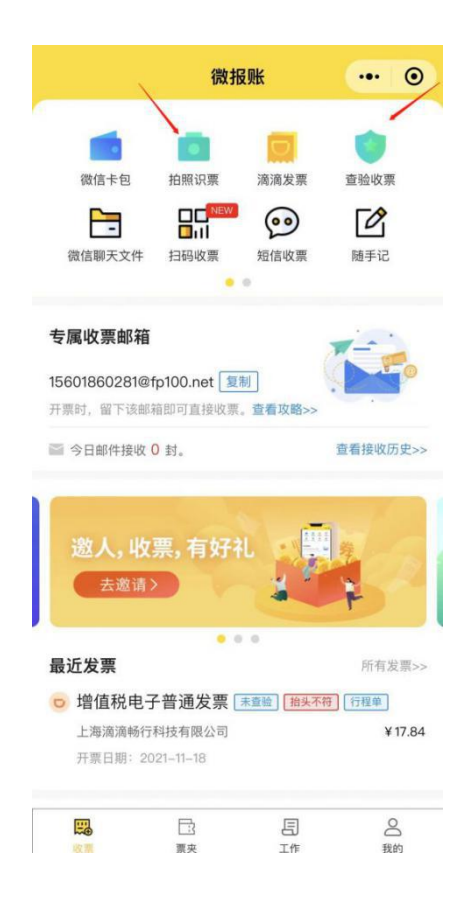

## 2.1.2 PC 端收集纸质发票

路径:【PC 后台】-【公司票据】-【添加发票】(请上传发票图片、或扫描件) 在票据页面,选择添加发票

| Wetasthing                                                     | 首页 | 公司票据 业务单      | 医 费用控制   | 电子档案                  | 报表 勾                | aHO AG                      |               |        |        |            |                 |        |       | 240         | 所在主体: 8 | 128年進示日公司 | (公司ID: 1) | 726)             | 前芳 |
|----------------------------------------------------------------|----|---------------|----------|-----------------------|---------------------|-----------------------------|---------------|--------|--------|------------|-----------------|--------|-------|-------------|---------|-----------|-----------|------------------|----|
| <ul> <li>         田 公司票据         <ul> <li></li></ul></li></ul> | 20 | 989 (1956).   | 接纳状态     | 添加发票                  |                     |                             |               |        |        |            |                 |        | ×     |             |         | 夏福来源 ()   |           |                  |    |
| • 旅客运输可抵扣裹 🔪                                                   |    |               |          |                       | 7451837 1025        | 一上传文社内容                     | 上债后会          | 自动记账哦~ |        |            |                 |        |       |             |         |           |           |                  |    |
| • 推送发票                                                         |    |               |          | ☑ 上传纸质发票              | (适用: 纸质%            | (票影像!)                      |               |        |        |            |                 |        |       | _           |         | _         | -         | -                |    |
|                                                                |    |               |          | 國府:道合发展<br>式、上传后电子    | 拍照出的影像。<br>发赢原文件,调  | 扫描出来的图片等<br>额外上传            | 图片格           |        |        |            |                 | 1      |       | Basware     |         | 103239.5  | 9HEXC     | <b>200</b>       |    |
|                                                                |    | 票那类型          | 原商金額 (元) | PDF格式: 适合<br>不要使用此方式  | 紙质发露扫描出<br>景入       | skispdfillst. 🖷             | 子发票通          |        |        |            |                 |        |       | 电子发票<br>歷文件 | 直到人     | 票据来源      | 录入人       | 录入时间             |    |
|                                                                |    | 增值税电子普通发票     | 3,599.00 | ◎ 上传电子发票              | (适用: 电子器            | (原原始文件)                     |               |        |        |            |                 |        |       | 有           |         | 部推导入      | 大豆田       | 2021-12-15 11:39 |    |
|                                                                |    | 增值积专用发展       | 600.00   | OFD格式: 适会<br>文件       | 电子发票ofd文            | 件,上传后将自动                    | 存储原           |        |        |            |                 |        |       |             |         | 上19       | 柳芳        | 2021-12-10 17:07 |    |
|                                                                |    | 增值院电子普通发票     | 7.60     | PDF格式: 逝台<br>件        | 电子发震pdf文            | 件。上使后将自动                    | 序储原文          |        |        |            |                 | _      |       | 有           | 柳芳      | OCRIER    | 柳芳        | 2021-12-10 10:47 |    |
|                                                                |    | 增值税电子普通发票     | 18.10    | ◎ 上传多页PDF             | 自式发票                |                             |               |        |        | Ē          |                 |        |       | 有           |         | 邮箱导入      | 初芳        | 2021-12-10 09:58 |    |
|                                                                |    | 增值税电子普通发票     | 14.10    | 适合多张纸图2<br>要使用此方式是    | 調査法官、合成<br>入        | 的pdf文件:电子                   | 世靈邁不          |        |        | E-MISTORY: |                 |        |       | *           |         | 部箱导入      | 柳芳        | 2021-12-09 09:38 |    |
|                                                                |    | 半工记账          |          | 客户端上传发                |                     |                             |               |        | 或指助文件到 | 防枢中,请注意    | 2010<br>查看上传要求的 | 258N   |       |             |         | 手工录入      | 黃明麗       | 2021-12-08 14:17 |    |
|                                                                |    | <b>≭I</b> 3₩  |          | 适合大批量上的               | 发赢文件                |                             |               |        |        |            |                 |        |       |             |         | 手工最入      | 策明器       | 2021-12-08 14:17 |    |
|                                                                |    | 通用机打赢         | 1,300.00 | - 油都注:                |                     |                             |               |        |        |            |                 |        |       | 能快          |         | 上侍        | 戴明羅       | 2021-12-03 15:02 |    |
|                                                                |    | 財政票据          | 1,129.99 | 1、【上传纸版<br>多30个, pdf页 | 设置] 支持的图<br>识别第一张,如 | H英型: jpg. jpeg.<br>果多张扫描清使用 | png, 最<br>[上传 |        |        |            |                 |        |       | 缺失          |         | 上传        | 質切器       | 2021-12-01 14:03 |    |
|                                                                |    | <b>★1</b> 15味 | 1        | 多页pd/储武发<br>2. 【上传电子  | []:<br>世麗]方式最多      | 支持30个、【多页)                  | PDF1方         |        |        |            |                 |        |       |             |         | 手工業入      | 36.45     | 2021-11-28 14:28 |    |
|                                                                |    | 對政策組          | 4,833.00 | 3、上传后, 会<br>兼用带图篮:    | #(電大50M,<br>目前记账,在小 | 報参100以):<br>图序编可以修改报信       | 府金颖.          |        |        |            |                 |        |       | 缺失          |         | 上侍        | 驚明裏       | 2021-11-26 16:41 |    |
|                                                                |    | ¥5113年        |          | 4、上侍的图片<br>痛、阴影的情况    | 要求保持发展<br>: 上传发展示例  | 主体清晰,不存在)<br>(清点由音響>>       | 電演, 折         |        |        |            |                 |        |       |             |         | 手工录入      | 柳芳        | 2021-11-26 13:58 |    |
|                                                                |    | #EIGH         | -        |                       |                     |                             |               |        |        |            |                 |        |       |             |         | 手工最入      | 大豆田       | 2021-11-26 13:42 |    |
|                                                                |    | 过路赛           | 15.00    |                       |                     |                             |               |        |        |            |                 | 前往上传记录 | Rt Hi |             |         | OCRIFER   | 柳芳        | 2021-11-25 17:49 |    |
|                                                                |    | 定線波震          | 2.00     | 0.00                  | 2.00                | 交通勝                         |               | 无需查验   | 抬头未校验  | 无需校验       | 未确认             | 未报销    | 未发送   |             |         | OCRIER    | 柳芳        | 2021-11-25 17:42 | 1  |
|                                                                |    | 动车/密铁/火车囊     | 16.50    | 1.36                  | 16.50               | 火军                          |               | 无粪查验   | 拍头未校验  | 无需校验       | 未确认             | 未报物    | 未发送   |             |         | OCRIPAN   | 柳芳        | 2021-11-25 17:28 |    |

备注: PDF、0FD 格式发票的原文件,请不要通过此方式上传。

### 2.2 收集电子发票

录入发票自动记账:

**说明:**除【拍照收票】【查验收票外】方式录入发票外,其他方式录入的发票,都会根据票种、开票内容,自动匹配费用类型,消费日期等账本信息,用于后续业务处理

**使用**:发票录入后,会自动匹配到费用类型,消费日期、开支说明,如果需要调整,可参考【修改发票记账信息】文章。

### 2.2.1 小程序端收集电子发票

支持的票据范围:

增值税电子发票,包括增值税普通电子发票、增值税专用电子发票

收集方式:

- 【小程序首页】-【个人专属收票邮箱】(推荐)
- 【小程序首页】-【微信卡包导入发票】
- 【小程序首页】-【滴滴发票导入发票】
- 【小程序首页】-【短信收票】(只支持发票链接)
- 【小程序首页】-【微信聊天文件】(支持 PDF、OFD)
- 【小程序首页】-【扫小票二维码】

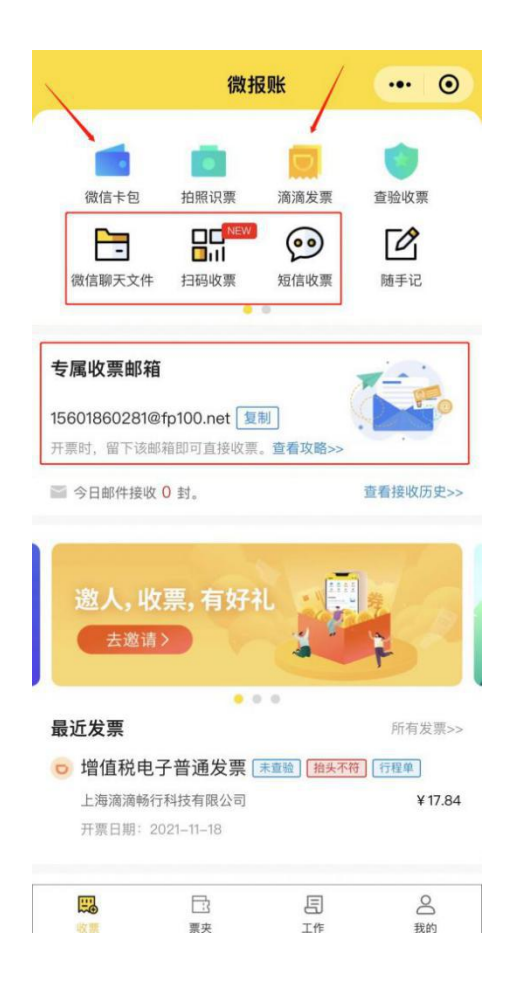

## 2.2.2 PC 端收集电子发票

路径: 【PC 后台】-【公司票据】-【添加发票】(请直接上传未经处理的 pdf、 ofd 格式发票)

| WERE DUNG | 首页 | 公司票据          | 医 费用控制   | 电子档案 指                                  | 表句                       | 書紙扣 系統                      | e Me CHE      |         |        |         |        |           |        | <b>200</b>  | 听在主体: 8 | 1929年進示日公司     | l (公司ID: 1) | (726)             | 物芳 |
|-----------|----|---------------|----------|-----------------------------------------|--------------------------|-----------------------------|---------------|---------|--------|---------|--------|-----------|--------|-------------|---------|----------------|-------------|-------------------|----|
| 公司票据      | 发展 | 919 Million   | 接佛状态     | 添加发票                                    |                          |                             |               |         |        |         |        |           | ×      |             |         | <b>25</b> 57.0 |             |                   |    |
| 旅客运输可抵扣表  |    |               |          | 请选择将要上传的文件                              | 相武,按照                    | 示上传文件内容                     | 上传后会          | 6自动记账哦~ |        |         |        |           |        |             |         |                |             |                   |    |
| 推送发票      |    | 道1127章 E 上传记录 |          | 上传纸质发票()<br>图片: 适合发展的<br>一、上述印刷了印       | <b>5用: 纸质发</b><br>图出的影像。 | ( <b>漂影像!)</b><br>扫描出来的图片等  | 图片格           |         |        |         |        |           |        | Basware     |         | 10323935.      |             | 1. 29 92          | i  |
|           |    | 票期关型          | 原商金額 (元) | 90. 工作品电子及<br>PDF格式: 适合纸<br>不要使用此方式录    | 構成(文)中, 編<br>新发展扫描出<br>入 | 来的pd种形。电                    | 子发震清          |         |        |         |        | 1         |        | 电子发票<br>原文件 | 直强人     | 票要来源           | 录入人         | 景入时间              |    |
|           |    | 增值积电子普通发票     | 3,599.00 | 🕑 上传电子发票 ()                             | 5用: 电子发                  | (原原始文件)                     |               |         |        |         |        |           |        | 有           |         | 部粮导入           | 大豆田         | 2021-12-15 11:39. |    |
| _         |    | 增值税专用发票       | 600.00   | OFD格式: 适合电<br>文件                        | 子发票ofd文                  | 件,上传后将自动                    | 行体团           |         |        |         | 1      |           |        | 1.1.1       |         | 上份             | 柳芳          | 2021-12-10 17:07. |    |
| _         |    | 增值积电子普通发票     | 7.60     | PDF推式: 适合电                              | 子发展pdf文                  | 半,上传后将自动;                   | 存储原文          |         |        |         |        |           |        | 有           | 极芳      | OCRIER         | 柳芳          | 2021-12-10 10:47. |    |
| _         |    | 增值税电子普通发票     | 18.10    | ◎ 上传多页PDF格                              | 议发票                      |                             |               |         |        | 「目      |        |           |        | 有           |         | 邮粮导入           | 柳芳          | 2021-12-10 09:58. |    |
| _         |    | 增值税电子普通发票     | 14.10    | 适合多张纸质发展<br>要使用此方式录入                    | 日焼后,合成                   | 的pdf文件: 电子:                 | 世靈讀不          |         |        | 上他电子发   | 101    |           |        | ÷r          |         | 的相称入           | 柳芳          | 2021-12-09 09:38  |    |
|           |    | 手工记账          | -        | 客户端上传发票                                 | 前往查看                     |                             |               |         | 城市助文件到 | 防枢中,诸注意 | 查看上传要: | 25860     |        |             |         | 手工業入           | 黃明麗         | 2021-12-08 14:17. |    |
|           |    | 手工记账          |          | 适合大批量上传发                                | 夏文件                      |                             |               |         |        |         |        |           |        | 577         |         | 手工最入           | 策明磊         | 2021-12-08 14:17  |    |
|           |    | 通用机打算         | 1,300.00 | 上传香注:                                   |                          |                             |               |         |        |         |        |           |        | 能快          |         | 上侍             | 黨明羅         | 2021-12-03 15:02  |    |
|           |    | 财政票据          | 1,129.99 | 1. [上传纸质发]<br>多30个, pdf贝识               | ] 支持的图)<br>创第一张,如        | 1供型: jpg, jpeg,<br>東多张扫描清使用 | png, 最<br>【上传 |         |        |         |        |           |        | 缺失          |         | 上传             | 質明麗         | 2021-12-01 14:03  |    |
|           |    | #5:2¥         | 2.       | 多贝内特的发展]<br>2. 【上传电子发】<br>式位支持1个文件      | ;<br>[] 方式最多3<br>(骨太50M。 | 5持30个、【多页<br>最多100页):       | PDF1方         |         |        |         |        |           |        |             |         | 手工最入           | 96.44       | 2021-11-28 14:28  |    |
|           |    | 對政業讓          | 4,833.00 | 3、上传后,会自1<br>费用类型等:                     | 记账,在小                    | 到宇族可以修改报信                   | 府金纲.          |         |        |         |        |           |        | 缺失          |         | 上待             | 黨明護         | 2021-11-26 16:41  |    |
|           |    | 学工记账          | -        | <ol> <li>上侍的图片、<br/>痛、阴影的情况;</li> </ol> | ·求保持发票:<br>上传发票示例        | 主体清晰,不存在)<br>请点击查看>>        | 受演,折          |         |        |         |        |           |        |             |         | 手工录入           | 柳芳          | 2021-11-26 13:58. |    |
|           |    | ₩5iI¥         | -        |                                         |                          |                             |               |         |        |         |        | ANT MADE  | P7 16  | -           |         | 手工最入           | 大豆田         | 2021-11-26 13:42. |    |
|           |    | 过热器           | 15.00    |                                         |                          |                             |               |         |        |         |        | MALL PROP | 19, 19 |             |         | OCRUE          | 柳芳          | 2021-11-25 17:49. |    |
|           |    | 定额发展          | 2.00     | 0.00                                    | 2.00                     | 交通券                         |               | 无需查验    | 抬头未校验  | 无需校验    | 未确认    | 未报销       | 未发送    |             |         | OCRIER         | 初芳          | 2021-11-25 17:42. |    |
|           |    | 动车/高铁/火车囊     | 16.50    | 1.36                                    | 16.50                    | 火车                          |               | 无囊查验    | 抬头未校验  | 无需校验    | 未确认    | 未报物       | 未发送    |             |         | OCRIBBI        | 柳芳          | 2021-11-25 17:28. |    |

备注:按照国家政策要求,增值税电子发票,需要储存原文件(并不是假发票

### 2.3 手工记账(默认单日账)

1. 说明: 一般补贴类或其他类需要记账的情况, 可选手动记账

2. 使用: 在小程序票夹页, 使用【记一笔】即可记账

3. 录入信息:

报销金额:本次报销的金额

费用类型:公司的费用类型,如补贴类,输入公司【补贴】费用

**备注(开支说明):**本次消费的说明

附件:如果有附件,可以把附件上传到这个地方,如图片之类的

| 中国联通"訓 衮 🔞 👁                           |                | * 10 | i 🕢 📖 12:53     | 中国联通"訓 衮 😡 | 中国联通"訓 | ित्त <mark>()</mark> 🛛 | \$ <b>1</b> 2:56 <b>1</b> 2:56 |                |       |                  |
|----------------------------------------|----------------|------|-----------------|------------|--------|------------------------|--------------------------------|----------------|-------|------------------|
| 票夹                                     |                |      | ••• •           | く 快速记账     |        | ••• •                  | 票夹                             |                |       | ••• •            |
| 全部                                     | 未使用            | 进行中  | 已完结             | ◉ 报销金额     |        | 1,000.00               | 全部                             | 未使用            | 进行中   | 已完结              |
| Q 搜索发票                                 | 号码、备注信息        |      | 公司法             | et         |        | 001 07 07 AT \         | Q 搜索发展                         | 景号码、备注信息       |       | 保護               |
| 一录入时间                                  | ≥ 发票类型         | ↓导出  | 羊报销             | □□□□用      | 4      | 2021-07-27 今天 )        | 一录入时间                          | (三)发票类型        | ↓导出   | 羊报销              |
|                                        |                |      |                 | ₽2 费用类型    |        | ▶ 出差补贴 >               |                                |                |       |                  |
| 7月 2021年                               |                |      |                 | 127 备注     |        | 夫杭州出差补贴                | 7月 2021年                       |                |       |                  |
| 🙆 增值税专                                 | 用发票 👬          |      | + 0 +           |            |        |                        | 🔂 手工记》                         | 釆              |       | * 0 *            |
| 上海<br>开票日期: 2                          | 021-01-24      |      | ¥ 550.00<br>未使用 | ❷ 附件       |        |                        |                                |                |       | ¥1,000.00<br>未使用 |
| 🛞 服务                                   | 费 🖻 🖸          | 录入日期 | 8: 2021-07-27   |            |        |                        | 😁 出                            | 差补贴 🔝 🖸        | 录入日期: | 2021-07-27       |
| 未填写内容                                  | 3              |      |                 |            |        |                        | 去杭州日                           | 出差补贴           |       |                  |
| 💫 手工记账                                 |                |      | + 0 +           |            |        |                        | 🙆 增值税                          | 专用发票 📩         |       |                  |
|                                        |                |      | ¥1.00           |            |        |                        | 上海                             |                |       | ¥550.00          |
|                                        |                |      | 未使用             |            |        |                        | 开照日期:                          | 2021-01-24     |       | 未使用              |
| 📥 晩餐                                   | 补贴 🖻 🖸         | 录入日期 | 8: 2021-07-09   |            |        |                        | ⊛ 用最                           | 务费 🖻 🖸         | 录入日期: | 2021-07-27       |
| 未填写内容                                  | 2<br>1         |      |                 |            |        |                        | 未填写内                           | 的容             |       |                  |
| 0                                      |                |      |                 |            |        |                        | 💦 手工记!                         | ж              |       | * 0 *            |
| 9月 2020年<br>向 増値科普                     | 通发票 ****       | 接头不符 | Jo<br>iz-#      |            |        |                        |                                |                |       | 00<br>12-11      |
| 州市泰益安臣                                 | 医疗科技有限公司       |      | ¥ 106,4 20      |            |        |                        | 🍐 晩                            | 餐补贴 🙆 🖸        | 录入日期: | 2021-07-09       |
| □3000000000000000000000000000000000000 | <b>正</b><br>票夹 | 日工作  | 名<br>我的         | 再记一笔       | 报销     | 保存                     | にし<br>收票                       | <b>王</b><br>栗夹 | 日工作   |                  |

### 2.4 切换/修改记账信息

手动记账、任何收集过来的发票,都会有报销金额、费用类型、开支说明、附件 信息等,如果觉得信息不正确,可以进行切换/修改

#### 1、单日账修改

账本类型:默认是单日账

费用类型:选择消费的类别

报销金额: 消费金额

开支说明:对开支加以说明

附件:可上传附件或图片

#### 2、期间账修改

账本类型:期间账

期间(仅期间账,补贴账):可记录这笔账产生的期间范围

费用类型:选择消费的类别

报销金额: 消费金额

开支说明:对开支加以说明

附件:可上传附件或图片

#### 3、外币账修改

账本类型:外币账

币种 (仅外币账):选择币种

汇率 (仅外币账): 输入币种对应的汇率

费用类型:选择消费的类别

报销金额: 消费金额

开支说明:对开支加以说明

附件:可上传附件或图片

#### 4、补贴账修改

账本类型:补贴账

期间(仅期间账,补贴账):可记录这笔账产生的期间范围

费用类型:选择消费的类别

**费用标准(仅补贴账)**:如果企业配置了员工费用标准,则不能够手工填入;如果没有配置,则允许员工手动填写

报销金额: 消费金额

开支说明:对开支加以说明

附件:可上传附件或图片

以下为各种类型账本示例

| ¢EXXE © €a 🖸             | 本(2) 🎟0 11:25                                        | 中国联通 🛱 🖬 🕒         | \$ 🖓 🎟 11:26             | 中国政通信 🖬 🖸                                                                                                    | \$ (?) IIII) 11:26           | 中国联通日常加回                 | オ(2) 🎟 11:27              |
|--------------------------|------------------------------------------------------|--------------------|--------------------------|----------------------------------------------------------------------------------------------------|------------------------------|--------------------------|---------------------------|
| 票据详情                     |                                                      | く 票据详情             | ••• •                    | く 票据详情                                                                                                    | ·•· •                        | く 票据详情                   | (                         |
| 手工                       | 记账                                                   | <b>未报销</b><br>使用状态 | <b>未推送</b><br>推送状态       | 3                                                                                                    | 戶工记账                         | -<br>未报销<br>⊕用状态         | 未推送                       |
| <b>未报销</b><br>使用状态       | <b>未推送</b><br>推进状态                                   | 外币账                | 48改 >                    | <b>未报销</b><br>使用状态                                                                                                    | <b>未推送</b><br>推送状态           | 31.81-8K                 | 40.50                     |
| 单日账                      | 修改 >                                                 | ☑ 币种               | 美元                       | HR IT IN                                                                                                    | 1.000                        | TT NEW                   | 2022/05/24.2022/05/20     |
| 银铅金额                     | ¥360.00                                              | 🖾 币种金额             | 30                       |                                                                                                    | 9022/05/24-2022/05/28        | 22 赤田本村                  | 2022/03/20-2022/03/27     |
| 茴 消费日期                   | 2021-12-05 星期天                                       | 关 汇率               | 7.8                      |                                                                                                    | 2022/05/20/2022/05/20        | ◎ 非能标准                   | 300                       |
| 82 费用类型                  | 保险费                                                  | ④ 报销金额             | ¥234.00                  | <ul> <li>(1) 200</li> <li>(2) 200</li> <li>(3) 200</li> <li>(4) 200</li> <li>(5) 200</li> <li>(6) 200</li> <li>(7) 200</li> <li>(7) 200</li> <li>(8) 200</li> <li>(8) 200</li></ul> | X6 000 00                    | 回 数量                     | 5                         |
| and an inclusion         |                                                      | 前 消费日期             | 2021-12-05 星期天           | 20 #E#B                                                                                                    | 40,000.00                    | <ol> <li>报销金额</li> </ol> | ¥1 500 00                 |
| (1) 并支说明                 | 去杭州购买保咖费 >                                           | 82 费用类型            | 租赁费                      | SR SAPURAL                                                                                                    | 546-188.495 -                |                          | 11,000.00                 |
| ● 期件<br>-)世间pc叫我出土考え出马时代 | 1、小车水洗只要炸用片的用意。                                      | I 开支说明             | 去杭州购买保险费 >               | I 开支说明                                                                                                    | 去杭州购买保险费 >                   | I 开支说明                   | 去杭州购买保险费 >                |
|                          |                                                      | @ 1014             |                          | 附件     可使用px用质端上体文化                                                                                                    | 1870年,小 <b>在</b> 东北元文功臣内的研究。 | 前件<br>可使用pc有有端上依文约有      | 的年,小型年期月支持四月的展光。          |
| ➡ 调整归属主体                 | 调整 >                                                 |                    | The second second second | +                                                                                                    |                              | +                        |                           |
| 月間主体                     | # - 周知車周市H公司(ID:12726)<br>兼入时间 - 2022-05-17 11:25:32 |                    |                          | □ 调整归属主体                                                                                                    | 调整 >                         | ➡ 调整归属主体                 | 调整>                       |
|                          | 40 XM 40 XM                                          | □→ (原軟口層主体         | IRAS >                   |                                                                                                    | 4/63/4/14/5 188              |                          | ARE DAY AND THE OTHER DAY |

## 2.4.1 小程序端修改记账信息

在小程序票夹页面,选择需要修改的票据,点击详情修改

| 東 東                           | 0                       | $\langle \mathbf{O} \rangle$ | 票据详情         | 0           | 3          | 据详情 … — ④       |
|-------------------------------|-------------------------|------------------------------|--------------|-------------|------------|-----------------|
|                               | 32张待便用 ⊙                | 实际                           |              | >           | 实际归属人      | >               |
| ·保存在当前主体下的发票列表,<br>钮,进行切换哦    | 可点击下拉按                  |                              |              |             |            |                 |
| Q、搜索发票号码、开支说明                 | $\nabla_{\Xi} h$        | 业务类型                         |              | -           | 业务类型       |                 |
| 三 录入时间 四 发票类型                 | ↓ 批量                    | 个人工号                         |              |             | 个人工号       |                 |
| 2月 2022年                      |                         |                              | 修改业务信息>>     |             | 修改         | 业务结果>>          |
| 增值税电子普通发票 已驗實<br>上海滴滴畅行科技有限公司 | * 0 *<br>¥ 64.11        | 单日账                          |              | 修改 >        | 単日账        | 修改 >            |
| 开票日期: 2021-12-23              | 未使用<br>尋入日期: 2022-02-14 | ④ 报销金额                       |              | ¥64.11      | 修改         | <b>账本信息</b> 取消  |
| 未填写内容                         | ●语音备注                   | 💼 消费日期                       | 202          | 1-12-23 星期四 | 前口畔        | (田)かく           |
| 定额发票                          |                         | <b>盟</b> 费用类型                |              | 其他          | ■ 1000 (元) | 64.11           |
| 城市上海市<br>开展日期: 2022-02-08     | ¥ 100.00<br>末使用         | ☑ 开支说明                       | 请输入内容        | (最多500字) >  | 前日期        | 2021-12-23 今天 > |
| 📮 交通费 🖸                       | 最入日期: 2022-02-08        |                              |              | 5453 68 N   |            |                 |
| 未填写内容                         | C C                     | 於件     可使用px同页旗上             | 传文相等附件,小程序旗只 | 支持图片的预览。    | 82 费用类型    | 其他>             |
|                               |                         | ···· 推注                      | 送发票 赠送给好     | 友报销         |            | 确认              |

## 2.4.2 PC 端修改记账信息

### 路径:【个人】-【我的票据】

在 PC 后台我的单据页,选择需要修改的票据,点击详情修改

| 增值税电子专用发票                                                   |                                                           | ×                                                                                                    |
|-------------------------------------------------------------|-----------------------------------------------------------|----------------------------------------------------------------------------------------------------|
|                                                             | 修改记账信息                                                    | - 實明藝 · 查报时间: 2022-04-26 22-22.18                                                                                     |
| E C                                                         | <ul> <li>● ※本式型: 単日原</li> <li>● 系明全部(示): 17205</li> </ul> |                                                                                                    |
| m a. maxamasnimisi<br>mmaaanii 914413007287843197           | <ul> <li>□ 1022-02-25</li> <li>용 其他 ② 陽整</li> </ul>       | Mass (%: ¥17,205.00                                                                                                   |
| 4210.012 BERNARD ALL 10 10 10 10 10 10 10 10 10 10 10 10 10 | (2) 开始路路: 其項目目开会说明(信号1000字)                               | BERNI 2022/02/25 B2 BERN2: ● Re (2)<br>Rest:<br>R                                                                     |
| - 5 /                                                       | RH-     LEXH     LEXES: BFLEDOUXH, BUBXA                  | 42<br>19/16 RENG REGE - 20082002                                                                                      |
|                                                             | R H                                                       | 東京市協商部門科研究開中心(取得合い)<br>2017<br>2月1日 - 1356 0955 MAXAK 2020 0月<br>月日 - 1256 日本市中市市市局制設合ドロ(開設)大和二語33 町分心(ほん)755-6523190 |
| -                                                           |                                                           | 用户信、账号:中国工商银行股份有限公司本城支行(108220109000147218                                                                            |
|                                                             |                                                           | 除其方         依此           上次並取印刷:未整第2         約芬也用:         童道院務位常編集                                                   |

## 2.5 发票/账本删除

### 说明**:**

上传发票或记账信息,需要删除或其他同事需要上传这张票据,可在票据页面进

### 一、小程序端删除发票/账本

在票夹页面,选择需要删除的票据,点击票据右上角进行删除

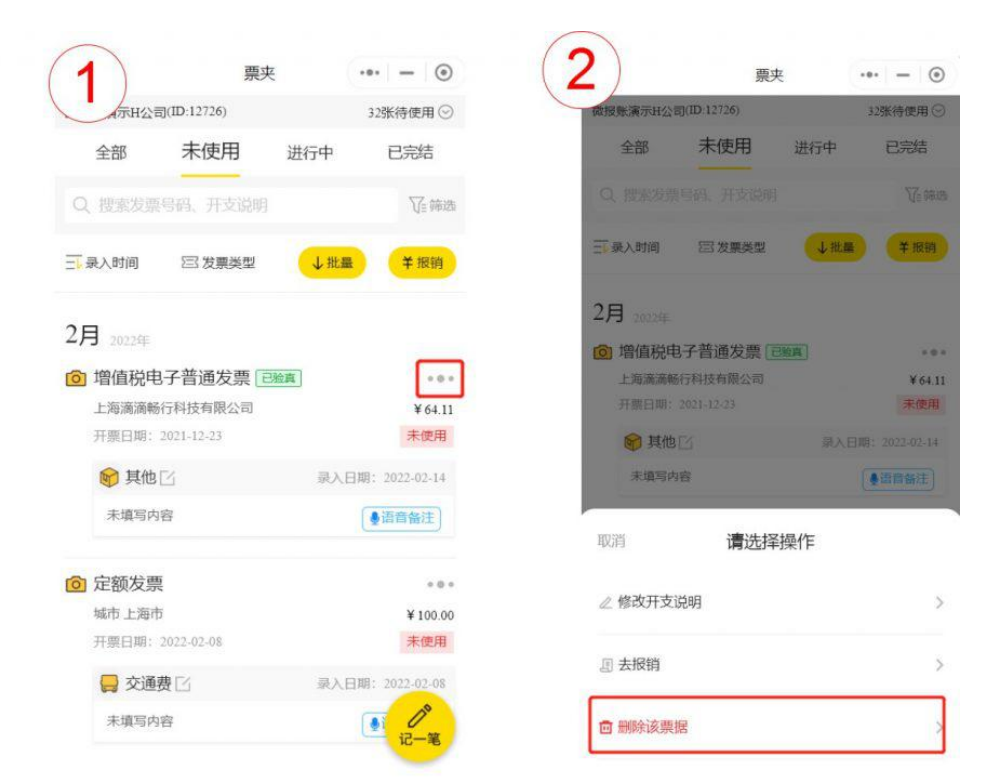

### 二、PC 端删除发票/账本

路径:【个人】-【个人票据】

选择需要删除的票据,点击删除即可

| = 17M   | 发展等码  | 1896入           | RMILD      | a.15.74  | - 550     | 100.00    |       |      |                                       |               | 8343   | 83 <b>0</b> |        |                     |              |
|---------|-------|-----------------|------------|----------|-----------|-----------|-------|------|---------------------------------------|---------------|--------|-------------|--------|---------------------|--------------|
|         |       |                 |            |          |           |           |       | 82   |                                       | 2254 v        |        |             |        | (                   | 3)           |
|         | + 254 |                 | 2          |          |           |           |       | Es   | 强、 前计 85139.00 元                      | <b>MARKER</b> |        | a 473800    | 1.007  | 225520 9400         |              |
| et line |       | 原展共型            | 开放日期       | 发展型的     | 用用启销 (元)  | SHAR      | 表示关键  | 开支清晰 | 0.000                                 | NONE.         | SINKS  | 电子状质距文件     |        | RANN                | 上的文件书        |
|         |       | 增值和推进发展         | 2022-02-18 | 06702159 | 85,139.00 | 85,139.00 | 莱信    |      | 意动成功                                  | 无愿绘物          | *68    |             |        | 2022-04-02 13:47:58 |              |
|         | 0     | 增值物电子专用发展       | 2022-02-25 | 05277829 | 17,205.00 | 17,205.00 | 网络    |      | 重新成功                                  | 元期收益          | *88    |             | 2.19   | 2022-04-02 13:28:05 | 05277829.jpg |
|         |       | 增善改有于普通发展       | 2022-03-09 | 17399881 | 369.00    | 369.00    | 相以推   |      | <b>建</b> 能成功                          | 无用绘物          | *108   | 10 (P)      | OCREME | 2022-03-16 09:55:37 |              |
|         |       | 增值物质子普通发展       | 2021-12-23 | 36471048 | 64.11     | 64.11     | 其信    |      | 面验成功                                  | 尤用校验          | *1299  | 缺失          | OCREEN | 2022-02-14 18:08:10 |              |
|         |       |                 | 2022-02-08 | 08479654 | 100.00    | 100.00    | 文进商   |      | 7.48k                                 | 元期投稿          | +:5204 |             | OCREM  | 2022-02-08 09:34:11 |              |
|         |       | 增高的电子音速波器       | 2022-01-13 | 92188572 | 20.80     | 20.80     | 相以商   |      | 10 Hz mil 70                          | 大用料理          | E8#    |             | 新福時入   | 2022-01-13 15:13:26 |              |
|         |       | 增值的电子管通过算       | 2022-01-13 | 32170375 | 102.20    | 102.20    | 建元鼎   | 12   | 憲法会社                                  | 大学校校          | E:BH   |             | 影響等人   | 2022-01-13 15:10:42 |              |
|         |       | 建筑的安然改革         | 2021-05-12 | 01805124 | 600.00    | 600.00    | 12/12 | 5    | · · · · · · · · · · · · · · · · · · · | 无用标准          | *5255  |             | 上門     | 2022-01-12 11:09:07 | MIERE Jog    |
|         |       | 常直接电子管道发展       | 2021-12-31 | 91520850 | 7.50      | 7,50      | 新式器   | 12   | #10:07b                               | 无期权物          |        |             | 前編句入   | 2021-12-31 14:44:56 |              |
| 2篇弦柄    |       | 常由於电子會通常展       | 2021-12-22 | 19430008 | 45.10     | 43.30     | Mrs   |      | 開始成功                                  | XBole         | *528   | 融先          | 上博     | 2021-12-20 10:39:00 | 发展2.jog      |
|         |       | 增重积电子伸进攻器       | 2021-12-27 | 38269975 | 129.00    | 129.00    | の公用品  | 2    | 建物成功                                  | 无限校验          | *191   | 8896        | .L19   | 2021-12-25 16:39:06 | 22原1,prg     |
|         |       | <b>市在行作者</b> 双重 | 2017-05-06 | 32703761 | 35.00     | 35.00     | 業品類   | H.   | 意社成功                                  | 无雨经治          | *£8    | 100         | 波源四陽   | 2021-12-27 18:02:02 |              |
|         |       | #IBM            | 2021-12-27 | -        | <u>1</u>  | 500.00    | 食品质   | 2    | 无限重效                                  | 无带纹脸          | *995   |             | 手工業人   | 2021-12-27 1553:53  |              |
|         |       | #IGH            | 2021-12-27 | 10       | -         | 100.00    | 食品质   | -    | 元用意知                                  | 无用标题          | 未成例    |             | 学工商入   | 2021-12-27 14:07:59 |              |
|         |       | ATEN            | 2021.12.27 | 12       | -         | 1.00      | 子会界活動 |      | FRet                                  | 无限结验          | *108   | 1221        | 本丁要人   | 2021-12-27 14:07:18 |              |

### 2.6 发票上传注意事项

#### 一、发票拍照的注意事项

拍照时请注意以下事项,以确保图片质量,提高识别的准确率

- 1. 拍照时需要保持平衡,垂直角度拍摄,避免抖动;
- 2. 需要保证**发票全体进入图片**,发票面积占比较大,边框适中;
- 3. 发票保持**发票主体清晰**,不存在污渍、折痕、阴影的情况;
- 4. 多票识别,最高不超过5张图片;

样张展示:

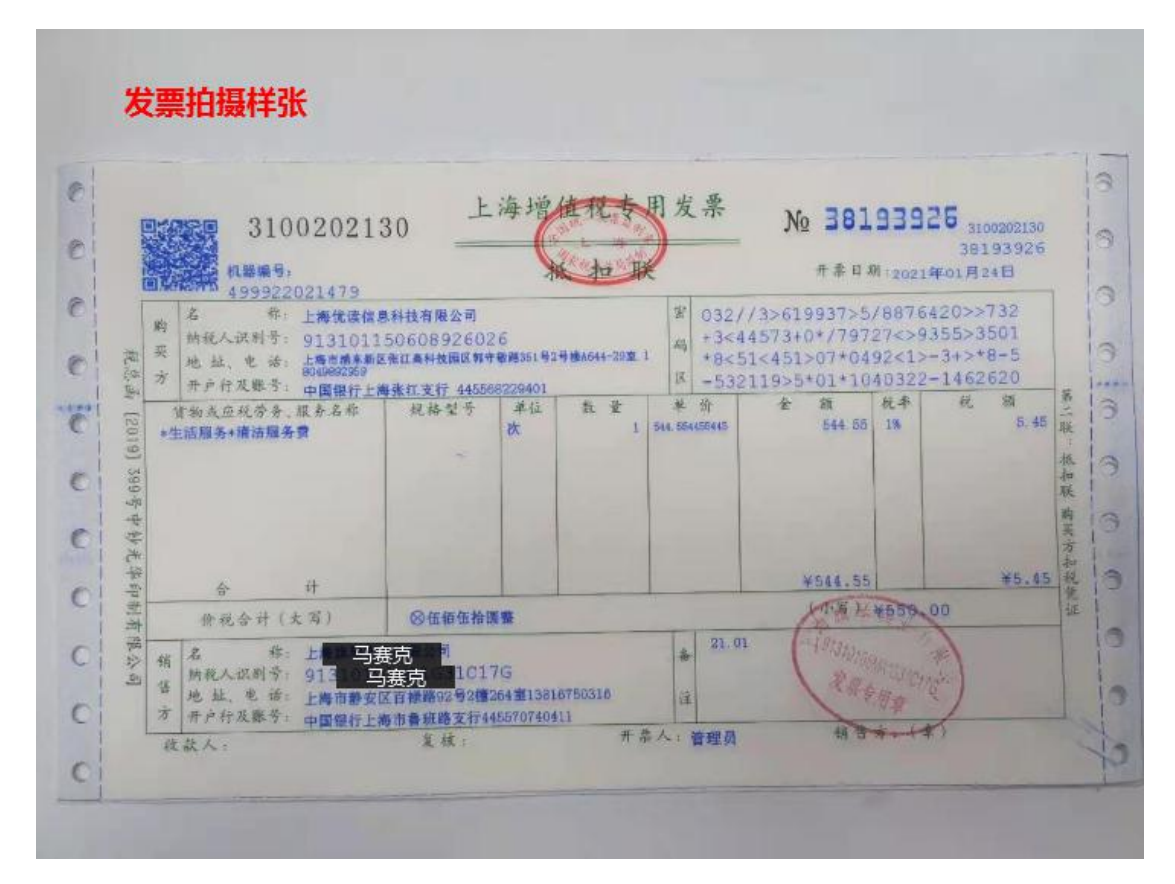

#### 二、发票扫描、上传发票的注意事项

纸质发票扫描后,保存为图片、PDF格式时,需要确保文件内发票主题清晰, 请注意以下事项,以提高识别的准确率

- 1. 扫描时,保持发票主体清晰,不存在污渍、折痕、阴影的情况;
- 2. 需要保证**发票全体进入图片**,发票面积占比较大,边框适中;
- 3. 扫描仪扫描,请确保扫描的精度在 300dpi 以上最佳;
- 扫描发票,保存为 PDF 格式时,注意每一张 PDF 页不超过 2 张发票,总共
   PDF 页不超过 20 张,这样会提高上传速度和识别准确性;
- 使用 PC 端、客户端上传发票文件(图片、pdf 等格式时),每次不要选取 太多文件,控制在 20 个文件最佳;

样张展示:

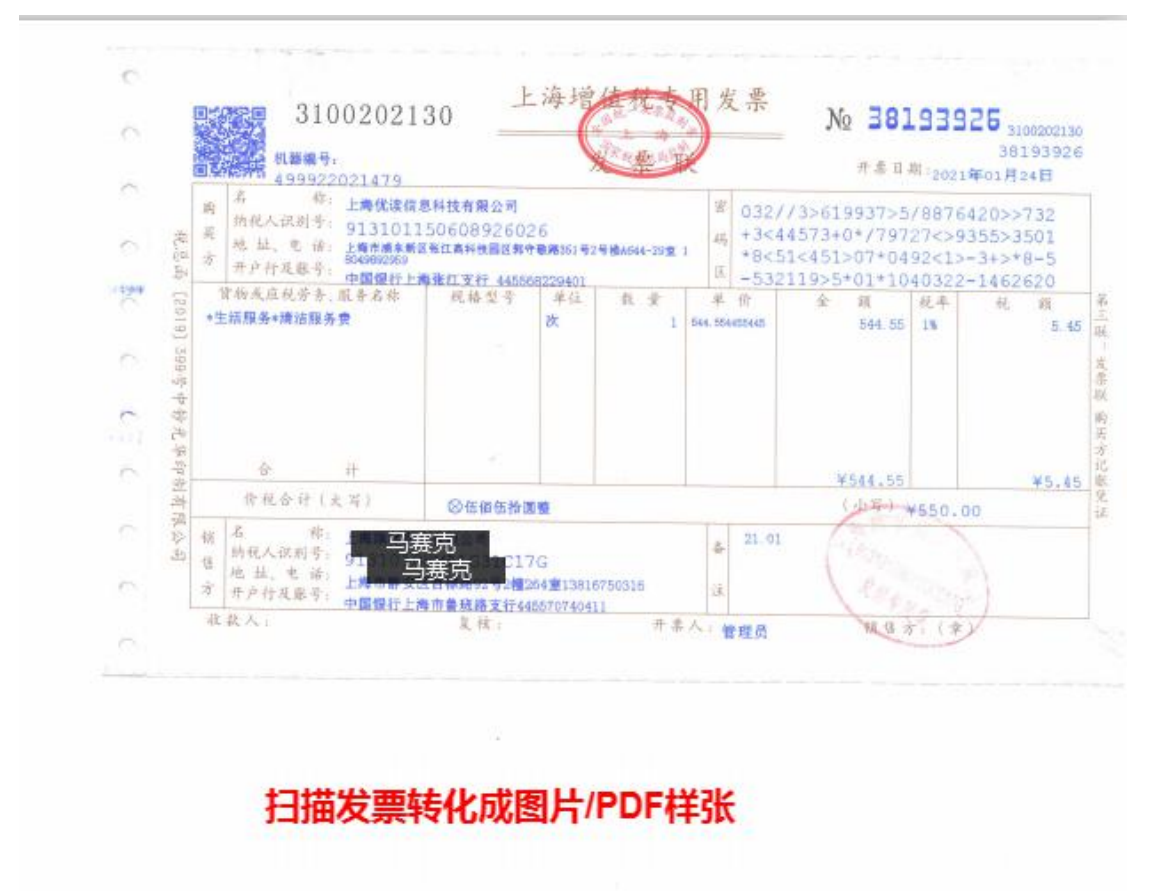

## 2.7 填写/修改票据业务字段

1. 移动端填写业务字段信息

| 11:27                    |                | ::: <b>!!</b> 5G 🔳  | 11:28 |              | <b>::!!</b> 5G | 11:28  |              | <b>::!!!</b> 5G   | •   |
|--------------------------|----------------|---------------------|-------|--------------|----------------|--------|--------------|-------------------|-----|
| <                        | 票据详情           | ••• •               | <     | 微报账          |                | ⊙ <    | 票据详情         |                   | (   |
| 一致时可进行<br>3.更多问题查        | 5修改<br>【看>>    |                     | 字段类型  |              | 费用说明 🄇         | >      | 点击查看详情~      |                   |     |
|                          | 点击查看详情~        |                     | 购物单号  | Fed 18285784 | 46468989898    | ◎ 发票影像 |              | 5.74h             | >   |
| 发票影像                     |                |                     |       | 保存           |                | 发票原文作  | ŧ            |                   | 有   |
| 发票原文件                    |                | 有                   |       |              |                | 行程单    |              | -                 | )   |
| 行程单                      |                | <b>=</b> >          | 2, 1  | 填写字段         | 信息             | 实际归属人  | L.           | 9 <del>70</del> 7 |     |
| 实际归属人                    |                | >                   |       |              |                |        | 票面信息不对? 点击修改 | >>                |     |
|                          | 票面信息不对? 点击修改>: | >                   |       |              |                | 字段类型   |              | 费用说               | 龙明  |
| 1,                       | 添加业务信息>>       |                     |       |              |                | 购物单号   | Fed 182857   | 8464689898        | 398 |
| <ul> <li>報道金額</li> </ul> |                | ¥75.47 >            | 1     |              |                | 3、     | 修改业务信息>>     |                   |     |
| □ 消费日期                   | 2020-08        | 3-31 星期一 >          |       |              |                | () 报销金 | 额            | ¥75.47            | )   |
| 82 费用类型                  |                | 其他 >                |       |              |                | 茴 消费日  | 期 2020-0     | 8-31 雇期一          | . , |
| <b>1</b> 开支说明            | 请输入内容(I        | 夏多500字) <b>&gt;</b> |       |              |                | 82 费用类 | 型            | 其他                | 1.) |
|                          |                |                     |       |              |                | 🗹 开支说  | 明 请输入内容      |                   | 2   |
| ❷ 附件                     |                |                     |       |              |                |        |              |                   |     |

## 2. PC 端填写业务字段信息

| Contractions                 | 85 2558 259 8020 0762 62 9350                                                                                                    | 1000F72318. <b>80593</b> 75128 (25800) (55043) 🛞 877 -                                                                                                    |
|------------------------------|----------------------------------------------------------------------------------------------------|----------------------------------------------------------------------------------------------------|
| ■ 公司禁止 ~                     |                                                                                                    | ·····                                                                                                    |
| • 公司票据                       | 增值税电子普通发票                                                                                                    | ×                                                                                                    |
| <ul> <li>旅客运输可抵扣表</li> </ul> |                                                                                                    | 是否可知曰: 🗋 💂 🧿 🗃                                                                                                    |
| • 推送发票                       | 上海増作の中小逆近发票 年前代4 031001800411<br>来5年4: 7575788<br>米市市・40000800011<br>本・ホール<br>・10004 64871017 6460<br>日 9 68 ため夏大智野村谷(雨田)(1)<br>- 1 9 68 86 66 66 57 27 53 43 // 0+-/ (名 2)                                                                                                    | SUREA 98.<br>(76% impu/waac.baNNyyd E91.0<br>Summer Sector (10.554)<br>Sector (10.554)<br>Sector |
|                              | オ<br>オペルスポテ・91310120057962008 第<br>本 5 ホーシャボー 定年時21349 第3981-1252986922146580001<br>ホークイルボーナ・マクトロン・マントライン・アントライン・アントラン・アントラントライン・アントラン・アントラン・アントラン・アントラン・アントラン・アントラン・アントラン・アントラン・アントラン・アントラン・アントラン・アントラン・アントラン・アントラン・アントライン・アントラン・アントラントラントラントウン・アントラントラントウン・アントラントラントラントラントラントラントラントラ | 7回回発音(1961、一時が現在19<br>7回回発音(1961、一時が現在19<br>7回回発音(1961、一時が現在19<br>7回回発音(1961、一時が現在19                                                                                                    |
|                              | 2004月10日合本、18本5日 - 11655 - 442 秋 定 年 中 会 田 州市 代 田<br>126編第3年15日第5件 王 次 1 7547 5547 5547 5548 ****                                                                                                    | 10.00年間: 最先後的<br>学校の学校: 最先後的<br>取ります(): Fed 122857846469599596                                                                                                    |
|                              | <u>ь</u> н тъ <i>б</i> тъ                                                                                                    | ринае пак                                                                                                    |
|                              |                                                                                                    | (2) #128001 € #191:                                                                                                    |
|                              | 化文人: 化芳醛 文化 報節 开茶人: 杜鹃花 相等方 等後素臺用章                                                                                                    | 98,5 EF                                                                                                    |
|                              | C THEFT                                                                                                    | 務決方 二二二 一 二 二 二 二 二 二 二 二 二 二 二 二 二 二 二 二                                                                                                    |
|                              |                                                                                                    | 要要は他は自                                                                                                    |
|                              |                                                                                                    |                                                                                                    |

## 3 单据管理

## 3.1 小程序端提交单据

### 3.1.1 小程序端提交申请单、报销单

#### 小程序端: 支持提交申请单和报销单。

路径:【小程序端】-【工作】-【添加新单据】

**说明:**在小程序端,工作页面,添加新单据,可看到公司为自己创建的各种单据, 请点击单据进行填制 如没有任何单据,可能是公司未配置对应单据,请联系公 司管理员进行配置。

| 🏧 <sup>58</sup> .all 🙊 <sup>536</sup> 🛞 🔽                                               | 🕲 🕼 🖇 🔳 🛛 3:24 | 🎟 <sup>56</sup> .all 🛸 <sup>70,1</sup> 🛞 💟 | 🕲 🔞 🖇 🔳 I 3:25 | 🎟 🖦 🕯 🛼 19.3 🗶 🔽                               | 🕲 🕼 🖇 💷 • 3:27                        |
|-----------------------------------------------------------------------------------------|----------------|--------------------------------------------|----------------|------------------------------------------------|---------------------------------------|
| 工作                                                                                      | ••• •          | く 添加单据                                     | ••• •          | く 招待报销单                                        | ••• •                                 |
| 审批                                                                                      |                | 报销单                                        |                | exa                                            | mple                                  |
| ■ <b>审批</b><br>待我审批,已处理的数据                                                              | <b>1</b> 2 >   | 线下审批报销 生成服销单后,非                            | 打印线下签字审批       | 黄磊2                                            |                                       |
| 我的单据                                                                                    |                | <b>送</b> 线下报销单                             | >              | 单据标题*                                          | 请输入                                   |
| ➡請单<br>我发起的申请单,包括出差                                                                     | ><br>、日常申请单    | 线上审批报销 线上提交, 自动)                           | 发送到审批人         | 报销人*                                           | 黄磊2 😒                                 |
| ¥ 报销单                                                                                   | >              | 🖆 招待报销单 🛤                                  | >              | 报销事由*                                          | 请输入                                   |
| 我发起的报销单,包括差旅                                                                            | 1、日常报销单        | ● 购物报销单 □□                                 | ·              | 超额原因                                           | 请选择≯                                  |
| 我发起的付款单,包括预付                                                                            | ><br>款单、见票付款单  |                                            | × 0            | 原因备注                                           | 请输入(眼200字)                            |
| 抄送给我                                                                                    |                | 書 费用报销单 🔜                                  | >              | ■ 关联申请单*                                       |                                       |
| ¥ 抄送给我<br>抄送给我的单据                                                                       | >              | 🖆 加班报销单 🛤                                  | >              | 选择已审批通过的申请单                                    | >                                     |
| 微报账电脑端                                                                                  |                | 探亲报销单 F#                                   | >              | ■ 报销明细                                         | ~                                     |
| <ul> <li>○报销复核结算</li> <li>○电子会计档案管</li> <li>复制网址</li> <li>www.webaozhang.com</li> </ul> | 理の一世           |                                            |                | 添加                                             | 加明细                                   |
| 四 已 收票 票夹                                                                               | <b>日</b>       | □ □ □ □ □ □ □ □ □ □ □ □ □ □ □ □ □ □ □      |                | 费用总计(元)                                        | ¥0.00                                 |
|                                                                                         |                | 子女医药费报销单-运                                 | 5月全体成员 💷 >     | ■ 审批流程                                         | ~                                     |
|                                                                                         |                | 🔹 业务报销单 😹                                  | >              | 本审批设置了条件筛选,审打<br>资源2<br>发起中请                   | 此流会按照条件发生变化。                          |
|                                                                                         |                | 申请单                                        |                | <b>菱鼐 审批</b><br>待审批                            |                                       |
|                                                                                         |                | 🖆 招待申请单 🛤                                  | >              | ■ 收款信息                                         | -                                     |
|                                                                                         |                | <b>雪</b> 购物申请单 🖙                           | >              | 中国建设银行<br>黄明磊<br>62258471828<br>该收款信息来自于企业统一配置 | <b>亍</b><br>11234567<br>1、如有问题语联系企业财务 |
|                                                                                         |                | 🖆 探亲申请单 📷                                  | >              | ■ 入账信息                                         | ~                                     |
|                                                                                         |                | 🔮 业务申请单 🚟                                  | >              | 入账公司                                           | 长谷川香料(上海)有限公司                         |
|                                                                                         |                |                                            |                | 入账部门                                           | SH9-50-1财务课 〉                         |
|                                                                                         |                |                                            |                | 入账项目                                           | 暂未配置项目                                |
|                                                                                         |                |                                            |                | 保存                                             | 提交审批                                  |

## 3.2 PC 端后台提交单据

PC 端: 目前支持申请单、付款单提交 位置: 【个人】-【付款单、申请单】

### 说明:进入 PC 端后台,在个人-申请单/付款单

| <b>微报账</b><br>WeEaoZhang | 首页   | 公司票据 业务单据      | 费用控制 电子档案        | 报表 勾选 | 抵扣 系统管理      |           | 当前所在主体: 微报账簿    | 示H公司(公司ID: | 12726) 董明語       |
|--------------------------|------|----------------|------------------|-------|--------------|-----------|-----------------|------------|------------------|
| ご 切換<br>・ 总策             | 付款单号 | 諸論入            | 付款单标题 请输入        | 付款事由  | 请输入状态        | 请选择状态     |                 |            |                  |
| 我的票据 ^                   |      |                |                  |       | <u>数本</u> 単音 | 展开更多搜索条   | 件 ~             |            |                  |
| 我的票据                     |      |                |                  |       |              |           |                 | 已透0项       | 新建付款单 导出         |
| 专属即相接权力更                 |      | 付款单号           | 付款标题             | 付該类型  | 事由           | 金額        | 供应商名称           | 状态         | 创建时间             |
| 1022000K                 |      | 20211117000002 | <b>测试发票状态</b> 锁定 | 付款单   | 放大发生         | 29.10     | 中智广州经济技术合作有限公司  | 已支付        | 2021-11-17 10:49 |
| 我的单据 ^                   |      | 20210824000004 | 测试导出文档           | 預付款单  | refadsfsdfas | 0.00      | 上海优读信息科技有限公司    | 审批中        | 2021-08-24 16:06 |
| 申请单                      |      | 20210714000011 | 123rfaedsfcas    | 付款单   | dfasfasfas   | 15.80     | 上海代波信息科技有限公司    | 已撤销        | 2021-07-14 13:45 |
| 报销单                      |      | 20210714000010 | fadsfa           | 预付款单  | fasdfafs     | 25,452.00 | 中智广州经济技术合作有限公司  | 审批中        | 2021-07-14 13:44 |
| 付款单                      |      | 20210714000008 | 1212             | 付款单   | 3131         | 39.32     | 中智广州经济技术合作有限公司  | 已撤销        | 2021-07-14 11:37 |
| 合同/订单                    |      | 20210714000007 | 12r1fesdaf       | 預付款单  | fdsafasfsa   | 144.00    | 中智广州经济技术合作有限公司  | 已撤销        | 2021-07-14 11:36 |
| 个人待办 ^                   |      | 20210714000004 | 121212           | 預付款单  | 1212 1而且我的   | 252.00    | 中智广州经济技术合作有限公司  | 已保存        | 2021-07-14 10:03 |
| 审批 🕫                     |      | 20210629000010 | 7月日常付款           | 付款单   | 400个餐厅备用碗费用  | 79.00     | 上海微信贸易有限公司      | 待复核        | 2021-06-29 15:41 |
| 抄送给我                     |      | 20210629000009 | 測試満思提醒13         | 付款单   | 测试演号提醒13测试演员 | 13.69     | 上海微信贸易有限公司      | 已拒绝        | 2021-06-29 15:29 |
|                          |      | 20210629000008 | 測试消息12           | 限付款单  | 责试消息12页试消息12 | 88.00     | 上海微信贸易有限公司      | 待复核        | 2021-06-29 15:06 |
|                          |      | 20210629000007 | 测试微信消息通知         | 预付款单  | 测试微信消息通知测试微  | 3,917.00  | 上海支付宝空间文化创意有限公司 | 已拒绝        | 2021-06-29 15:04 |

点击添加新单据,选择自己配置好的审批流,并确认

| WeBaoZhang                                                  |      | 公司票据 业务单据      | 费用控制           | 电子档案 报表 勾选抵扣        | 系统管理         |             | 当前所在主体: 微报账簿  | 〒H公司 (公司ID: 12 | 726) 通明篇 *                      |
|-------------------------------------------------------------|------|----------------|----------------|---------------------|--------------|-------------|---------------|----------------|---------------------------------|
| 二 切換<br>・ 总策                                                | 付款单号 |                | 付款单标题          | 新建付款单, 请选择类型        |              | ×           |               |                |                                 |
| 農 我的票据 ^                                                    |      |                |                | 预付款单                |              | 索条件~        |               |                |                                 |
| • 我的票据                                                      |      |                |                |                     |              | <u>~</u>    |               | 已透0项           | 新建付款单 导出                        |
| <ul> <li>专属邮箱接收历史</li> <li>推送发票</li> </ul>                  |      | 付款单号           | 付款标题           | 付款单<br>一般见要付款单单 付款单 |              |             | 供应商名称         | 状态             | erentifi                        |
| _                                                           |      |                | 测试发票状态         |                     |              | 10 #4       | 智广州经济技术合作有限公司 | 已支付            | 2021-11-17 10:49                |
| <b>目</b> 我的单据 ^                                             |      | 20210824000004 | 测试导出文          |                     | 取消           | 新建 00 .     | 上海代读信息科技有限公司  |                | 2021-08-24 16:06                |
| ・ 申请单                                                       |      | 20210714000011 | 123rfaedsf     |                     |              | 80 .        | 上海优谨信息科技有限公司  | 已撤销            | 2021-07-14 13:45                |
| <ul> <li>报销单</li> </ul>                                     |      | 20210714000010 | fadsfa         | 预付款单                | fasdfafs     | 25,452.00 中 | 智广州经济技术合作有限公司 |                | 2021-07-14 13:44                |
| <ul> <li>         付款単         <ul> <li></li></ul></li></ul> |      | 20210714000008 |                | 付款单                 | 3131         | 39.32 中1    | 智广州经济技术合作有限公司 | 已撤销            | 2021-07-14 11:37                |
| • 台阿/以里                                                     |      | 20210714000007 | 12r1fesdaf     | 预付款单                | fdsafasfsa   | 144.00 中    | 智广州经济技术合作有限公司 | 已撤销            | 2021-07-14 11:36                |
| 由 个人待办 ~                                                    |      | 20210714000004 |                | 預付款单                | 1212 1而且我的   | 252.00 中4   | 暫广州经济技术合作有限公司 | 已保存            | 2021-07-14 10:03 <mark>来</mark> |
| • 审批 😨                                                      |      | 20210629000010 | 7月日常付款         | (1)数单               | 400个餐厅备用碗费用  | 79.00       | 上海微信贸易有限公司    | 待复核            | 2021-06-29 15:41<br>班           |
| • 抄送给我                                                      |      | 20210629000009 | <b>泡试送包织</b> 配 | 13 付款单 1            | 的武海思想醒13到武海思 | 13.69       | 上海谈信贸易有限公司    | 已拒绝            | 2021-06-29 15:29 留              |
|                                                             |      | 20210629000008 | 测试消息12         | 预付款单                | 测试消息12测试消息12 | 88.00       | 上海微信贸易有限公司    | 待复核            | 2021-06-29 15:06                |
|                                                             |      | 20210629000007 | 测试微信消息测        | 動 预付款单 计            | 则试微信消息通知则试微  | 3,917.00 上洲 | 这付宝空间文化创意有限公司 | Billie         | 2021-06-29 15:04                |

填写选择的模板需要填写的内容,点击提交审批

| PILIER .                   |                         |                        | 票议书         |                   |      |
|----------------------------|-------------------------|------------------------|-------------|-------------------|------|
| RIENKES                    | ARGE INVA               |                        | *申唐人: 敬劳    | "入班公司」 微报联编 示 H公司 | -    |
| A8                         | 8207: 32394             |                        | 入発収録: 第四回   | *申请金纲记:: 0        | ·    |
| (7) - m                    | 请目的: 法私入                |                        |             |                   |      |
| 8475                       |                         |                        |             |                   |      |
|                            |                         |                        |             |                   | h.   |
| 25                         |                         |                        |             |                   |      |
| -36                        | <b>76日</b> 1 内田(Ш100平)  |                        |             |                   |      |
| 1950                       |                         |                        |             |                   |      |
| 10000                      |                         |                        |             |                   | -ti- |
| 12                         | 現位: 无                   |                        |             |                   |      |
| 9.0<br>1293 R              | 的"无"时说明: 言"天"           | 化市局用面目(現20年)           |             |                   |      |
| b SEalth Hall Back (Sealth |                         |                        |             |                   |      |
|                            |                         |                        |             |                   | - A  |
| 5290 K                     | 36441 (1946)/ (00000131 |                        |             |                   |      |
| 8.67                       |                         |                        |             |                   |      |
| 11送没算                      |                         |                        |             |                   | h.   |
| IN COLUMN                  | -                       | WALL BRIDGE MARLIN     |             |                   |      |
| 2016268                    | WITH- LINXIN I          | 対策庁: 編歩フ1×34, 第138人388 |             |                   |      |
| 2041                       | <b>未上侍陀伶信息</b>          |                        |             |                   |      |
| 88,634                     |                         |                        |             |                   |      |
| 13 (2018)                  | 205018                  | (C) WZ                 |             |                   |      |
| 9923255                    | 持审批                     | ◆ 李薇 李批                |             |                   |      |
| 50月2210                    |                         |                        |             |                   |      |
| 363E)                      | 将审批                     | 🚯 IAR 🗰                |             |                   |      |
| A REAL PROPERTY AND INC.   |                         | 大豊田永久子 砂道人             |             |                   |      |
| 見聞知知ない                     | 特察社                     | ₩ 天世四永久于 ■ 5           | 点击提交        | 軍批                |      |
| 10082#                     |                         |                        |             |                   |      |
|                            |                         |                        | 20日 (64) (1 | icentu            |      |
| DARMAN                     |                         |                        |             |                   |      |

### 在【申请单页面】可以查看自己的审批状态

| <b>微报账</b><br>WetesDurg   | 首页 | 公司票据   | 业务单据     | 费用控制           | 电子档案    | 报表  | 勾选抵扣            | 系统管理   |                |                   |           |           |      |                       | 当航所在主体 | 被援账違示H2    | 2司 (公司ID: 12726) | (m) 800 |
|---------------------------|----|--------|----------|----------------|---------|-----|-----------------|--------|----------------|-------------------|-----------|-----------|------|-----------------------|--------|------------|------------------|---------|
| 公司单据 ^                    | 标题 | 请输入    | #        | <b>20</b> 1887 |         | 提交人 | 请输入             | 単葉     | ks iisis       |                   | 使用的模拟     | 1313/F    | - 推交 | Biteestift m (#E      | • = =  | 車时间        |                  |         |
| 销单                        |    |        |          |                |         |     |                 |        |                | 18.32             | MA        |           |      |                       |        |            |                  |         |
| 款单<br>同/订单                |    |        |          |                |         |     |                 |        |                |                   |           |           |      |                       |        |            | 已运动员             | 93      |
| 司法办                       |    |        | 18ID     |                | 使用的相反   |     |                 | 4733   |                | 中请目的              |           | 申请金额 (元)  | 4    | 医状态                   | 继交.    | ٨.         | 服交时间             |         |
|                           |    | 302112 | 20000002 |                | 度设书     |     | 演示              | 公司度议书  |                | 测试度议书             |           | 10.00     | f    | 停中                    | 大豆田寺   | 久子         | 2021-12-20 10:10 | 27      |
| 前甲基铁<br>各复结 <sup>20</sup> |    | 102112 | 17000002 |                | 出想申请标准楼 | 板   | <b>(</b> )      | 泰出戀南京  |                | 申请出差南东            |           | 1,000.00  | ¢    | 神中                    | 御报時    | が清         | 2021-12-17 17:21 | 57      |
| 算支付 5                     |    | 302112 | 17000003 |                | 日常申请标准都 | 板   | 申               | 吉美国签证  |                | 中请美国签证            |           | 200.00    |      |                       | 微报班    | 下市         | 2021-12-17 17:17 | 59      |
| 数单发票核销                    |    | 302112 | 09000009 |                | 加班申请单   |     | 1               | 明武作度   |                | 测试作度              |           | 40.00     | E    | <b>济</b> 地            | 黨的     | 15         | 2021-12-09 16:04 | 28      |
|                           |    | 302112 | 8000000  |                | 加班申请单   |     | 2               | 试审批中   |                | 测试审批中             |           | 10.00     | E    | 完结                    | 黄明     | 1          | 2021-12-09 15:43 | 23      |
|                           |    | 302112 | 08000013 |                | 加班中清单   |     | 申注              | 青单保存中  |                | 申请单保存中            |           | 10.00     | f    | 存中                    | 置明     | 6          | 2021-12-08 14:33 | 10      |
|                           |    | 302112 | 0800008  |                | 意议书     |     | 5               | 彩吟申请   |                | 采购申请              |           | 12,050.00 | E    | 5/1388                | 807    |            | 2021-12-08 10:44 | 06      |
|                           |    | 102112 | 08000001 |                | 产品部出整电  | n - | ł               | 九州出楚   |                | 杭州出整              |           | 5,800.00  | E    | 完结                    | 8075   |            | 2021-12-08 10:34 | 48      |
|                           |    | 102111 | 25000004 |                | 产品部出殖中  | ñ   | 5               | 出墾中遺   |                | 业务出意申请            |           | 580.00    | E    | 3 <b>9</b> 588        | 柳芳     |            | 2021-11-25 14:51 | 27      |
|                           |    | 102111 | 25000003 |                | 产品部出差电  | 8   | 杤               | 州出差5天  | <b>第</b> 5     | 电出差产品技术维          | 80        | 800.00    | E    | 完洁                    | 80.93  |            | 2021-11-25 14:07 | 21      |
|                           |    | 302111 | 22000010 |                | 意识书     |     | 学校物             | 国采购申请单 | 申请购买售          | F个院系学会的力          | 公,卫       | 5,795.00  | E    | 加田樹                   | 大豆田寺   | 众子         | 2021-11-22 14:42 | 45      |
|                           |    | 302111 | 19000010 |                | 日常申请标准根 | 板   |                 | 憲法     |                | 测试                |           | 100.00    |      |                       | 8075   |            | 2021-11-19 17:33 | 00      |
|                           |    | 302111 | 18000008 |                | 旗设书     |     | λŝ              | 党<申请书  | 90 <u>10</u> 1 | 1入光荣的中国共          | 1°%       | 20.00     | E    | 別日本編                  | 大豆田永   | 久子         | 2021-11-18 18:07 | 25      |
|                           |    | 302111 | 18000003 |                | 篇段书     |     |                 | 1      |                | 1                 |           | 0.00      | ¢    | 神中                    | 王政     | 6          | 2021-11-18 10:18 | 12      |
|                           |    | 302111 | 18000001 |                | 10000   |     | 1727dt - 1020-1 |        | 立 神圣女体         | 10100000000000000 | 17118/11: | 1.00      | -    | and the second second | +584   | 7 <b>Z</b> | 2021-11-18 10:11 | 10      |

## 3.3 个人发起申请单

申请单说明:

**审批流:**一般公司会提前维护各员工的审批流,无需员工填写;若企业没有维护,则需要提交人,填制完单据后,通过微信发送给其他人审批

### 3.3.1 日常申请单

在先前的单据模板列表中选取日常申请单,依次填写以下内容 标题:单据的标题 申请目的:申请单发起的目的,对标题进一步说明

金额:本次申请的金额

**额外字段(若本企业配置了其他字段,请依次填写):**公司可能会要求员工填写 财务要求的字段,如购物信息、上班日期等,请根据实际情况填写 **费用归属部门:**默认自己部门,无需修改 **上传附件:**可上传单据的附件内容

## 3.3.2 出差申请单

在先前的单据模板列表中选取出差申请单,依次填写以下内容 标题:单据的标题 申请目的:申请单发起的目的,对标题进一步说明 金额:本次申请的金额 出差目的地:请输入出差目的地 出差日期:请输入出差日期 出差交通工具:请选取出差交通工具,多选 额外字段(若本企业配置了其他字段,请依次填写):公司可能会要求员工填写 财务要求的字段,如购物信息、上班日期等,请根据实际情况填写 费用归属部门:默认自己部门,无需修改 上传附件:可上传单据的附件内容

小程序端页面效果

| 🖿 "l 😤 👘 🚺                                                                                                    | 🕲 10 🕸 🔳 3:48 | 🖿 "l 😤 🚧 🔽 🗭 🛞                                                       | 日日本日13:59     | <b>四</b> "州 完 <sup>201</sup> | i 🔽 🗭 🛞  | 😫 🗶 🕷 🔳 3-58          | 🖬 🖬 😤 😥 🗭 (                                                                                                    | A) K) K (0) 3:58                 |
|----------------------------------------------------------------------------------------------------|---------------|----------------------------------------------------------------------|---------------|------------------------------|----------|-----------------------|----------------------------------------------------------------------------------------------------|----------------------------------|
| く 业务申请单                                                                                                    | ••• •         | く 探亲申请单                                                              | ••• •         | く 购物申请单                      |          | ·•• •                 | く 招待申请单                                                                                                    | ·•· •                            |
| 黄颢2                                                                                                    | X             | 黄蒜2                                                                  |               | <b>議</b> 黄磊2                 |          |                       | <b>前</b> 章                                                                                                    |                                  |
| 标题*                                                                                                    | 词输入           | 标题*                                                                  | 请输入           | 标题*                          |          | 请输入                   | 标题*                                                                                                    | 请输入                              |
| 出行目的*                                                                                                    | 请能入           | 申请目的*                                                                | 请输入           | 申请目的*                        |          | 请输入                   | 申请目的*                                                                                                    | 请输入                              |
| 金额(元)・                                                                                                    | 0             | 金额 (元)*                                                              | 0             | 金额 (元) *                     |          | 0                     | 金額 (元) *                                                                                                    | 0                                |
| 出差日程安排*                                                                                                    |               | 探亲目的地 <sup>*</sup>                                                   | 请输入(限50字)     | 购物明细*                        |          |                       | 我司出席人员 <mark>*</mark>                                                                                                    | 可选择简行人(选项) 🕽                     |
| 时间 行程                                                                                                    | 机栗、航班         | 探亲日期*                                                                | 请选择日期≯        | 品名                           | 购买事由     | 数量                    | 招待公司名称、名单等*                                                                                                    | 请输入(限200字)                       |
| 1<br>+ 1000                                                                                                    | F :           | 探亲交通工具*                                                              |               | 1                            | + 增加一行   |                       | 17 法抽 书*                                                                                                    |                                  |
| 选择同行人                                                                                                    | 可选择同行人(选填) >  | <ul> <li>飞机经济舱</li> <li>高铁/动车二</li> <li>船票</li> <li>长途汽车票</li> </ul> | 等座 🗌 普通列车硬卧   | 备注信息                         |          | 请输入(限50字)             | ID IT AS M.                                                                                                    |                                  |
| 外部人员                                                                                                    | 请输入(限50字)     | 探亲标准*                                                                | 请选择≯          | 入账信息                         |          |                       | 1918 JF 32, 1918 JF 32, 1918 | 快 🗋 旅遊 🗌 娱乐                      |
| 行程"                                                                                                    | 將加行利益         | 入账信息                                                                 |               | 费用归属公司•                      | 长谷川香     | 料(上海)有限公司             | 招待日期*                                                                                                    | 请选择日期》                           |
| 首无行程,请添加                                                                                                    |               | 费用归属公司* 长谷                                                           | 香料(上海)有限公司    | 费用归属部门                       |          | SH9-50-1财务课》          |                                                                                                    |                                  |
| 实际总出差天数(天)*                                                                                                    | 请输入 计算        | 费用归属部门                                                               | SH9-50-1财务课 > | 费用归属项目                       |          | 智未起豐项目                | 人账信息                                                                                                    | 2公川美村 (上街) 方向八司                  |
| 入账信息                                                                                                    |               | 费用归属项目                                                               | 智未配置项目        | 审批流程                         |          |                       | 英用公司                                                                                                    | KE//1日代(工内/ 日本工の<br>SH0-50-1財各理) |
| 费用归属公司• 长谷川                                                                                                    | 香料(上海)有限公司    | 审批流程                                                                 |               | 本审批设置了条件描述                   | 选,审批流会按照 | <b>聚件发生变化</b> 。       | 费用归屋项目                                                                                                    | 暂未配置项目                           |
| 费用归属部门                                                                                                    | SH9-50-1财务课〉  | 本审批设置了条件筛选,审批流会                                                      | 安照条件发生变化。     | 说起中语                         |          |                       |                                                                                                    |                                  |
| 费用归属项目                                                                                                    | 新未配置项目        | <b>黄磊2</b><br>发起中语                                                   |               | 黄重 車批                        |          |                       | 审批流程                                                                                                    | 的大会的思想你的生命儿                      |
|                                                                                                    |               | 🎰 黄露 审批                                                              |               |                              |          |                       | 本申抗設置了無計例這、申行                                                                                                    | 6.元女汉照末叶及主义化。                    |
| 审批流程                                                                                                    |               | 被审批                                                                  |               |                              |          | EPE and an other Col. | 发起申请                                                                                                    |                                  |
| 黄磊2     发起申请                                                                                                    |               | 2 徐晓燕 审批                                                             |               | 保存                           |          | 提交审批                  | 黄鼠 审批                                                                                                    |                                  |
|                                                                                                    |               | 待审批                                                                  |               |                              |          |                       | 侍卫武                                                                                                    |                                  |
| ▲ 杨志强 軍批<br>侍車批                                                                                                    |               | 大竹恵 审批                                                               |               |                              |          |                       |                                                                                                    |                                  |
| ਠ 黄歌 車批                                                                                                    |               | 特面推                                                                  |               |                              |          |                       | 保存                                                                                                    | 提交审批                             |
| · (有些) · (有些) · (有 ) · (有 ) · ( ( ( ( ( ( ( ( ( ( ( ( ( ( ( ( ( ( |               | 保存                                                                   | 提交审批          |                              |          |                       |                                                                                                    |                                  |
| ·····································                                                                                                    |               |                                                                      |               |                              |          |                       |                                                                                                    |                                  |
| · 伊藤雅通 审批<br>特审批                                                                                                    |               | 模                                                                    | 板示例,词         | 青以实际最                        | 最新的发     | 为准                    |                                                                                                    |                                  |
| 保存                                                                                                    | 提交审批          |                                                                      |               |                              |          |                       |                                                                                                    |                                  |
| -13-                                                                                                    | Wex 4 m       |                                                                      |               |                              |          |                       |                                                                                                    |                                  |

## PC 端页面效果

| 位置:申请单 > | 新建中满单                   |             |                 | Î |
|----------|-------------------------|-------------|-----------------|---|
|          |                         | 禀议书         |                 |   |
| *单振标题:   | 诸编入                     | *申请人: 柳芳    | *入账公司: 微报账准示H公司 |   |
| 入账额门:    | 調造様 イ                   | 入账項目: 消泡時 ン | *申请金颖(元): 0     |   |
| *申请目的:   | 诸策入                     |             |                 |   |
|          |                         |             |                 |   |
|          |                         |             |                 |   |
| *内容:     | 内容(第200字)               |             |                 |   |
|          |                         |             | 10              |   |
| *兜价:     | )清选择 ~                  |             |                 |   |
| 寬价"无"时说即 | B: 若"无"必须说明第四(限200家)    |             |                 |   |
|          |                         |             |                 |   |
| 说明:      | 清朝(入 (明200字))           |             |                 |   |
|          |                         |             |                 |   |
|          |                         |             |                 |   |
| 胞件:      | 上传文件 上传指示:最多5个文件,单个最大5M |             |                 |   |
|          | 未上体物件信息                 |             |                 |   |
|          |                         |             |                 |   |
| *审批流程:   | 发起申请 🕟 柳芳               |             |                 |   |

### 3.4 个人发起报销单

申请单说明:

**审批流:**一般公司会提前维护各员工的审批流,无需员工填写;若企业没有维护,则需要提交人,填制完单据后,通过微信发送给其他人审批

#### 3.4.1 日常报销单

在先前的单据模板列表中选取该单据,依次填写以下内容

标题:单据的标题

报销事由: 报销单发起的事由, 对标题进一步说明

**报销明细:**本次发生的各个费用,请点击【添加明细】按钮,添加先前录入的发票,或者手动记账(如补贴类)

**额外字段(若本企业配置了其他字段,请依次填写):**公司可能会要求员工填写 财务要求的字段,如购物信息、上班日期等,请根据实际情况填写 **收款账号:**需要填写个人收款账号(银行卡、支付宝、现金),用于公司打款给 个人;如果是企业统一维护收款账号,可不用填写,请根据各公司实际情况填写 **费用归属部门:**默认自己部门,无需修改

#### 3.4.2 差旅报销单

在先前的单据模板列表中选取该单据,依次填写以下内容

标题:单据的标题

报销事由:报销单发起的事由,对标题进一步说明

关联的申请单: 该单据需要关联业务申请单

行程信息: 请输入出差的行程信息

**报销明细:**本次发生的各个费用,请点击【添加明细】按钮,添加先前录入的发 票,或者手动记账(如补贴类)

**额外字段(若本企业配置了其他字段,请依次填写)**:公司可能会要求员工填写 财务要求的字段,如购物信息、上班日期等,请根据实际情况填写 **收款账号:**需要填写个人收款账号(银行卡、支付宝、现金),用于公司打款给 个人;如果是企业统一维护收款账号,可不用填写,请根据各公司实际情况填写 **费用归属部门:**默认自己部门,无需修改

| 🖬 "al 😤 👯 🍝 🍋 🖸                          | 間間本 💷 4:22      | □ <sup>1</sup> al ≈ <sup>15</sup> / <sub>45</sub> × <b>• </b> 0 | 間職者團二+4-20                                                                                                    | ■ *al 完 <sup>253</sup> 本 🖸 | 12 125 名 ■□ 4-26        | 回 Pail 完 144 本 % 🖸                                                              | 日日日本日14:21      |
|------------------------------------------|-----------------|-----------------------------------------------------------------|----------------------------------------------------------------------------------------------------|----------------------------|-------------------------|---------------------------------------------------------------------------------|-----------------|
| く 业务报销单                                  | ••• •           | く 招待报销单                                                         | ·•· •                                                                                                    | く 购物报销单                    | ••• •                   | く 费用报销单                                                                         | ••• •           |
| 🧌 ga2                                    |                 | <b>()</b> 與最2                                                   |                                                                                                    | <b>袋</b> 黄磊2               |                         | <b>後日</b><br>第二日<br>第二日<br>第二日<br>第二日<br>第二日<br>第二日<br>第二日<br>第二日<br>第二日<br>第二日 |                 |
| 单据标题*                                    | 请输入             | 单据标题*                                                           | 请输入                                                                                                    | 单据标题*                      | 请输入                     | 单据标题*                                                                           | 请输入             |
| 报销人*                                     | 黄稿2 🔘           | 报销人*                                                            | 黄磊2 💿                                                                                                    | 报销人*                       | 黄磊2 💿                   | 报销人*                                                                            | 黄磊2 🔘           |
| 报销事由*                                    | 間能入             | 报销事由*                                                           | 请输入                                                                                                    | 报销事由*                      | 请输入                     | 报销事由*                                                                           | 请输入             |
| ■ 关联申请单*                                 |                 | 超級原因                                                            | 请选择≯                                                                                                    | 购物人*                       | 请输入(限50字)               | ■ 报销明细                                                                          | ~               |
| 选择已审批通过的申请单                              | >               | 原因备注                                                            | 请输入(限200字)                                                                                                    | 购物日期*                      | 请选择日期>                  | 添加                                                                              | 明细              |
| ■ 行程信息*                                  | 185.007542      |                                                                 |                                                                                                    | 验收人*                       | 请输入(服50字)               | 费用总计 (元)                                                                        | ¥0.00           |
| 智无行程,请淡加                                 |                 | <ul> <li>关联申请单*</li> <li>选择已审批通过的申请单</li> </ul>                 | >                                                                                                    | 验收日期*                      | 请选择日期》                  | ■ 审批流程                                                                          | ~               |
| 头际忌山室大颤。                                 | 0 [17]          |                                                                 |                                                                                                    | ■ 关联由请单•                   |                         | 本审批设置了条件筛选、审批                                                                   | 充会按照条件发生变化。     |
| ■ 报销明细                                   | ~               | ■ 报销明细                                                          | ~                                                                                                    | 选择已审批通过的申请单                | >                       | 美薪2                                                                             |                 |
| 请先添加行程                                   |                 | 添加服                                                             | 细                                                                                                    |                            |                         | 发起中语                                                                            |                 |
|                                          |                 | 70×13H 44                                                       | 1241                                                                                                    | ■ 报销明细                     | ~                       | 💣 黄鼐 审批                                                                         |                 |
| ■ 审批流程<br>本由批论图7条件编选 由批注合统               |                 | 费用总计 (元)                                                        | ¥0.00                                                                                                    | 添加                         | 明细                      | 特部批                                                                             |                 |
| AN OTHER AND AN AN AN AN AN AN AN AN     | MATALYN.        | ■ 审批流程                                                          | ~                                                                                                    |                            |                         | ■ 收款信息                                                                          |                 |
| 发起中语                                     |                 | 本审批设置了条件筛选、审批流                                                  | 会按照条件发生变化。                                                                                                    | 费用总计 (元)                   | ¥0.00                   | 中国建设银行                                                                          |                 |
| 😁 黄葉 审批                                  |                 | 黄蒜2                                                             |                                                                                                    | ■ 审批流程                     | ~                       | 黄明嘉<br>622584718281                                                             | 234567          |
| 特审批                                      |                 | 发起申请                                                            |                                                                                                    | 本审批设置了条件筛选、审批              | 流会按照条件发生变化。             | 该攻款信息来自于企业统一配置。                                                                 | 如有问题请联系企业财务     |
| 2 徐晓燕 审批<br>(4)回时                        |                 | 💣 英丽 审批                                                         |                                                                                                    | 黄葱2                        |                         | ■ 入账信息                                                                          | Ŷ               |
|                                          |                 | 149 100 102                                                     |                                                                                                    | 发起中语                       |                         | 1808                                                                            |                 |
| ₩ <b>大竹墨 単批</b><br>待車批                   |                 | ■ 收款信息                                                          |                                                                                                    | 黄熊 审批                      |                         | 入账公司                                                                            | 大台川台科 (上海) 有限公司 |
|                                          |                 | - 中国建设银行                                                        |                                                                                                    | 16 10 12                   |                         | 入账部门                                                                            | SH9-50-1财务课 >   |
| <ul> <li>收款信息</li> <li>中国港の相伝</li> </ul> |                 | 黄明磊<br>62258471828123<br>这次时候自来自王企业统一配置 50                      | 4567<br>在回题读程系企业财务                                                                                                    | ■ 收款信息                     |                         | 入账项目                                                                            | 智未配置项目          |
| □ ★国建设報行<br>黄明磊                          |                 | STABLING PERIOD IN STREET                                       | PERSONAL ALCOLUMN STREET, STREET, STRE | 中国建设银行                     | ŕ                       | 保存                                                                              | 提交审批            |
| 62258471828123456<br>该收款信息来自于企业统一配置,如有问  | 57<br>1题请联系企业财务 | ■ 入账信息                                                          | ~                                                                                                    | 622584718281               | 234567                  |                                                                                 |                 |
|                                          |                 | 入账公司 长                                                          | 谷川香料(上海)有限公司                                                                                                    | WARKING THE FLEW BLE       | 34 PERSON AND ALL STORY |                                                                                 |                 |
| ■ 入账信息                                   | ~               | 3 Web973                                                        |                                                                                                    | ■ 入账信息                     | ~                       |                                                                                 |                 |
| 入账公司 长谷川                                 | 香料(上海)有限公司      | XW201 ]                                                         | 30-1-30-1-30-2                                                                                                    | 入账公司                       | 长谷川香料(上海)有限公司           |                                                                                 |                 |
| 入账部门                                     | SH9-50-1财务课 >   | 入账项目                                                            | 繁末配置项目                                                                                                    | 入账户门                       | 9日9-50-1时参考 \           |                                                                                 |                 |
| 入账项目                                     | 智未配置项目          | 保存                                                              | 提交审批                                                                                                    | 2 DECEMBER 1               | 3117-30-13329/JR /      |                                                                                 |                 |
|                                          |                 | ti                                                              | 节 标 一 初 计                                                                                                    | 「「「」」                      | 的为准                     |                                                                                 |                 |
| 保存                                       | 提交审批            | 13                                                              |                                                                                                    | 3以关阶取引                     | אעררח                   |                                                                                 |                 |

| 🖬 "ul 😤 🚧 A                                                                       | 💊 🖸 🕺 🕅 🕸 🕸 💷 + 4:21               | 🖾 "ul 😤 👯 A                                                                 | <b>● 🖸</b> 🕅 🕷 🕷 🕮 4-21                   | 🖬 🖬 📚 👯 🏹                                                                          | N 10 10 3 ■ 4:21                          | ■ "l 完 <sup>20,7</sup> #                                                          | 🛯 🕲 🕲 🕲 4-22                       |
|-----------------------------------------------------------------------------------|------------------------------------|-----------------------------------------------------------------------------|-------------------------------------------|------------------------------------------------------------------------------------|-------------------------------------------|-----------------------------------------------------------------------------------|------------------------------------|
| く 加班报销单                                                                           | ••• •                              | く 探亲报销单                                                                     | ••• •                                     | く 员工医药费报销                                                                          | ¥ ••• •                                   | く 子女医药费报销                                                                         | 单-适用全 ••                           |
| <b>義</b> 黄磊2                                                                      |                                    | <b>藤</b> 黄磊2                                                                |                                           | 黄磊2                                                                                |                                           | 黄磊2                                                                               |                                    |
| 単据标题*                                                                             | 请输入                                | 单据标题*                                                                       | 请输入                                       | 单据标题*                                                                              | 请输入                                       | 卑据标题*                                                                             | 请输入                                |
| 报销人*                                                                              | 黄磊2 💿                              | 报销人*                                                                        | 黄磊2 🔕                                     | 报销人*                                                                               | 黄磊2 🛞                                     | 报销人*                                                                              | 黄磊2 💿                              |
| 报销事由*                                                                             | 请输入                                | 报销事由*                                                                       | 请输入                                       | 报销事由*                                                                              | 请输入                                       | 报销事由*                                                                             | 请输入                                |
| ■ 报销明细                                                                            | ~ 添加明細                             | <ul> <li>关联申请单*</li> <li>选择已审批通过的申请</li> </ul>                              | ¢ →                                       | ■ 报销明细                                                                             | ~                                         | ■ 报销明细                                                                            | ~ 添加服細                             |
| 费用总计(元)                                                                           | ¥0.00                              | ■ 报销明细                                                                      | ~                                         | 费用总计 (元)                                                                           | ¥0.00                                     | 费用总计 (元)                                                                          | ¥0.00                              |
| ■ 审批流程                                                                            | ~                                  |                                                                             | 添加明细                                      | ■ 审批流程                                                                             | ~                                         | ■ 审批流程                                                                            | ~                                  |
| 本审批设置了条件筛选,                                                                       | 审批流会按照条件发生变化。                      | 费用总计 (元)                                                                    | ¥0.00                                     | 本审批设置了条件筛选,                                                                        | 审批流会按照条件发生变化。                             | 本审批设置了条件筛选,                                                                       | 审批流会按照条件发生变化。                      |
| <ul> <li>黄磊2<br/>发起中语</li> <li>黄旗 审批</li> <li>侍审批</li> </ul>                      |                                    | <ul> <li>■ 审批流程</li> <li>本率批设置了条件筛选,</li> <li>業高2</li> <li>25日申请</li> </ul> | ~<br>事批流会投照条件发生变化。                        | <b>黄章2</b><br>发起中语<br>全<br>徐晓萧 审批<br>待审批                                           |                                           | <b>黄磊2</b><br>发起中语<br><b>质晓莉 审批</b><br>待审批                                        |                                    |
| <ul> <li>收款信息</li> <li>中国建设<br/>黄明码<br/>62258471</li> <li>读收款信息来日子企业统一</li> </ul> | 银行<br>8281234567<br>配置、如有问题语家系企业财务 | <b>黄田 审批</b><br>侍审批                                                         |                                           | <ul> <li>收款信息</li> <li>中国建设<br/>黄明磊<br/>622584711</li> <li>该收款信息来目于企业時一</li> </ul> | <b>很行</b><br>3281234567<br>起置,如有问题编队系企业贸务 | <ul> <li>收款信息</li> <li>中国建设<br/>黄明磊<br/>62258471</li> <li>请收款信息来日子企业统一</li> </ul> | 银行<br>8281234567<br>配置,如常问题语联系企业财务 |
| <ul> <li>入账信息</li> <li>入账公司</li> </ul>                                            | ✓ 长谷川香料(上海)有限公司                    | 中国建设<br>黄明磊<br>62258471<br>该收款信息来自于企业统一                                     | <b>银行</b><br>8281234567<br>配置,如有问题请联系企业财务 | <ul> <li>入账信息</li> <li>入账公司</li> </ul>                                             | ~<br>长谷川香料 (上海) 有限公司                      | <ul> <li>入账信息</li> <li>入账公司</li> </ul>                                            | ✓ 长谷川香料 (上海) 有限公司                  |
| 入账部门                                                                              | SH9-50-1财务课 >                      | ■ 入账信息                                                                      | ~                                         | 入账部门                                                                               | SH9-50-1财务课 >                             | 入账部门                                                                              | SH9-50-1财务课 >                      |
| 入账项目                                                                              | 暂未配置项目                             | 入账公司                                                                        | 长谷川香料(上海)有限公司                             | 入账项目                                                                               | 暂未配置项目                                    | 入账项目                                                                              | 暂未配置项目                             |
| 保存                                                                                | 提交审批                               | 入账部门                                                                        | SH9-50-1财务课 >                             | /2 左                                                                               | 相大束也                                      | 保存                                                                                | 提交审批                               |
|                                                                                   |                                    | 入账项目                                                                        | 模板示例, 请                                   | <b>影以实际</b> 最                                                                      | 新的为准                                      |                                                                                   |                                    |
|                                                                                   |                                    | 保存                                                                          | 提交审批                                      |                                                                                    |                                           |                                                                                   |                                    |

## 3.5 个人发起付款单

申请单说明:

**审批流:**一般公司会提前维护各员工的审批流,无需员工填写;若企业没有维护,则需要提交人,填制完单据后,通过微信发送给其他人审批

### 3.5.1 付款单

在先前的单据模板列表中选取该单据,依次填写以下内容 标题:单据的标题 付款单事由:付款单发起的事由,对标题进一步说明 付款日期:请输入付款日期 **采购明细:**本次发生的各个费用,请点击【添加明细】按钮,添加先前录入的发 票,或者手动记账(如补贴类)

**报销明细:**本次发生的各个费用,请点击【添加明细】按钮,添加先前录入的发 票,或者手动记账(如补贴类)

**额外字段(若本企业配置了其他字段,请依次填写)**:公司可能会要求员工填写 财务要求的字段,如购物信息、上班日期等,请根据实际情况填写 **填写供应商信息**:选择公司配置的供应商信息 费用归属部门:默认自己部门,无需修改

#### 3.5.2 预付款单

在先前的单据模板列表中选取该单据,依次填写以下内容

标题:单据的标题

预付款单事由:预付款单发起的事由,对标题进一步说明

付款日期:请输入付款日期

**采购明细:**本次发生的各个费用,请点击【添加明细】按钮,添加先前录入的发 票,或者手动记账(如补贴类)

**报销明细:**本次发生的各个费用,请点击【添加明细】按钮,添加先前录入的发 票,或者手动记账(如补贴类)

**额外字段(若本企业配置了其他字段,请依次填写)**:公司可能会要求员工填写 财务要求的字段,如购物信息、上班日期等,请根据实际情况填写 **填写供应商信息**:选择公司配置的供应商信息

**费用归属部门:**默认自己部门,无需修改

付款单

| 使报账<br>WeBaoZhang                              | 首页 公司票据 业务单据 费用      | 控制 电子档案 报表 勾 | 选抵扣 系统管理   | 当前所在      | 主体:微报账演示H公司 (公司ID: 12726) | (1) 第11年 第11年 第11年 第11年 第11年 第11年 第11年 第1 |
|------------------------------------------------|----------------------|--------------|------------|-----------|---------------------------|-------------------------------------------|
| 11 切換                                          | 位置: 付款单 > 付款单详情页     |              |            |           |                           | Ì                                         |
| • 总览                                           |                      |              | 付款单详情页     |           |                           |                                           |
| ■ 我的票据 ^                                       | 付款单编号 20211117000002 | 付款单状态        | 已支付        | 提交时间      | 2021-11-17                |                                           |
| <ul> <li>・ 我的票据</li> <li>・ 专属邮箱接收历史</li> </ul> | * 付款单标题 测试发票状态锁定     | 申请人          | 黄明磊        | * 付款日期    | 2021-11-18                |                                           |
| ・ 推送发票                                         | 入账公司 微报账演示H公司        | 入账部门         | 技术部        | 目証拠人      |                           |                                           |
| <b>目</b> 我的单据 ^                                | - Natan              | 4            |            |           |                           |                                           |
| • 申请单                                          | * 发票列表               |              |            |           |                           | 全着采购明细                                    |
| <ul> <li>・ 板浜単</li> <li>・ 付款単</li> </ul>       | 销方名称                 | 发票号码         | 开票日期       |           | 价税合计金额 票面备注               |                                           |
| • 合同/订单                                        | 上海天声印象有限公司           | 07582300     | 2021-10-26 |           | 29.1 NB202110201155228    | 1401                                      |
| 室 个人待办 ~                                       |                      |              |            |           | 合计总金额: 29.1元 大写: 贰拾       | 政元壹角<br>客<br>服                            |
| • 审批 <sup>9</sup>                              | 关联的合同                | 标题           |            | 供应商       | 会頭                        | 近時                                        |
| • 抄送错我                                         | MP/H                 | 19408        | 25.2.80+P  | a nager a | AU DA                     | 留言                                        |
|                                                |                      |              | 電大設施       |           |                           |                                           |

#### 预付款单

| <b>微报账</b><br>WeBaoZhang                   | 首页公司票      | 据 业务单据         | 费用控制 电子      | 档案 报表  | 勾选抵扣    | 系统管理  |        | 当前所在   | 主体: 微报账簿示H公司 | (公司ID: 12726 | ) 重明篇 -              |
|--------------------------------------------|------------|----------------|--------------|--------|---------|-------|--------|--------|--------------|--------------|----------------------|
| ご切換                                        | 位置:付款单 > : | 预付款单详情页        |              |        |         |       |        |        |              |              | Â                    |
| • 总览                                       |            |                |              |        | 预       | 付款单详情 | 页      |        |              |              |                      |
| 開 我的票据 ^                                   | 付款单编号      | 20210629000008 |              | 付款单状   | 志 待复核   |       |        | 提交时间   | 2021-06-29   |              |                      |
| <ul> <li>我的票据</li> <li>专属邮箱接收历史</li> </ul> | * 付款单标题    | 测试消息12         |              | 申请人    | 黄明磊     |       |        | * 付款日期 | 2021-06-08   |              |                      |
| <ul> <li>推送发票</li> </ul>                   | 入账公司       | 微报账演示H公司       |              | 入账部门   |         |       |        | 入账项目   |              |              |                      |
| <b>冒</b> 我的单据 ^                            | * 付款事由     | 测试消息12测试消息1    | 2            |        |         |       |        |        |              |              |                      |
| ・申请单                                       | * 采购明细     |                |              |        |         |       |        |        |              | 1            | 导出采购明细Excel          |
| • 报销单                                      | 采购大类       | 物料名称           | 产品编号         | 規格型号   | 单位      | * 单价  | * 采购数量 | 金額     | 税率 (%)       | 税額           | 备注                   |
| <ul> <li>• 付款単</li> <li>• 合同/订单</li> </ul> | 生产物料       | iPhone12 pro   | iPhone12 pro | 8+128g | 丧       | 1     | 22     | 22     | 0            | 0            | $\odot$              |
| ■ 个人待办 ^                                   | 办公用品       | huaweiP40 pro  | P40 pro      | 256g   | 台       | 2     | 33     | 66     | 0            | 0            | *                    |
| ー<br>・ 审批 😨                                |            |                |              |        |         |       |        |        | 合计总金额:       | 88元 大        | 5: 捌拾捌元整 服<br>下<br>班 |
| ・ 抄送給我                                     | 关联的合同      |                |              |        |         |       |        |        |              |              | 请留                   |
|                                            |            | 合同/订单          |              | 标      | 92<br>2 |       | 供应商    |        |              | 金額           | <u> </u>             |
|                                            |            |                |              |        |         | 智无数据  |        |        |              |              |                      |

### 3.6 个人发起借款单

借款单说明:

**审批流:**一般公司会提前维护各员工的审批流,无需员工填写;若企业没有维护,则需要提交人,填制完单据后,通过微信发送给其他人审批

### 3.6.1 借款单

在先前的单据模板列表中选取该单据,依次填写以下内容

标题:单据的标题

借款单事由:借款单发起的事由,对标题进一步说明

还款日期:请输入还款日期

借款天数: 填写借款天数

**额外字段(若本企业配置了其他字段,请依次填写)**:公司可能会要求员工填写 财务要求的字段,如借款提前几日申请等,请根据实际情况填写 **费用归属部门:**默认自己部门,无需修改

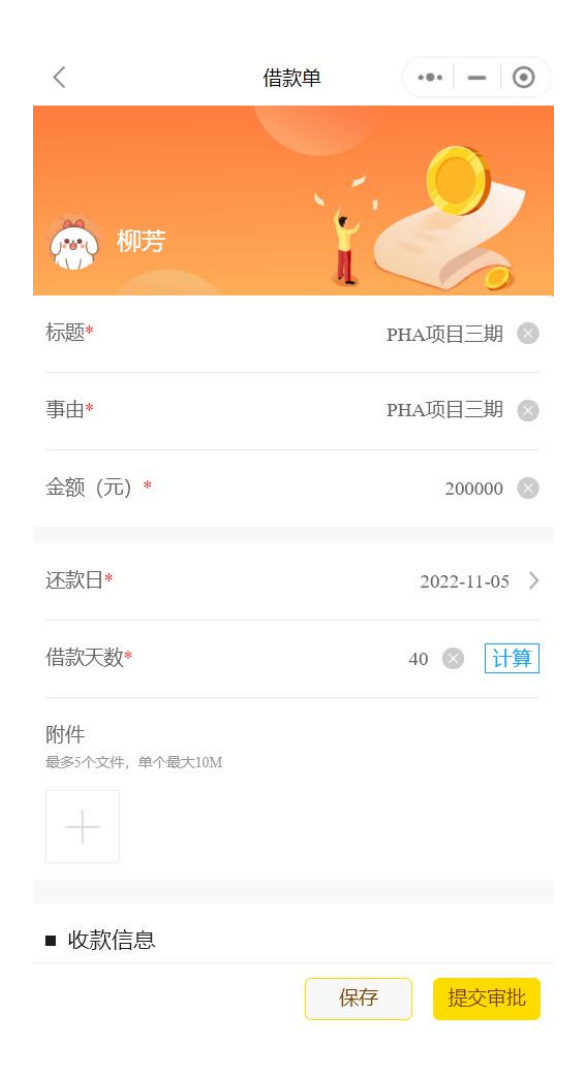

### 3.7 我的单据展示、打印

### 3.7.1 小程序端展示、打印

在小程序端,可以看到提交的单据列表,点开进入详情,可以进行打印

| 中国联通"加索                       | \$ i0 (% mi) 4:42   | 中国联通"訓究                         | \$ 101 (2) <b>10</b> 4:42 | 中国联通""加索             | \$ 101 (?) mi 4:42     |
|-------------------------------|---------------------|---------------------------------|---------------------------|----------------------|------------------------|
| 工作                            | ••• •               | く 报销单                           | ••• •                     | く 公司差旅报销单            | ••• •                  |
| 审批                            |                     | 我的报销                            | 已收藏                       | 待复核                  | 创建时间: 2021-07-21 15:27 |
| <b>● 北</b><br>待我审批,已处理的数据     | <b>9</b> >          | Q. 搜索事由内容                       |                           | 😵 张华 믦               |                        |
| 我的首保                          |                     | 好说好说                            | 2021-7-21                 | 单据ID                 | 70210721000006         |
| 我の9年764<br>申请单<br>我发起的申请单,包括出 | > 日常申请单             | 报销金额: 2,560.00<br>报销事由: 也很本恩    | 待复核                       | 单据标题                 | 好说好说                   |
|                               | T                   | 哈哈时间就是                          | 2021-7-21                 | 报销人                  | 张华                     |
| ¥ 报销单<br>我发起的报销单,包括差          | 次、日常报销单             | 报销金额: 250.00<br>报销事由: 好好说说金额    | 待复核                       | 报销事由                 | 也很本愿                   |
| 2 付款单<br>我发起的付款单,包括務          | ><br>初付款单、见票付款单     | 出差北京的报销单                        | 2021-7-18                 | 出差城市级别               |                        |
| 抄送给我                          |                     | 报销金额: 1,224.00<br>报销事由: 出差食宿费报销 | 审批中                       | 公司内同行人               | 胡文婷1                   |
| 抄送给我                          |                     | 上个月加班报销单                        | 2021-7-18                 | 到岗日期                 | 2021-07-21             |
| 抄送给我的单据                       |                     | 报销金额: 120.00<br>报销事由: 加班费报销     | 审批中                       | ■ 关联申请单<br>去杭州出差     | 2021/07/18 >           |
| ◎报销复核结算 ◎电子会计档案               | 管理 C +              | 差旅报销单222                        | 2021-7-9                  | 申请单号: 10210718000028 |                        |
| EEWIIL www.web8ozhang.o       |                     | 报销金额: 126.00                    | +                         | ■ 关联行程               |                        |
|                               | <b>三</b> 名<br>工作 我的 | 报销事由:嫁鸡随鸡大姐二姐                   | 待。报销单                     | 打印标签                 | 打印报销单                  |

## 3.7.2 PC 端展示、打印

在 PC 端后台,可以看到提交的单据列表,点开进入详情,可以进行打印

| MURER P                                | 首页: | 公司票据 作为单层 费用                            | 腔制 电子档本 报表            | 构造抵扣 系统管   | IØ              |           |           |                                         |                    | 当期所在主体: <b>被投</b> 税                                                             | A原用公司 (公司ID: 12726) |
|----------------------------------------|-----|-----------------------------------------|-----------------------|------------|-----------------|-----------|-----------|-----------------------------------------|--------------------|---------------------------------------------------------------------------------|---------------------|
| - 314                                  | 58  | HEA RED                                 | 份证入 提交人               | 济临入        | PSHS HAR        | 使用的模板     | 854       | 建交日期 前 开始                               | de   . III 1541016 |                                                                                 |                     |
|                                        |     |                                         | 1                     |            |                 |           | -         |                                         |                    |                                                                                 |                     |
|                                        |     | -                                       | <u></u>               | I          |                 | 187.8     |           |                                         |                    |                                                                                 |                     |
| 1m                                     |     | E                                       | 申请甲列                  | 表          |                 |           |           |                                         |                    |                                                                                 | Eison               |
| ₩ ~                                    |     | 单据10                                    | 使用的概核                 |            | 标题              | 中请目前      |           | 中語金額                                    | 单密状态               | III交人                                                                           | 12016               |
| NCH:                                   | 0   | 30211220000002                          | 黑汉书                   | 1          | <b>第</b> 示公司度议书 | 则试度议书     |           | 10.00                                   | 保存中                | 大豆田永久子                                                                          | 2021-12-20 10:10:   |
| 豆(会 🍩                                  |     | 10211217000002                          | 出發申請你准備要              |            | 申选出经需求          | 申请出册编制    |           | 1,000.00                                | 保存中                | 谢报班小洁                                                                           | 2021-12-17 17:21:   |
|                                        | E.  | 10                                      | 黄疸短期 电子输出 探索          | e 勾进能加 和   | 4022            |           |           |                                         |                    |                                                                                 | (SEID: 12726) 🧑 18  |
| E 2nez                                 | 8   | <b>CE</b> (34)                          | nen casa da           | XA ICHA    | *Per (059       |           | C56 V     |                                         | V X8207 0050       |                                                                                 |                     |
| - 市論等                                  |     | toda aperio -                           |                       | CAL MARK   |                 | NO-SLOWER |           |                                         | ACCERT 2 MARKED    | ZODRE STA                                                                       |                     |
| • 8885#                                |     |                                         | 8                     | 0          | Q               | 88.55     | 22 RH2    | S-出来完计 ~                                |                    |                                                                                 |                     |
| <ul> <li>村歌単</li> <li>- 村歌単</li> </ul> |     |                                         | 2047 391 LD/          | SIL 24 T   |                 |           |           |                                         |                    |                                                                                 | PEOR ON OTON        |
| - Elindratives                         |     | Millio                                  |                       | 明甲夕        | り 表 📍           | TRACK (T) | 1.00-00-7 | ) B ST FI                               | 17.2               | 1201                                                                            | InoFai              |
| 自 公司待办                                 | ^   | 60225107000011                          | Deceme                |            | STANDARD C      | 28.74     | ioner 1   |                                         |                    |                                                                                 | 2022-01-07 13:45:51 |
| <ul> <li>- 市法市民任</li> </ul>            |     | 70211217000004                          | 21512410              | 公司医神秘的     | 公司正律            | 10.022.00 |           |                                         |                    | 大豆田永久子                                                                          | 2021-12-17 17:30:40 |
| - 体 <b>国</b> 支付                        |     | 60211217000054                          | 日常按照标志把版              | 开放式报销学     | 开放式振荡单          | 1.00      | 技术部       |                                         |                    | 🔿 webs-tva                                                                      | 2021-12-17 17:16:08 |
| - 机改革运用物机                              | 1   | 60211217000051                          | 均均设施单                 | 演示公司购物报销单  | 演示公司购给报送        | 6.00      |           |                                         |                    | 大型图系久子                                                                          | 2021-12-17 17:06:37 |
|                                        |     | 60211215000064                          | 均均因得单                 | 手机接触单      | 购买泡记手机          | 3,599.00  | 化末部       | 西接托项目                                   | 64                 | 大豆屋永久子                                                                          | 2021-12-15 11:42:06 |
|                                        |     | 60211210000040                          | 加出的新建                 | 17法        | 初步大概導動发         | 1,300.00  | (2)++#B   |                                         | (Bid)              | ANDEL                                                                           | 2021-12-10 14:32:42 |
|                                        |     | 60211206000023                          | 10/05/244-00          | 测试单描来批中    | 测试中国采出中         | 2.00      | 121118    |                                         | #54c               | () MUEZZ                                                                        | 2021-12-06 14:18:04 |
|                                        |     | 60211126000031                          | 加速医液体学                | 加班市論       | 加班市論            | 25.00     |           |                                         | 行吴依                | (m) 4075                                                                        | 2021-11-26 13:58:58 |
|                                        |     | 60211126000029                          | Nanacility#           | 家派用费       | 希望加入光常的中国对产党    | 2.00      |           |                                         |                    |                                                                                 | 2021-11-26 13:43:20 |
| 4                                      |     | 000000000000000000000000000000000000000 | 使回报纳单                 | 出想申请       | 出意中語            | 580.00    |           | (24)                                    |                    | (C) 1075                                                                        | 2021-11-25 14:53:31 |
|                                        |     | 70211125000009                          | 工作和代表                 | 出版中语       | 出版中語            | 580.00    | 7750-BB   | 无功量                                     | #m+                | (C) \$875                                                                       | 2021-11-25 14:40:19 |
|                                        |     | 60211119000000                          | 日常投机标准模板              | 26.0       | 司を用             | 17.64     | Pine      | and a second                            | who:e              |                                                                                 | 2021-11-19 17:31:23 |
|                                        |     | 60211117000036                          | 加速管接触单                | 11月17日加班申请 | 11月17日加班中議武汉    | 42.00     | Rittie    | $\left[\frac{WQZZI(AIt + S)}{2}\right]$ | 行复统                | () IK44                                                                         | 2021-11-17 20:38:03 |
|                                        |     | 70211014000005                          | 使取得消单                 | 出差防用申请     | 寻找批料方面的供应考。出一   | 216.13    | 保计组       |                                         | 包括构                |                                                                                 | 2021-10-14 19:06:44 |
|                                        |     | 60211014000037                          | 均加设的单                 | 误午节购买福利报驰单 | 请午节购买福利报纳单,先…   | 250.87    | 设计组       | (1975)                                  |                    | ()<br>1840                                                                      | 2021-10-14 18:44:59 |
|                                        |     | 60211009000009                          | ADDEFIDENT CONTRACTOR | 紙店工        | N.M.R.          | 1,000.00  | 01+40     |                                         | -                  | ()<br>()<br>()<br>()<br>()<br>()<br>()<br>()<br>()<br>()<br>()<br>()<br>()<br>( | 2021-10-09 10:40:26 |
|                                        |     | 60210817000000                          | 10551043.00           | HORFFORM   | 0-1758 Ht081    | 198.00    | (D1+HB    |                                         | (HQ10              | Carl Brief                                                                      | 2021-06-17 14:42:00 |

### 申请单打印示例

| 请日期:20 | 21-11-17 |            | <b>购物</b><br><sup>微报账:</sup><br>申请状表 | <b>申请单</b><br><sup>寅示昭公司</sup><br>5. 已完结 | 単号            | ·: 30211117000033 |
|--------|----------|------------|--------------------------------------|------------------------------------------|---------------|-------------------|
| 申请信息   |          |            |                                      |                                          |               |                   |
| 申请丿    | L.       | 小薇         |                                      | 标题:                                      | 办公用品采         | 医胸申请              |
| 申请目    | 的:       | 申请采购办公用品   |                                      |                                          |               |                   |
| 申请费用   | (元):     | 8. 80      |                                      |                                          |               |                   |
| 费用归属   | 部门:      | 产品部        |                                      | 费用归属项目:                                  | 无项目           | 19<br>10          |
| 预计购到   | 民日期      | 2021-11-17 |                                      |                                          |               |                   |
| 预计购到   | 《商品      | 剪刀、锤子      |                                      |                                          |               |                   |
| 审批信息   |          |            |                                      |                                          |               |                   |
| 序号     | 操        | 作人员        | 状态                                   | 审批备                                      | 注             | 时间                |
| 1      | 3        | 小薇         | 发起申请                                 |                                          |               | 2021/11/17 15:33  |
| 2      | ji       | 明磊         | 同意                                   | 同意 建议去全家3<br>记得保存如                       | 采购,采购后<br>F小票 | 2021/11/17 15:51  |

申请人:

确认日期:

付款单打印示例

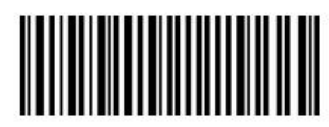

| 14 |    | 44 | 16 |
|----|----|----|----|
| A  | 1  | 雪  | Ħ  |
|    | .1 | 办  | +  |

微报账演示H公司

状态: 已支付

单号: 20201222000022

| 甲谓作 | 尼      |          |                      |                  |                      |         |         |                         |
|-----|--------|----------|----------------------|------------------|----------------------|---------|---------|-------------------------|
| 4   | 申请人:   | 张华       |                      | 付款单标题:           | 3212                 |         |         |                         |
| 入   | 账项目:   | 无        |                      | 入账部门:            | 产品部                  | 付款日期: _ | 2020-12 | -08                     |
| į   | 事由:    | 243132   |                      |                  | 5.55<br>2.10<br>2.10 |         |         |                         |
| 关职  | 关合同单:  | <u>无</u> |                      |                  |                      |         |         |                         |
| 发票列 | 表      |          |                      |                  |                      |         |         |                         |
| 序号  | 票据     | 类型       | 销方名称                 | 发票号码             | 开票日期                 | 金額      | 税額      | 票面备注                    |
| 1   | 增值税电子  | 子書通发票    | 昆山京东尚<br>信贸易有限<br>公司 | 22244557         | 2020/08/18           | 839.0   | 96. 52  | 订单号<br>:124846<br>10707 |
| 总会  | 金額(元): | 839.00   |                      |                  | 税额(元):               | 96. 52  |         |                         |
|     | 大写:    | 捌佰叁拾     | 玖元整                  |                  |                      |         |         |                         |
| Ø   | 共货商:   | 上海支付     | 宝空间文化创意有             | 限公司              |                      |         |         |                         |
| 收   | 款信息:   | 银行 建油    | 投银行 上海支付宝            | XXX公司 7638491939 | 844212               |         |         |                         |
| 审批信 | 息      |          |                      |                  |                      |         |         |                         |
| 序号  | 操      | 作人员      |                      | 状态               | 审批谷                  | 备注      | B       | 间                       |
| 1   |        | 张华       | 发                    | 起申请              |                      |         | 2020/12 | /22 19:46               |
| 2   | 1      | 黄明磊      |                      | 同意               | 同意43                 | 44123   | 2020/12 | /22 19:46               |
| 3   | 3      | 黄明磊      | 1                    | 核同意              | 同意                   | 342     | 2020/12 | /22 19:47               |
| 4   | 1      | 黄明磊      | ż                    | 付成功              | 支付6                  | 支功      | 2020/12 | /22 19:47               |
|     | 1114   | et.      | 4#0.0                | A                | 杨志志                  | tr.     |         |                         |

预付款单打印示例

提交日期: 2020-12-22

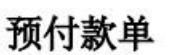

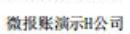

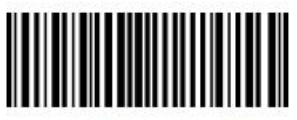

提交日期: 2020-12-23

状态: 己支付

单号: 20201223000019

| 申请信 | 自息     |                   |              |             |         |      |                     |    |            |       |
|-----|--------|-------------------|--------------|-------------|---------|------|---------------------|----|------------|-------|
| Ħ   | 申请人:   | 张华                | 4            | 付款单标题:      | 采购明细    | I    |                     |    |            |       |
| A   | 账项目:   | 无                 |              | 入账部门:       | 无       |      | 大日期:                | 2  | 020-12-01  |       |
|     | 事由:    | 采购明细              | 1            |             |         |      |                     |    |            |       |
| 关明  | 关合同单:  | <u>无</u>          |              |             |         | -    |                     |    |            |       |
| 采购明 | 銅細     |                   |              |             |         |      |                     |    |            |       |
| 序号  | 采购大类   | 物料名称              | 产品编号         | 型号          | 单价      | 数量   | 金額                  | 税率 | 税額         | 备行    |
| 1   | 办公用品   | huaweiP4<br>0 pro | P40 pro      | 256 g       | 1. 00   | 1.00 | 1 <mark>.</mark> 00 | 0  | 0. 00      |       |
| 总会  | 金額(元): | 1.00              |              |             | 税额:     | 0.0  | 8                   |    |            |       |
|     | 大写:    | 壹元整               |              |             | ALCOND. | _    |                     |    |            |       |
| 伊   | 共货商:   | 上海微信贸易有           | 限公司          |             |         | _    |                     |    |            |       |
| 收   | 款信息:   | 银行 中国银行           | 黄明磊 62178808 | 00010583294 |         | -    |                     |    |            |       |
| 审批借 | 18     |                   |              |             |         |      |                     |    |            |       |
| 序号  | 操作     | F人员               | 状态           |             |         | 审批备注 |                     |    | 时间         |       |
| 1   | 51     | <del>K</del> 华    | 发起申请         | i i         |         |      |                     | 3  | 020/12/23  | 18:33 |
| 2   | 黄      | 明磊                | 同意           |             | E.      | 同意21 |                     |    | 2020/12/23 | 18:34 |
| 3   | 黄      | 明語                | 复核同意         |             |         | 同意32 |                     |    | 2020/12/23 | 18:35 |
| 6   | 首      | 明語                | 支付成功         |             |         | 支付成功 |                     |    | 020/12/23  | 18-35 |

出纳:

付款日期:

領款人:

确认日期:

借款单打印示例

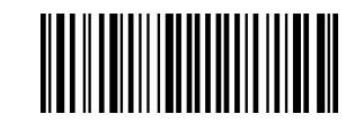

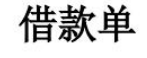

微报账演示H公司

| 据基本信息                                                 | <b>1</b>                |                                                                  |                          |                                   |                     |                                                                |
|-------------------------------------------------------|-------------------------|------------------------------------------------------------------|--------------------------|-----------------------------------|---------------------|----------------------------------------------------------------|
| 借款人:                                                  |                         | 黄明磊                                                              |                          | 标题:                               | 日常借款                |                                                                |
| 事由:                                                   |                         | 日常借款,办公                                                          | 借款                       |                                   |                     |                                                                |
| 支付方式                                                  |                         | 银行卡 中国银行                                                         | <b>黃明磊 6221434823</b>    | 98172312                          |                     |                                                                |
| 昔款金额(元                                                | ī):                     | 1000.00                                                          |                          |                                   |                     |                                                                |
|                                                       |                         | 0000 00 00                                                       |                          | 供款工粉。                             | 6 00                |                                                                |
| 还款日期                                                  | :                       | 2022-09-22                                                       |                          | 日 小八 38:                          | 0.00                |                                                                |
| 还款日期<br>费用归属部                                         | :<br>门:                 | _2022-09-22<br>设计组                                               |                          | 费用归属项目:                           | <u>5.000</u><br>无项目 |                                                                |
| 还款日期<br>费用归属部<br><b>批信息</b><br>·号                     | :<br>门:<br>操(           | <u>2022-09-22</u><br>设计组                                         | 状态                       | □ 40/人致:<br>费用归属项目:<br>审批备?       | <u>无</u> 项目<br>主    | 时间                                                             |
| 还款日期<br>费用归属部<br>批信息<br>:号<br>1                       | :<br>门:<br>操(<br>黄      | <u>2022-09-22</u><br>设计组<br>年人员<br>明磊                            | 状态<br>发起申请               | 田秋八奴:<br>费用归属项目:                  | <u>无项目</u>          | 时间<br>2022/09/16 20:17                                         |
| 还款日期<br>费用归属部<br><b>批信息</b><br>1<br>2                 | :<br>门:<br>操(<br>黄      | 2022-09-22           设计组           非人员           明磊           长华 | 状态<br>发起申请<br>同意         | 田秋八级:<br>费用归属项目:<br>审批备<br>tongyi | <u>无项目</u><br>主     | 时间<br>2022/09/16 20:17<br>2022/09/16 20:18                     |
| 还款日期<br>费用归属部<br>批信息<br><sup>1</sup> 号<br>1<br>2<br>3 | :<br>门:<br>操(<br>黄<br>子 | 2022-09-22       设计组       非人员       明磊       K毕       明磊        | 状态<br>发起申请<br>同意<br>复核同意 | 田永八奴:<br>费用归属项目:                  | <u>无项目</u><br>主     | 时间<br>2022/09/16 20:17<br>2022/09/16 20:18<br>2022/09/16 20:20 |

## 3.8 预付款单核销

路径:【个人】-【个人待办】-【预付款单发票核销】

| <b>受限服</b>                   | 令人   | 公司票据 业务单据      | 费用控制 电子结     | # 188    | 与选纸扣 系统管理    |              |        |      |                    |     | 1001.0          |                  |
|------------------------------|------|----------------|--------------|----------|--------------|--------------|--------|------|--------------------|-----|-----------------|------------------|
| ೆ ೮೫<br>• ಏನ                 | MMIO | WEA            | NR WEAL      | 行影響曲     | 188A MB 1888 | Rica - RANKE | W2/5   |      | <b>Room</b> (1790) |     | ng Kalan (19 m) |                  |
| 🗑 ямжя 🗠                     |      |                |              |          |              | 12.5 2.22    |        |      |                    |     |                 |                  |
| <ul> <li>我的原稿</li> </ul>     |      |                |              |          |              |              |        |      |                    |     |                 | Eleve Zanie      |
| • 有國部撤收历史                    |      | 8.000          | 60           | REALEN   | 94           | 市种食物         |        |      | FRIED (TO          | 105 | MEQ.A.          | WOMA             |
| • 推送发票                       |      | 20220424000003 | 今の数か回路       | 電外市物的軟單  | 12121212     | 22.00欧元      | 22.00  | 0.00 | 22.00              | 已变付 | 黄花瓶             | 2022-04-24 13:52 |
| B snest 🗠                    |      | 20210529000005 | 测试性制度人在20世界。 | 预计数单标准模式 | ******       | 252.00 A.R/1 | 252.00 | 0.00 | -252.00            | 已支付 | (04106          | 2021-06-29 14:40 |
| • 由通用                        |      |                |              |          |              |              |        |      |                    |     |                 |                  |
| <ul> <li>- 授助単</li> </ul>    |      |                |              |          |              |              |        |      |                    |     |                 |                  |
| • 1180年<br>• 合用/订单           |      |                |              |          |              |              |        |      |                    |     |                 |                  |
| 會 个人待办 ^                     |      |                |              |          |              |              |        |      |                    |     |                 |                  |
| • ###                        |      |                |              |          |              |              |        |      |                    |     |                 |                  |
| • 封送给到                       |      |                |              |          |              |              |        |      |                    |     |                 |                  |
| <ul> <li>预付款单发票核销</li> </ul> |      |                |              |          |              |              |        |      |                    |     |                 | $\odot$          |
| J。 个人说答 ~                    |      |                |              |          |              |              |        |      |                    |     |                 | -                |
| ・个人设置                        |      |                |              |          |              |              |        |      |                    |     |                 |                  |
|                              |      |                |              |          |              |              |        |      |                    |     |                 |                  |

## 3.9 线下个人报销单介绍

**说明**:个人报销单,是**提供给用户快速生成报销单,无需手写单据的功能**,使用 流程:提前录入发票-填制报销单-线下审批/支付-标记支付状态,非常方便 快捷,满足一般企业使用。

一、用户生成报销单

#### 生成报销单注意事项:

1、报销单中的发票需要事先录入进去

2、该单据无需配置审批流,线上生成单据,线下打印审批

| 2:50 🕫         |                                 |                | ## <b>?</b> •                                              | 2:51 🕫            |                      | ****         | ○ 2:52 🕫                    |           | ::!! �∎⊃ |
|----------------|---------------------------------|----------------|------------------------------------------------------------|-------------------|----------------------|--------------|-----------------------------|-----------|----------|
|                | 票头                              | ŧ              | ·•• •                                                      | <                 | 票据详情                 | (            | ⊚ <                         | 报销单       | ·•• •    |
| 个人版            |                                 |                | 2张待使用 ⊙                                                    |                   |                      |              |                             |           |          |
| 全部             | 未使用                             | 进行中            | 已完结                                                        | 增                 | 值税电子普通发              | 发票           |                             | 5         |          |
| Q, HERRI       | 11号码、开支说明                       |                | ${\overline{M}}^{0} \to {\overline{M}}^{0} {\overline{M}}$ |                   | 状态:未报销               |              | 报销人                         |           | 60.93    |
| 三 杀入时间         | ※ 发展类型                          | ↓批量            | ¥HM                                                        | 发票代码              |                      | 031001600211 | 报销事由                        |           | 请输入报销事由  |
| 11月 20218      |                                 |                |                                                            | 发票号码              |                      | 32567662     |                             |           |          |
| 💊 增值税申         | 电子普通发票 🔳                        | (110)<br>(110) |                                                            | 开票日期              |                      | 2021-11-18   | 19558819                    |           | 0        |
| 中国联合和<br>开放日期: | 41628187418229)上来<br>2021-11-18 | 8(1225,25:4)   | *141.60                                                    | 校验码               |                      |              | 10.03.77.00                 |           | 0        |
| 🛄 選            | 讯费 🖂                            | 录入日期           | 2021-11-18                                                 | 总金额(元)            |                      | 141.60       | 2021-11-18                  | 导致矿       | 0        |
| 1.             | 发票提                             | 訓灵             | λ                                                          | ◎ 你还剩余;           | 2016 ALLENDING. IZFO | <b>¤</b>     | → 2世15 契<br>未填写开支<br>(2注目期: | 021-11-18 | ¥141.60  |
|                |                                 | 2133-34        |                                                            |                   | 查验                   |              | 10/5154                     | 7222      |          |
| 式紙格加入<br>开掘日期: | 2021-10-27                      |                | *2,074.00                                                  | 1.27接回税费          | ener 2, 4            | 主成个          | 人线下报                        | 销单        | 市分公司     |
| <b>⑧</b> 服     | 务费 🖸                            | 录入日期           | 2021-11-19                                                 | 2.直输不成功<br>一致时间进行 | 99。<br>3條改           |              |                             |           |          |
| 未填写片           | 18                              |                | · ·                                                        | 3.更多问题音           | (fi>>                |              |                             | 2 添加明細    |          |
|                |                                 |                | 记一笔                                                        | -0.5 mm min / Am  | 点击查看详情~              | 170          | 报销总计(元                      | )         | ¥ 141.60 |
| 62             | •                               | 8              | 8                                                          | 双派影像              |                      | 10120        |                             | _         |          |
| 40.00          |                                 | 7.0            | 30.05                                                      | 删除                | 赠送给好友                | 报销           | 保存                          |           | 打印报销单    |

二、打印报销单

发送到邮箱进行打印

| 내 中国联通 🗢       | 下午2:27  |         | ull 中国联通 🗢                             | 下午2:28                                                                                                    |                                                                                                    |         | 내 中国联通 🗢                          | 下午2:28                              |       |         |
|----------------|---------|---------|----------------------------------------|----------------------------------------------------------------------------------------------------|----------------------------------------------------------------------------------------------------|---------|-----------------------------------|-------------------------------------|-------|---------|
| <              | 报销单 ••• | •       | <                                      | 文件预览                                                                                                    |                                                                                                    | $\odot$ | <                                 | 文件预览                                |       | $\odot$ |
| P              |         | ©<br>₩! |                                        | 微报账簿示专用A公司<br>费用报稿本 Interference Interference Interference Interference Interference Interference                                                                                                    |                                                                                                    |         | <b>发送邮件</b><br><sup>报销单将以邮件</sup> | 的形式发送至您所撑<br>箱地址最多可添加5 <sup>~</sup> | 写的邮箱地 | ette    |
| 张华             |         |         | BBA<br>REGISTIO<br>REFEAT AL           | B*         ABRO         BAB         ABRO           (1)         35000         (1)         85000           ME         (1)         35000         (1)         85000           ME         (1)         (1)         (1)         (1)         (1)           ME         (1)         (1)         (1)         (1)         (1)         (1)           ME         (1)         (1)         (1)         (1)         (1)         (1)         (1)         (1)         (1)         (1)         (1)         (1)         (1)         (1)         (1)         (1)         (1)         (1)         (1)         (1)         (1)         (1)         (1)         (1)         (1)         (1)         (1)         (1)         (1)         (1)         (1)         (1)         (1)         (1)         (1)         (1)         (1)         (1)         (1)         (1)         (1)         (1)         (1)         (1)         (1)         (1)         (1)         (1)         (1)         (1)         (1)         (1)         (1)         (1)         (1)         (1)         (1)         (1)         (1)         (1)         (1)         (1)         (1)         (1)         (1) | anton tan                                                                                                    |         | huangminglei                      | @yodoo.net.cn<br>法由内容和内心            | 活     |         |
| 报销人            |         | 张华      |                                        | 費用报销单                                                                                                    |                                                                                                    |         |                                   |                                     |       |         |
| 报销事由           | 出行      | 补贴      | 00000000000000000000000000000000000000 |                                                                                                    | 85.<br>1022 89<br>8939.40 942<br>11<br>11<br>11<br>11<br>11<br>11<br>11<br>11<br>11<br>11<br>11<br>11<br>11                                                                                                    |         |                                   |                                     |       |         |
|                |         |         | 9835 8 H                               | 4 4 8 200000 1 1<br>4440<br>200 200 200000 1                                                                                                    | 101. (L. 10. (L. 10. ( |         |                                   |                                     |       |         |
| 报销明细           |         | $\odot$ |                                        | oxes                                                                                                    | -                                                                                                    |         |                                   |                                     |       |         |
| 2019-06-27 星期四 |         |         | 发送到                                    | 」邮件进行                                                                                                    | FFIE                                                                                                    | וו      |                                   | #>>#                                |       |         |
| 會 食品费 🖻        |         | 0       |                                        |                                                                                                    |                                                                                                    |         |                                   | 反达                                  |       |         |
| 保存             | 打印报销    | 单       |                                        | 发送到邮箱                                                                                                    |                                                                                                    |         |                                   | ×                                   |       |         |

三、线下审批签字、支付

该流程需要用户拿着纸质单据,完成签字,财务支付的流程,该流程不在系统内 操作

|               |                             | 包用台號单                                                                                                    | -                                       | CONTRACTOR                                                                                                    | Salar garage           | in the state of the  |                             |
|---------------|-----------------------------|----------------------------------------------------------------------------------------------------|-----------------------------------------|----------------------------------------------------------------------------------------------------|------------------------|----------------------|-----------------------------|
| -             | 3000 F C C                  | , interior                                                                                                    | 131                                     |                                                                                                    | 主义的法国法院                | and the states       | and the state of the second |
|               |                             | 1.25 · · ···                                                                                                    | - 1/123                                 | VIG CONTRACTOR                                                                                                 | ALC DE CONTRACTOR      | in the second states | COLUMN TO A                 |
| 401.1         | ANK BOUR                    | and district 1.12                                                                                               | *34                                     |                                                                                                    | Like at a              | S.OKSHOPPIN-         |                             |
| act a         |                             | SPUR                                                                                                    | 15.1                                    | A STREET OF STREET                                                                                             | Contract of the second |                      | 1.4                         |
| 34            | dent some                   | area unit large                                                                                                 | ST.MR                                   | and a second second second second second second second second second second second second second second second |                        |                      | 1. W. W                     |
|               | AD 1104.5531 0              | And an arrest second second second second second second second second second second second second second second |                                         |                                                                                                    | -                      | a 117 Mar 33         | and the                     |
|               | 4 4                         | 1.0*2013                                                                                                    | · · ·                                   |                                                                                                    | 10.1                   | 902.76               |                             |
| 41.14         | 21.76                       |                                                                                                    | - 10 A                                  | PARAL                                                                                                    | e7                     | ex.@964              |                             |
|               |                             | etro etc.                                                                                                    | - A - A - A - A - A - A - A - A - A - A |                                                                                                    |                        | PF-W-                |                             |
| 15.6.A.#      | 21.                         | d. reft                                                                                                    | 1                                       | THE AT I                                                                                                    | NR 710                 |                      |                             |
| 10000         |                             | 1.0DR/ 7                                                                                                    | 25% (A)                                 | NET TON                                                                                                    | over to use out        | 1                    |                             |
|               |                             |                                                                                                    | 114                                     | MARS. INCLUDEN                                                                                                 |                        | NOR                  | and the second              |
|               |                             |                                                                                                    | 1000                                    | 4                                                                                                    | des there al           | C.C. Kurr L. MASSION | Man                         |
|               |                             |                                                                                                    | 1984                                    | we guan                                                                                                    | WINTERS ADD EL D       | 12 18                | 87A                         |
| 1.000         |                             |                                                                                                    | 1000                                    |                                                                                                    | states a s             | H.S.C.M.             | W. 19901                    |
|               |                             | Thimselse of the startest                                                                                       | 1.65                                    | effet .                                                                                                    | - H 2 F                | 29.48                |                             |
| COLUMN TWO IS | IN THE OWNER WATER OF SHEER | Execution of the local division of the                                                                          |                                         | 121                                                                                                    |                        | (4) 问题 [ 76 4+       |                             |
|               |                             |                                                                                                    |                                         | 100-10-10-10-10-10-10-10-10-10-10-10-10-                                                                       |                        | PO.82.               | Tex                         |
|               |                             | State State                                                                                                    | ALL HERE                                |                                                                                                    | N WA                   | 6. 1. M              | n north of M                |
|               |                             | A DOLLARS SALARS                                                                                                | 補助的課題                                   | WITH FARTE                                                                                                    | many yel.              | 1.26 x 20.55         |                             |
|               |                             |                                                                                                    |                                         | The second second                                                                                              |                        |                      |                             |
|               |                             |                                                                                                    |                                         | A set and                                                                                                    | 1                      |                      |                             |

四、标记单据状态

线下完成支付后,需要将线上的单据状态变更下

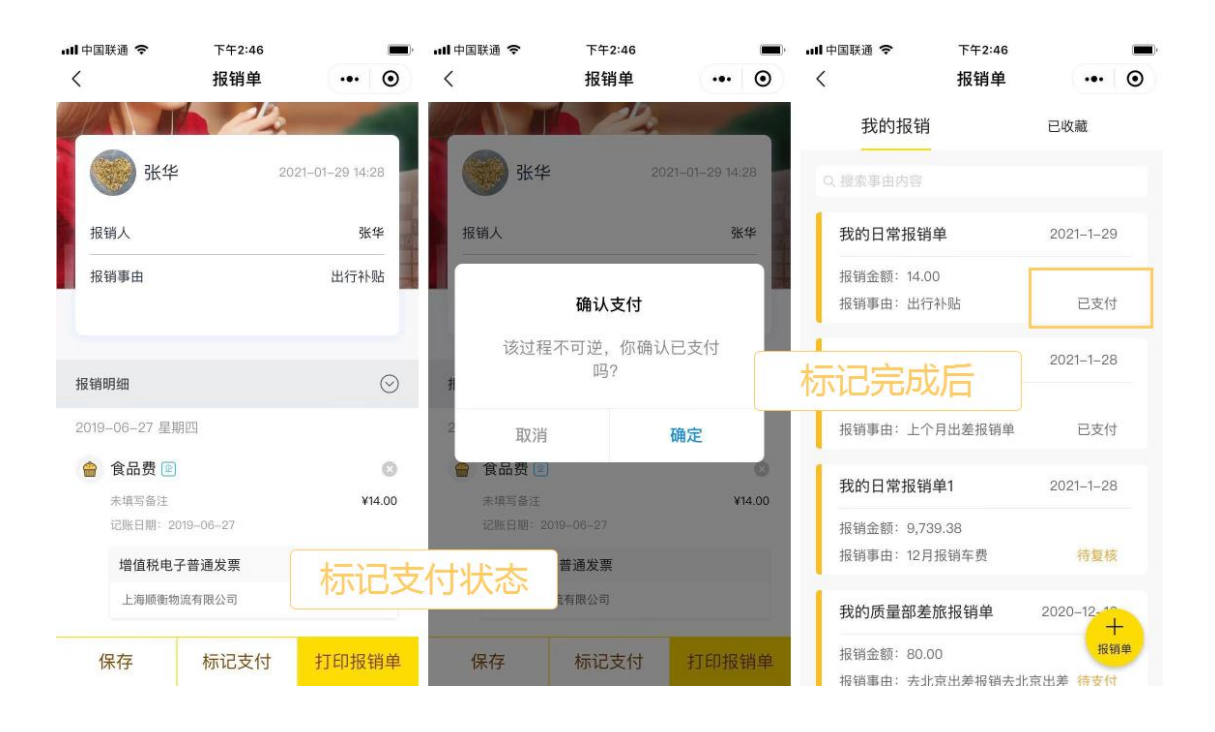

## 4 票据管理

### 4.1 企业抬头校验

### 企业开启抬头校验,发票录入后,会对票据企业抬头进行校验

- 当发票抬头与企业配置抬头不一致时,会提示抬头校验不一致,请查看票面 信息是否有误
- 2. 当所在企业【未配置企业抬头】,可联系【企业管理员】进行后台配置

| 曹                      | <b>ミ据</b> 详情           | ••• •                          | <               | 票据详情                                                                                        |                    |
|------------------------|------------------------|--------------------------------|-----------------|---------------------------------------------------------------------------------------------|--------------------|
| 增值税目                   | 电子普通发                  | <b></b>                        | t               | 曾值税电子普通发                                                                                    | <b></b> 支票         |
| <b>未报销</b><br>使用状态     | 接                      | <b>收方拒收</b><br><sup>推送状态</sup> | <b>入</b>        | <b>■ 1</b><br><b>■ 1</b><br>北部 7<br>11<br>11<br>11<br>11<br>11<br>11<br>11<br>11<br>11<br>1 | <b>未推送</b><br>1送状态 |
| <b></b>                |                        | 031002100111                   | 发票代码            |                                                                                             | 0320021005         |
| t票号码                   |                        | 91520850                       | 发票号码            |                                                                                             | 382699             |
| 票日期                    |                        | 2021-12-31                     | 开票日期            |                                                                                             | 2021-12-           |
| 验码                     |                        | 601571                         | 校验码             |                                                                                             | 5579               |
| 金额(元)                  |                        | 7.50                           | 总金额(元)          |                                                                                             | 129.0              |
| 查验结果                   |                        | 已验真                            | 注意:发票抬          | 计关与公司配置的抬头不一致(                                                                              | У                  |
| 查验时间                   | 2022-                  | -0107 10:53                    | ① 你还剩           | 余16张自动查验额度。 <b>提升额</b> 题                                                                    | g→                 |
| ① 你还剩余16张自动查           | E验额度。 <mark>提升额</mark> | ġ.→                            |                 | 查验                                                                                          |                    |
| -                      | 百万本函                   |                                | 1.对接国税          | (查验接口,一罐秒级查验                                                                                |                    |
| T                      | 分人显现                   |                                | 2.登题不成<br>一致时可读 | UU时,请检查叙括是否与美国<br>并行修改                                                                      | 信息一致,个             |
| 1.对接国税查验接口,一           | 一键秒级查验                 |                                | 3.更多问题          | 12百百>>                                                                                      |                    |
| 2.查验不成功时, 请检查          | 查数据是否与票面               | 信息一致,不                         |                 |                                                                                             |                    |
| 一致时可进行修改<br>3.更多问题杳看>> |                        |                                |                 | 点击查看详情~                                                                                     |                    |
|                        |                        |                                |                 | (autometric                                                                                 |                    |

## 4.2 发票查验

发票录入后,用户可以对发票进行查验,进行验真,查验失败会有提示,可根据 提示信息进行正确操作

| 票据                                                                         | 详情 ・・・ ⊙            | く票担                            | 居详情 •••                | • <                    | 票据详情 •••                         |
|----------------------------------------------------------------------------|---------------------|--------------------------------|------------------------|------------------------|----------------------------------|
| 增值税电子                                                                      | 普通发票                | 增值税电                           | 子普通发票                  | = 增                    | 值税电子普通发票                         |
| 未报销<br>使用状态                                                                | 未推送<br>推送状态         | 未报销<br>使用状态                    | 接收方拒收<br>推送状态          | 未报                     | 销 未推送<br>/态 推送状态                 |
| 发票代码                                                                       | 031002100111        | 发票代码                           | 0310021001             | 11 》发票代码               | 0320021005                       |
| t票号码                                                                       | 91508873            | 发票号码                           | 9152085                | 50 发票号码                | 382699                           |
| 栗日期                                                                        | 2021-12-10          | 开票日期                           | 2021-12-               | 31<br>开 <del>罪口的</del> | 12                               |
| 验码                                                                         | 340393              | 查验成                            | 5015                   | 71<br>校函               | <b>上验失败</b> 570                  |
| 3.金额(元)                                                                    | 18.10               | 查验结果                           | 已验直                    | 总金额(元)                 |                                  |
| ① 你还剩余16张目动查验额                                                             | 度. 混升额度→ 1          | 查验时间                           | 2022-01-0710:52        | ① 你还剩余!                | 6张自动查验额度。资升额度→                   |
| 查                                                                          | 验                   | ① 你还剩余16张自动查验                  | 额度。提升额度→               |                        | 查验                               |
| <ol> <li>对接国税查验接口,一银利</li> <li>2.查验不成功时,请检查数据</li> <li>一数时可进行修改</li> </ol> | 级查验<br>8是否与票面信息一致,不 | 再入                             | 欠查验                    | 1.对接国航查<br>2.查动不成功     | 迎接口,一键秒级宣验<br>时,请检查数据是否与崇正信息一致,不 |
| 3.更多问题查看>>                                                                 |                     | 1.对接国航空验接口,一顿<br>2.查验不成功时,请检查数 | 制物级查验<br>数据是否与禁责信息一致,不 | 一致时可进行<br>3.更多问题查      | 1\$改<br><del>€</del> ≫           |
| 点击查                                                                        | 看详情~                | 一致时可进行修改<br>3.更多问题查看>>>        |                        |                        | 白击杳看详情。                          |
| L THE CAN ARE                                                              | And Add             |                                | P#124 69-57 = 10749    |                        | WALLER TO HELE Y                 |

### 4.3 发票查验状态

### 一、信息不一致

- 1. 可能是识别的结果有误,请根据提示进行修改;
- 2. 修改后再次进行查验。
- 3. 如确认与票面一致,请与开票方或开票方主管税务机关联系核实。

#### 二、查验异常

1. 查验异常,国税接口查验繁忙,请稍后再试。

#### 三、查无此票

- 1. 可能是识别的结果有误,请根据提示进行修改;
- 2. 修改后再次进行查验。
- 如确认与票面一致,也可能地方税务局的数据没有同步到国家税务局系统 中,可以换个时间再试。

### 四、超五年票

- 1. 可能是识别的开票日期有误,请查看发票真实开票日期,再进行修改;
- 2. 修改后再次进行查验。
- 如确认与票面一致,也可能地方税务局的数据没有同步到国家税务局系统 中,可以换个时间再试。

#### 五、查询次数超限

1. 可在次日进行查看

#### 六、当日票

- 1. 可能是识别的开票日期有误,请查看发票真实开票日期,再进行修改;
- 2. 修改后再次进行查验;
- 3. 如果发票的确是当天开取的,请24小时后在进行查验。

#### 七、红冲

1. 请与开票方或开票方主管税务机关联系核实。

#### 八、作废

1. 请与开票方或开票方主管税务机关联系核实。

#### 九、格式不正确

- 1、可能是识别的信息漏掉、或识别有误,请按照提示进行修改发票的信息。
- 2、修改后再次进行查验。
- 3、如确认与票面一致,请与开票方或开票方主管税务机关联系核实。

### 4.4 推送发票-Basware

发送前须知:

### 一、发票发送给 Basware 的状态

- 1. 发送中:表示该发票正在发送中。
- 2. 发送成功待接收: 表示该发票已发送到 basware 服务器,待 basware 从服务器上取发票。

- 发送失败:表示该发票已发送但中间出现错误导致没有发送到 basware 服务器。
- 4. 接收方已接收:表示该发票已发送到 basware 服务器且 basware 方已确认接收了。
- 5. 接收方拒收: 表示该发票已发送到 basware 服务器但 basware 方因为某些原因拒绝了这种发票。

#### 二、发送给 basware 发票的需要检查以下两个状态

- 1. 发票一定要进行查验且通过(状态:验证成功)
- 2. 发票一定要进行抬头校验且通过(状态: 抬头正确)

### 三、什么状态下可以再次发送

对于"发送失败"、"接收方拒收"两种状态进行推送

| Without Durg                               | 首页  | 公司票据业务和   | 的 一般 用控    | 制电子档     | 紫 报表 句选报 | 印 系统管理                  |       |          |            |          | 当前所在主体    | の投送達号  | H公司 (公司ID: 12726 | ) 🧑 🌚 -          |
|--------------------------------------------|-----|-----------|------------|----------|----------|-------------------------|-------|----------|------------|----------|-----------|--------|------------------|------------------|
| ■ 公司票据 ^                                   | 未送  |           |            |          |          |                         |       |          |            |          |           |        |                  |                  |
| <ul> <li>公司票据</li> <li>旅客运输可抵扣表</li> </ul> | 发展等 | 時頃 请输入    | 重验状态       | 请选择      |          | 1849 - <b>2</b> 84 1849 | ~ 抽头纹 | 能状态 机活得  | ~ 电子》      |          |           | 推送状态   | <b>清选择</b> へ     |                  |
| • 推送发票                                     |     |           |            |          |          |                         |       | 展开更多搜索条件 | ×          |          |           |        | 发送中              |                  |
|                                            |     |           |            |          |          |                         |       |          | 已选 0 张, 合计 | 0元 缺文件遭知 | Send Basw | are 📕  | 发送成功待接收<br>发送失败  | R#LEXCEL         |
|                                            |     | 旗摇类型      | 开题日题       | 发票号码     | 原商金額 (元) | 销售方名称                   | 查给状态  | 抬头枝给状态   | 接送状态       | 电子发源意文件  | 签章校验      | 旗摇来    | 接收方已接收           | 录入时间             |
|                                            |     | 增值税电子普通发票 | 2021-11-17 | 32621757 | 3.00     | 上海福满家便利有限公司             | 验证成功  | 抬头正确     | 接收方把收      | 有        | 无需校验      | 部相导    | 1860001200       | -11-17 15:38     |
|                                            |     | 增值税电子普通发票 | 2021-11-17 | 32754308 | 5.80     | 上海福海家便利有限公司             | 验证成功  | 抽头正确     | 接收方拒收      | -        | 无需校验      | 部稿导入   | 小微               | 2021-11-17 15:37 |
|                                            |     | 增值税电子普通发展 | 2021-10-26 | 07582300 | 29.10    | 上海天鹰印脉有限公司              | 验证成功  | 抬头正确     | 接收方拒收      | *        | 签章有效      | 上传     | 黨明顯              | 2021-11-12 19:13 |
|                                            |     | 增值税电子普通发票 | 2021-11-02 | 72535823 | 0.01     | 上海震迈贸易有限公司              | 验证成功  | 抬头正确     | 接收方把收      | π        | 无需校验      | 部積导入   | 質切器              | 2021-11-02 15:26 |
|                                            |     | 增值积电子普通发票 | 2021-10-14 | 58322539 | 34.70    | 真快乐 (北京) 电子商务科技有限公司     | 输运成功  | 抽头正确     | 接收方拒收      | -        | 无需校验      | 部稿导入   | 黄明磊              | 2021-10-20 11:25 |
|                                            |     | 增值税电子普通发票 | 2021-10-18 | 72861279 | 34.90    | 上海跑迈贸易有限公司              | 验证成功  | 抬头正确     | 接收方拒收      | *        | 无撕拉脸      | 部積导入   | 黨明顯              | 2021-10-18 16:39 |
|                                            |     | 增值税电子普通发票 | 2021-09-24 | 26067246 | 10.90    | 上海东东湾为贸易有限公司            | 验证成功  | 抬头正确     | 接收方拒收      | -        | 无需校验      | 部積导入   | 黄明器              | 2021-09-24 19:32 |
|                                            |     | 增值税电子普通发票 | 2021-08-31 | 08342811 | 38.50    | 上海區黨家便利有限公司             | 输运成功  | 输头正确     | 接收方拒收      | -        | 无需校验      | 部籍导入   | 黄明器              | 2021-08-31 22:14 |
|                                            |     | 增值税益通发票   | 2018-06-15 | 36175623 | 287.00   | 上海事時督饮管理有限公司            | 验证成功  | 抬头不存在    | 接收方把收      |          | 无撕枝脸      | OCRIFE | 置明器              | 2020-05-13 15:46 |
|                                            |     |           |            |          |          |                         |       |          |            |          |           |        |                  |                  |
|                                            |     |           |            |          |          |                         |       |          |            |          |           |        |                  | $\odot$          |
|                                            |     |           |            |          |          |                         |       |          |            |          |           |        |                  |                  |
|                                            |     |           |            |          |          |                         |       |          |            |          |           |        |                  | 11<br>18         |
|                                            |     |           |            |          |          |                         |       |          |            |          |           |        |                  |                  |

### 四、发票推送给 Basware

 在发送页面,选取录入的发票,点击右上角【Send Basware】即可发送给 basware,发送后,发票会进入【已发送】页面中

| (数据)<br>Wetas:Durg | 首页   | 公司票据业务和   | 单据 费用控     | 制电子档     | K 报表 句谱  | 抵扣 系统管理                 |          |                |               |           | 当前所在              | 主体: <b>数报账道</b> 带 | H公司 (公司ID: | 12726) 🧑         |
|--------------------|------|-----------|------------|----------|----------|-------------------------|----------|----------------|---------------|-----------|-------------------|-------------------|------------|------------------|
| 公司票据 へ             | 未发送  | 已发送       |            |          |          |                         |          |                |               |           |                   |                   |            |                  |
| 公司票据               | 发展导码 | 请输入       | 重验状态       | 前选择      | 一一五章校验   | 191039 v <b>255</b> 74. | ~ 抽      | 5.02205 (1)5/F |               | 电子发展原文件   | 51 <sup>2</sup> ~ | 推送状态              | 未建送        |                  |
|                    |      |           |            |          |          |                         | 1940 III | 展开要冬接索         | 新祥 ~          |           |                   |                   |            |                  |
|                    | -    |           |            |          |          |                         |          |                |               |           |                   | _                 |            |                  |
|                    |      |           |            |          |          |                         |          | E              | 遗 2 张,合计 57.3 | 20元 缺文件通知 | Send Baswar       | e Rank            | 校验的头       | SHEXCEL #19      |
|                    | •    | 讀振类型      | 开放日期       | 发票号码     | 原胞金額 (元) | 销售方名称                   | 直给状态     | 抬头校验状态         | 推送状态          | 电子发震源文件   | 活意快致              | 意態來遊              | 录入人        | 最入时间             |
|                    |      | 增值税电子普通发票 | 2021-12-17 | 03342777 | 49.80    | 静州宗东奥成贸易有限公司            | 未查验      | 抽头不存在          | 未发送           | 有         | 无需校验              | 部積导入              | 张峰         | 2021-12-17 11:25 |
|                    |      | 增值税电子普通发票 | 2021-12-17 | 91512689 | 7.50     | 上海桃仁贸易有限公司              | 未直验      | 汕头正确           | 未发送           | 有         | 无需校验              | 部稿导入              | 柳芳         | 2021-12-17 11:10 |
|                    |      | 增值税电子普通发展 | 2018-08-10 | 59215947 | 3,599.00 | 深圳市万普拉斯贸易有限公司           | 未直验      | 抬头不存在          | 未发送           | 有         | 无端校验              | 邮箱导入              | 大豆田永久子     | 2021-12-15 11:39 |
|                    |      | 增值税专用发票   | 2021-05-12 | 01805124 | 600.00   | 昆明市西山区最新酒店              | 未查验      | 抬头不存在          | 未发送           |           | 无需校验              | 上传                | 柳芳         | 2021-12-10 17:07 |
|                    |      | 增值积电子普通发票 | 2021-11-25 | 32636534 | 7.50     | 上海磁南家便利有限公司             | 验证成功     | 抽头不存在          | 未发送           | -         | 无需校验              | OCRIES            | 柳芳         | 2021-12-10 10:47 |
|                    |      | 增值税电子普通发票 | 2021-12-10 | 91508873 | 18.10    | 上海林汇贸易有限公司              | 未查验      | 抬头正确           | 未发送           | - 11      | 无需校验              | 邮箱导入              | 柳芳         | 2021-12-10 09:58 |
|                    |      | 增值税电子普通发票 | 2021-12-09 | 91508295 | 14.10    | 上海林汇贸易有限公司              | 未查验      | 油头正确           | 未发送           | 有         | 无需校验              | 部相导入              | 称劳         | 2021-12-09 09:38 |
|                    |      | 當優稅电子普通发票 | 2021-11-17 | 25928376 | 210.00   | 江苏宁沪临进公路股份有限公司          | 验证成功     | 油头正确           | 未发送           | -         | 签意无效              | 上傳                | 柳芳         | 2021-11-25 15:55 |
|                    |      | 增值税电子普通发票 | 2021-11-25 | 30517186 | 115.40   | 中國联合同總遵信有限公司上海市分公司      | 当天願      | 抬头正确           | 未发送           | 有         | 无需校验              | 邮稿导入              | 柳芳         | 2021-11-25 15:49 |
|                    |      | 增值积电子普通发票 | 2021-11-25 | 38168051 | 103.00   | 中国联合网络通信有限公司上海市分公司      | 当天震      | 抽头不存在          | 未发送           | 41        | 无間校验              | 部模导入              | 称为         | 2021-11-25 15:41 |
|                    |      | 增值税电子普通发票 | 2021-11-25 | 32768516 | 5.80     | 上海區黨家便利有限公司             | 未直验      | 始头正确           | 未发送           | 44        | 无需校验              | 邮箱导入              | 张华         | 2021-11-25 13:16 |
|                    |      | 塔德税苷通发粟卷囊 | 2018-03-15 | 07702479 | 107.00   | 深圳市高华楼饮食有限公司            | 无需查验     | 拍头不存在          | 未发送           | -         | 无撕枝脸              | OCRUBBI           | 小薇         | 2021-11-24 16:40 |
|                    |      | 增值税电子普通发票 | 2021-11-18 | 32247322 | 17.84    | 上海湾海畅行科技有限公司            | 未查验      | 抽头不存在          | 未发送           | 有         | 无需校验              | 滴滴推送              | 秘労         | 2021-11-18 14:08 |
|                    |      | 當值稅电子普通发票 | 2021-11-17 | 54403143 | 44.50    | 上海特德基有限公司               | 未直验      | 抬头正确           | 未发送           | - 14      | 无需校验              | 部籍导入              | 张华         | 2021-11-17 13:25 |
|                    |      | 增值税电子普通发票 | 2021-10-26 | 27587662 | 46.90    | 深圳酸巧网络有限公司              | 输送成功     | 治失正确           | 未发送           | *         | 签章有效              | 上传                | 面明器        | 2021-11-12 19:13 |

2. 在已发送页面,已发送的发票,会在这个页面展示出来,同时允许对【发送

失败】、【接收方拒收】的发票重新进行发送

| WetesDarg                                                                  | 首页  | 公司票据      | 单据 费用控     | 制 电子档    | 索 报表 句选报 | 印 系统管理                      |          |                |            |              | 当前所在主体   | 1: 微报账道示H公司 | (公司ID: 127 | 26) 🧑 1079 *                                                                    |
|----------------------------------------------------------------------------|-----|-----------|------------|----------|----------|-----------------------------|----------|----------------|------------|--------------|----------|-------------|------------|---------------------------------------------------------------------------------|
| ■ 公司票据 ^                                                                   | 未发送 | 已发送       |            |          |          |                             |          |                |            |              |          |             |            | ^<br>_                                                                          |
| <ul> <li>公司票据</li> <li>、 (200)(200)(200)(200)(200)(200)(200)(200</li></ul> | 发展号 | 得 请输入     | 査验状态       | 请选择      |          | 15# <b>- 25#</b>            | - 165-65 | <b>始秋志</b> 请远泽 | ~ #3       | 发展原文件 前选择    |          | 推进状态 计运行    | 4 v        |                                                                                 |
| <ul> <li>・ 推送发票</li> </ul>                                                 |     |           |            |          |          |                             |          | 展开更多搜索条件       | ŧ ~        |              |          |             |            |                                                                                 |
|                                                                            | -   |           |            |          |          |                             |          |                |            |              |          | _           |            |                                                                                 |
|                                                                            |     |           |            |          |          |                             |          |                | 巴运9张、合计337 | 7.41 元 缺文件通知 | Send Bas | ware RED K  | 636303     | . <del>Q</del> ∰EXCEL                                                           |
|                                                                            |     | 票据类型      | 开禁日期       | 发票号码     | 原固金額 (元) | 销售方名称                       | 查验状态     | 抬头校验状态         | 推送状态       | 电子发票原文件      | 签章校验     | 票据来源        | 录入人        | 录入时间                                                                            |
|                                                                            |     | 增值积电子普通发票 | 2021-11-17 | 32621757 | 3.00     | 上海福南家便利有限公司                 | 验证成功     | 抬头正确           | 接收方拒收      | 4            | 无需校验     | 創稿导入        | 小微         | 2021-11-17 15:38                                                                |
|                                                                            |     | 增值的电子普通发量 | 2021-11-17 | 32754308 | 5.80     | 上海擴展家便利有限公司                 | 验证成功     | 抬头正确           | 接收方把收      | *            | 无褥校验     | 邮稿导入        | 小薇         | 2021-11-17 15:37                                                                |
|                                                                            |     | 增值税电子普通发票 | 2021-10-26 | 07582300 | 29.10    | 上海天声印势有限公司                  | 脸征成功     | 抽头正确           | 接收方把收      | 有            | 签章有效     | 上传          | 黄明蒿        | 2021-11-12 19:13                                                                |
|                                                                            |     | 增值税电子普通发票 | 2021-11-02 | 72535823 | 0.01     | 上海面迈贸易有限公司                  | 验证规划     | 始头正确           | 接收方拒收      | -            | 无需校验     | 却相导入        | 黄明蓝        | 2021-11-02 15:26                                                                |
|                                                                            |     | 增值明电子普通发展 | 2021-10-14 | 58322539 | 34.70    | <b>真</b> 快乐 (北京) 电子商务科技有限公司 | 验证成功     | 抬头正确           | 接收方把收      | 有            | 无微校验     | 部種导入        | 黨明語        | 2021-10-20 11:25                                                                |
|                                                                            |     | 增值税电子普通发票 | 2021-10-18 | 72851279 | 34.90    | 上海震迈贸易有限公司                  | 验证成功     | 抽头正确           | 接收方拒收      | 有            | 无需校验     | 創稿导入        | 黄明磊        | 2021-10-18 16:39                                                                |
|                                                                            |     | 增值税电子普通发票 | 2021-09-24 | 26067246 | 10.90    | 上海京东端为贸易有限公司                | 验证成功     | 抬头正确           | 接收方拒收      | -            | 无微拉脸     | 創稿發入        | 置明器        | 2021-09-24 19:32                                                                |
|                                                                            | 2   | 增值积电子普通发票 | 2021-08-31 | 08342811 | 38.50    | 上海標業家便利有限公司                 | 验证成功     | 抽头正确           | 接收方拒收      | 有            | 无微校验     | 部相导入        | 黄明器        | 2021-08-31 22:14                                                                |
|                                                                            |     | 增值代普通发票   | 2018-05-15 | 36175623 | 287.00   | 上海季税餐饮管理有限公司                | 验证成功     | 抽头不存在          | 接收方拒收      |              | 无需校验     | OCRIFIEI    | 黄明蓝        | 2020-05-13 15:46                                                                |
|                                                                            |     |           |            |          |          |                             |          |                |            |              |          |             |            |                                                                                 |
|                                                                            |     |           |            |          |          |                             |          |                |            |              |          |             |            | ()<br>()<br>()<br>()<br>()<br>()<br>()<br>()<br>()<br>()<br>()<br>()<br>()<br>( |
|                                                                            |     |           |            |          |          |                             |          |                |            |              |          |             |            | -                                                                               |

### 4.5 发票推送-SAP

### 一、发票推送给 SAP 推送要求

- 1. 发票查验并且查验成功(状态:验证成功);
- 2. 所有票种的票据,均需要填写【业务类型】,位置:发票详情-业务信息;
- 3. 如果业务类型为【D、PO订单】,那么业务信息中需要完善【PO订单】;
- 4. 如果业务类型为【E、百货店结算单】,那么业务信息中需要完善【结算单】;
- 5. 只有【未发送】、【接收方拒收】、【接收方取消】状态的票据,可以进行

推送;

tps:满足以上条件方可推送给 SAP,请检查发票相应字段和查验状态

#### 二、发票推送给 SAP 的状态

- 1. 【未推送】:表示发票还未推送。(报销状态:未使用)
- 2. 【推送中】:表示该发票正在处理中。(报销状态:外部系统用)
- 【推送成功待接收】:表示该发票已发送到 SAP 服务器,待 SAP 从服务器上 取发票。(报销状态:外部系统用)
- 【推送失败】:表示该发票已发送但中间出现错误导致没有发送到 SAP 服务器。(报销状态:未使用)
- 【接收方已接收】:表示该发票已发送到 SAP 服务器且 SAP 方已确认接收了。
   (报销状态:外部系统用)
- 【接收方拒收】:表示该发票已发送到 SAP 服务器但 SAP 方因为某些原因拒绝了这种发票。(报销状态:未使用)
- 【接收方使用中】:表示该发票已推送到 SAP 服务器接收方已经对发票进行 业务使用。(报销状态:外部系统用)
- 8. 【接收方已记账】:表示该发票已经被接收方使用。(报销状态:外部系统用)
- 【接收方取消使用】:表示该发票已推送到 SAP 服务器接收方接收后选择取 消使用。(报销状态:未使用)

#### 三、以下三种状态可以重新发送

对于"**发送失败**"、"接收方拒收"、"接收方取消使用"三种状态进行推送

| ご切換<br>必変<br>我的原語 へ<br>我的原題<br>专属結論校历史 | 未推送<br>发展号码<br>抽头校验状 | 已推送<br>清始入<br>漆 演选择 |            |            |                 |       |      |                         |             |             |                                         |           |                     |       |      |
|----------------------------------------|----------------------|---------------------|------------|------------|-----------------|-------|------|-------------------------|-------------|-------------|-----------------------------------------|-----------|---------------------|-------|------|
| 我的票据 ^<br>我的票据<br>专属邮箱接收历史             | 发展导码<br>抽头校验》        | 请输入<br>请选择          |            |            |                 |       |      |                         |             |             |                                         |           |                     |       |      |
| 我的票据<br>专属邮箱接收历史                       | 抽头校验》                | 法 请法理               |            |            |                 |       | 重能状态 | 请选择 ~                   | 医蕈纹管        | 请选择         | > 単道来課                                  | 请选择       |                     |       |      |
| 专属邮箱接收历史                               | 10000                |                     |            | 电子发震原文件    | 请选择             | ~     | 推送状态 | - 通送平 /                 | <b>录入</b> 人 | iiiiii A    | 购买方                                     | 调输入       |                     |       |      |
| 推送发票                                   | 41 <b>8</b> /3       | 1946.               |            | 开展日期 10 开始 | 4]]P]           |       |      | 发送中发送成功得接收              | 收起更多        |             |                                         |           |                     |       |      |
| 我的单握 ^                                 |                      |                     |            |            |                 |       |      | 波速失败<br>接收方已接收<br>接收方拒收 | 张. 음녀 11    | 1.90元 缺文体通知 | *****                                   | 21.80% it | <b>116876</b> 10    | 9#EXC | a    |
| 报销单                                    |                      | 原期类型                | 开票日期       | 发票号码       | <b>禁商金額 (元)</b> | 销售方名称 | 查验状态 | 接收方使用中                  | 5 电         | 7发票原文件 签章按键 | 第二日 第二日 第二日 第二日 第二日 第二日 第二日 第二日 第二日 第二日 | 推送人       | 推送时间                | 录入人   |      |
| 付款单<br>合同/订单                           |                      | 書優稅电子普通发展           | 2021-12-24 | 37570650   | 119.90          | 重门万星  | 臺脸成功 | 接收方已使用<br>接收方取消使用       | ex.         | 有 签章无效      | 1 上份                                    | 70%2      | 2022-01-11 16:53:11 | 高雄文   | 2022 |
| 个人待办 へ<br>审批                           |                      |                     |            |            |                 |       |      |                         |             |             |                                         |           |                     |       |      |
| 抄送给我                                   |                      |                     |            |            |                 |       |      |                         |             |             |                                         |           |                     |       |      |
|                                        |                      |                     |            |            |                 |       |      |                         |             |             |                                         |           |                     |       |      |

## 四、发票推送到 SAP

#### 路径:【我的票据】-【推送发票】

1. 【未推送页面】,可以选择录入的发票,点击右侧【推送发票】按钮即可发

送给 SAP,发送后,发票会进入【已发送】页面中;

| WellsoZhang  | 首页  |              |            |             |          |                 |      |         |                | 当前许                                                                | 在主体: F201农金                                                        | 上海)时装贸易有限 | 요리 (公司ID: 27 | 9) 👘 🏐 755        |
|--------------|-----|--------------|------------|-------------|----------|-----------------|------|---------|----------------|--------------------------------------------------------------------|--------------------------------------------------------------------|-----------|--------------|-------------------|
| ≓切換          | 未推进 | 已推送          |            |             |          |                 |      |         |                |                                                                    |                                                                    |           |              |                   |
| 克<br>的票据 へ   | 发展导 | <b>周</b> 清给入 |            | Range inter |          | → 重粒状态 満進择      |      | > 医蕈枝脂  | : 请选择          | ~                                                                  | <b>laxy</b> itili                                                  |           |              |                   |
| 的票据          |     |              |            |             |          |                 | 按案   | 重查展开更多  | 多複素条件 ~        |                                                                    |                                                                    |           |              |                   |
| 鐵箱接收历史<br>波票 |     |              |            |             |          |                 |      | 日选1张, ; | htt 146.60 元 8 | (1)<br>(1)<br>(1)<br>(1)<br>(1)<br>(1)<br>(1)<br>(1)<br>(1)<br>(1) | an and an and an and an and an an an an an an an an an an an an an | 化最高能      | 校验指头         | Statex Cel ∎      |
| ●服 へ         |     | 原用类型         | 开票日期       | 发票号码        | 原西金額 (元) | 销售方名称           | 查给状态 | 抬头校验状态  | 推送状态           | 电子发票原文件                                                            | 签章校验                                                               | 票据来源      | 录入人          | 录入时间              |
|              |     | 增值税电子普通发票    | 2021-12-24 | 31119567    | 146.60   | 中国联合网络通信有限公司上海市 | 畫脸成功 | 抽头不存在   | 未推送            | 有                                                                  | 签章无效                                                               | 上传        | 高博文          | 2022-01-11 14:20: |
| р.<br>А.     |     |              |            |             |          |                 |      |         |                |                                                                    |                                                                    |           |              |                   |
| ņ            |     |              |            |             |          |                 |      |         |                |                                                                    |                                                                    |           |              |                   |
| sjm.         |     |              |            |             |          |                 |      |         |                |                                                                    |                                                                    |           |              |                   |
| 动 小          |     |              |            |             |          |                 |      |         |                |                                                                    |                                                                    |           |              |                   |
|              |     |              |            |             |          |                 |      |         |                |                                                                    |                                                                    |           |              |                   |
| 合现           |     |              |            |             |          |                 |      |         |                |                                                                    |                                                                    |           |              |                   |
|              |     |              |            |             |          |                 |      |         |                |                                                                    |                                                                    |           |              |                   |
|              |     |              |            |             |          |                 |      |         |                |                                                                    |                                                                    |           |              |                   |
|              |     |              |            |             |          |                 |      |         |                |                                                                    |                                                                    |           |              |                   |
|              |     |              |            |             |          |                 |      |         |                |                                                                    |                                                                    |           |              |                   |
|              |     |              |            |             |          |                 |      |         |                |                                                                    |                                                                    |           |              |                   |

 在已发送页面,已发送的发票,会在这个页面展示出来,同时允许对发送失 败、接收方拒收、接收方取消使用的发票重新进行发送;

| (数据)<br>WeBao2hang                                                                     | 首页                |                                       |             |                   | 当前所在主体: F201农会(上海)时被贸易有限公司 (公司ID: 27      | 9) 🏐 Witt •     |
|----------------------------------------------------------------------------------------|-------------------|---------------------------------------|-------------|-------------------|-------------------------------------------|-----------------|
| 二切换                                                                                    | 未推送 已推送           |                                       |             |                   |                                           |                 |
| • 总武                                                                                   | 发展导码 调输入          | 東保守型 講法祥 く                            | 重整状态 調測評    | ◇ 医療校論 調造詳        | マ 東京主要 通送年 マ                              |                 |
| ·我的票据                                                                                  |                   | /                                     | 19:35       | 重査 展开更多搜索条件 >     |                                           |                 |
| <ul> <li>专属邮箱接收历史</li> </ul>                                                           |                   |                                       |             |                   |                                           | 4               |
| <ul> <li>・ 推送发票</li> </ul>                                                             | ☑ 票据类型 开展         | · · · · · · · · · · · · · · · · · · · | 查验状态 抬头校验状态 | 非送秋志 电子发票度文件 签单依治 | 10-10-202 (20-10-10-202)<br>京原来源 推送人 推送的词 | 来 \$PHEALEL 录入人 |
| <ul> <li></li></ul>                                                                    | ☑ 增重税电子普通发票 2021- | -12-24 37570650 119.90 厦门万量           | 畫絵成功 抬头正确   | 接收方把收 有 签重无效      | 上修 商制文 2022-01-11 16:53:11                | 高梯文 2022        |
| ・报告単                                                                                   |                   |                                       |             |                   |                                           |                 |
| <ul> <li>         ・          付款单         ・         ・         合同/订单         </li> </ul> |                   |                                       |             |                   |                                           |                 |
| 由 个人待办 ~                                                                               |                   |                                       |             |                   |                                           |                 |
| ・ 审批                                                                                   |                   |                                       |             |                   |                                           |                 |
| • 抄送给我                                                                                 |                   |                                       |             |                   |                                           |                 |
|                                                                                        |                   |                                       |             |                   |                                           | $\odot$         |
|                                                                                        |                   |                                       |             |                   |                                           | 联系              |
|                                                                                        |                   |                                       |             |                   |                                           | 音服              |
|                                                                                        |                   |                                       |             |                   |                                           |                 |

5 电子档案

## 5.1 档案归档

### 5.1.1 按发票录档

路径: 【电子档案】-【档案编辑】-【录入档案信息】 可选择【手工录入】、【Excel 导入】、【扫码录入】三种录档方式

| 微报账<br>Bedechang              | 个人       | 公司票据 业务单据      | 费用控制 电子档 | 案 报表  | 勾选抵扣 系统管理          |            |            |          |         |      | 当前所在主体: 微調 | 「账遣示H公司 (公司 | (ID: 12726)                              |
|-------------------------------|----------|----------------|----------|-------|--------------------|------------|------------|----------|---------|------|------------|-------------|------------------------------------------|
|                               | 技法       | <b>栗录档</b> 按报输 | 前单录档 按付  | 寸款单录档 |                    |            |            |          |         |      |            |             |                                          |
| <ul> <li>         ・</li></ul> | 发展号码     | 調整入            |          | 开展日本  | 5 <b># # # # #</b> | •          |            |          |         |      |            |             |                                          |
| NR 电子归档 ^                     |          |                |          |       |                    | 78         | · 重要       |          |         |      |            |             |                                          |
| ・档室入库                         | 未归档      | 的发票列表①         |          |       |                    |            |            |          | 已透66项 📪 | 163. | 28 FIRA    | BS Excell   | の日本の日本の日本の日本の日本の日本の日本の日本の日本の日本の日本の日本の日本の |
| III 电子档案库 ^                   |          | 開件             | 发票号码     | 型入人   | 开票日期               | 金額         | 销方名称       | 查验状态     | 抬头校验    | 签章校验 | 报期状态       | 发票原文件       | 录入时间                                     |
| • 档案列表                        |          | 增值积电子普通发展      | 77972959 | -     | 2022-06-28         | 4.80       | ¥          | 未查验      | 抬头正确    | 无器校验 | 未报销        | - 11        | 2022-06-28 20:44:03                      |
| • 档案树状已总                      |          | 增值积电子普通发票      | 25860209 |       | 2021-08-19         | 849.00     |            | 未查验      | 税号不匹配   | 无同校验 | 未报销        | 有           | 2022-06-23 13:37:07                      |
|                               |          | 增值税电子苷遗发质      | 73385281 |       | 2022-06-17         | 396.00     | (CE)       | 当天康      | 抬头正确    | 无需校验 | 未报销        | 有           | 2022-06-17 10:18:49                      |
|                               |          | 增值税电子普通发票      | 48466217 | 100   | 2022-06-16         | 33.91      | 1000       | 验证规划     | 抬头不存在   | 无器校验 | 未报销        | - 11        | 2022-06-16 13:42:20                      |
|                               |          | 增值积电子专用发票      | 09109157 |       | 2022-04-15         | 104,940.00 |            | 验证成功     | 抽头不存在   | 无間校验 | 未报销        | 有           | 2022-06-10 17:46:02                      |
|                               | <b>1</b> | 增值校电子苷遭发展      | 73077866 |       | 2022-05-22         | 999.60     |            | 查验异常     | 抬头不存在   | 无需校验 | 末报销        | 有           | 2022-05-22 09:41:07                      |
|                               |          | 增值税电子专用发票      | 05277829 |       | 2022-02-25         | 17,205.00  |            | 验证成功     | 抽头不存在   | 无需校验 | 未报销        | -           | 2022-04-02 13:28:08                      |
|                               |          | 增值积电子普通发票      | 77611158 |       | 2019-12-13         | 269.00     | <u>N</u>   | 验证成功     | 抽头不存在   | 无需校验 | 未报销        | 无           | 2022-03-31 20:46:41                      |
|                               |          | 增值校电子苔通发源      | 31206897 |       | 2020-08-31         | 55.30      | F3         | 验证成功     | 抬头不存在   | 签章有效 | 未报销        | 无           | 2022-03-31 20:44:04                      |
|                               |          | 增值税电子普通发票      | 17399881 |       | 2022-03-09         | 369.00     | <b>1</b> 期 | 验证成功     | 抽头不存在   | 无需校验 | 未报纳        | 无           | 2022-03-16 09:35:37                      |
|                               |          | 增值积电子普通发票      | 36471048 | 100   | 2021-12-23         | 64.11      | 4技         | 验证成功     | 始失正确    | 无需校验 | 未报销        | 无           | 2022-02-14 18:08:10                      |
|                               |          | 增值税电子普通发票      | 38269975 | 100   | 2021-12-27         | 129.00     | 江島         | 验证成功     | 抬头不存在   | 无器校验 | 未报销        | 无           | 2021-12-28 16:39:06                      |
|                               | 100      | 增值检查学普通分布      | 19430008 |       | 2021.12.22         | 45 30      |            | REALERST | 始生不放井   | 不思約級 | #1Rtm      | Ŧ           | 2021.12.28 16-39-06                      |

## 5.1.2 按报销单录档

路径: 【电子档案】-【档案编辑】-【录入档案信息】 可选择【手工录入】、【扫码录入】两种录档方式

| 微报账<br>WetlecThang                                                     | 个人 公司票据 业务单据     | 费用控制 电子档案  | 报表 勾选抵扣 | 系统管理        |                       |                                          | 当前所在主体                       | 🧑 8079 🔹                                                            |
|------------------------------------------------------------------------|------------------|------------|---------|-------------|-----------------------|------------------------------------------|------------------------------|---------------------------------------------------------------------|
| <ul> <li>■ 档案编辑     <li>→ 设置档案機板     <li>・ 浸入档案信息</li> </li></li></ul> | 技发票录档 技投票录档 技投票  | 简单录档<br>音急 | 录档      |             |                       |                                          |                              |                                                                     |
| 前 电子扫档 へ<br>・ 档室入库                                                     | 扫纸形码,或输入级纳单号 讲输入 | 使用的模板      | 选择      | ※単銀伝盤 1998入 | 建安人 游输入               |                                          |                              |                                                                     |
| <ul> <li>・ 档案列表</li> </ul>                                             | 未归档的报销单列表①       |            |         |             |                       |                                          | 已造2项                         | 約2 日朔泉入約2                                                           |
| ・档案例状に急                                                                | 60210622000013   | 使用的模板      | 67.02   | 含电子观源数      | 振翔金額 (元)<br>13,643.00 | <ul><li>162 超交人</li><li>已支付 ※年</li></ul> | 超32时间<br>2021-06-22 10:11:23 | 支付时间<br>2021-06-29 11:41:03                                         |
|                                                                        | 2 70200424000001 | 臺級新時行建築板   |         | 1           | 250.70                | 已交付 異明麗                                  | 2020-04-24 10:23:22          |                                                                     |
|                                                                        |                  |            |         |             |                       |                                          |                              | (;;)<br>(;)<br>(;)<br>(;)<br>(;)<br>(;)<br>(;)<br>(;)<br>(;)<br>(;) |

### 5.1.3 按付款单录档

路径: 【电子档案】-【档案编辑】-【录入档案信息】 可选择【手工录入】、【扫码录入】两种录档方式

| Wi报戦 WeBacZhang | 个人 公   | 同票据 业务单据                                | 费用控制 电子档案   | 报表 勾选抵扣   | 系统管理     |          |            |     | 当前所在主体: | (N) 107             |
|-----------------|--------|-----------------------------------------|-------------|-----------|----------|----------|------------|-----|---------|---------------------|
| 读编辑 ~           | 按发票    | 录档 按报销                                  | <b>鮮単泉档</b> | 单录档       |          |          |            |     |         |                     |
| 以档案信息           | 待录入档案  | 信息 已录入档案信                               | 0           |           |          |          |            |     |         |                     |
| F归档 ^           | 扫象形码。1 | 第111章 111章 111章 111章 111章 111章 111章 111 | 使用的模板       | 法理        | 单媒版题 请输入 | 提交人 请输入  |            |     |         |                     |
| <b>至入库</b>      |        |                                         |             |           |          | RAK III  |            |     |         |                     |
| 件指案库 个          | 未归档的   | 付款单列表③                                  |             |           |          |          |            |     | 已选1项 📑  | 工業入档室               |
| 例表              |        | 单振iD                                    | 使用的模板       | 标题        | 含电子发票数   | 币种金额     | 人民师总金额 (元) | 秋志  | 提交人     | 提交时间                |
| epolle:         |        | 20220615000021                          | 预付款单标准横板    | 548       | 15       | 4000人民币  | 4,000.00   | 已核時 | 1000    | 2022-06-15 15:56:30 |
|                 |        | 20220430000004                          | 430预付款不应用外币 | 430 +7542 | 1        | 39.47人民币 | 39.47      | 已統制 |         | 2022-04-30 11:05:06 |
|                 |        | 20220430000001                          | 430帝票付款单    | 1915      | i        | 139.9人民币 | 139.90     | 已变付 |         | 2022-04-30 10:44:35 |
|                 |        | 20220423000002                          | 付款单标准模板     | 知         | 1        | 175.5人民币 | 175.50     | 已支付 | 1.00    | 2022-04-23 17:23:12 |
|                 |        | 20211117000002                          | 付款单标准模板     | 定         | 1        | 29.1人民币  | 29.10      | 已支付 | 100     | 2021-11-17 10:49:32 |
|                 |        | 20210603000003                          | 付款单标准模板     | 2         | 1        | 269人民币   | 269.00     | 已支付 | 1.000   | 2021-06-03 17:08:20 |
|                 |        | 20201222000025                          | 付款单标准模板     |           | 1        | 14人民币    | 14.00      | 已支付 |         | 2020-12-22 20:11:48 |
|                 |        | 20201222000022                          | 付款单标准模板     |           | 1        | 839人民币   | 839.00     | 已支付 | 100     | 2020-12-22 19:46:38 |

## 5.2 电子档案入库

路径: 【电子档案】-【电子归档】-【档案入库】

### 一、电子档案入库说明

- 1. 入库前,需要对发票【进行查验】和【抬头校验】;
- 2. 入库时,将对电子发票进行校验是否存在原文件;
- 3. 入库后将不再支持修改、删除档案信息,请谨慎操作;
- 4. 入库后,入库后请在档案库中进行查看;

### 二、修改票据入库信息

选择需要修改的票据,点击进入详情

| REALERN CO                                      | 个人 公司票据 业务学展 集团控制 电子电器 除表 气动脉和 系统管理                                                                                                    | 会计档案评慎 ×                                                                                                    |
|-------------------------------------------------|----------------------------------------------------------------------------------------------------|----------------------------------------------------------------------------------------------------|
| <ul> <li>E 152348</li> <li>C 1523488</li> </ul> | e+-2085 11 Family . 11 Lances                                                                                                    |                                                                                                    |
| • 录入档案的由                                        |                                                                                                    | 121日本: 100万 121日本: 100万 121日本: 10                                                                                                    |
| 11. a768 -                                      | <b>正思: 井((6):47支票</b>                                                                                                    | 发票信息                                                                                                    |
| <ul> <li>相關入場</li> </ul>                        | . DH ROMO BAA ROMA AB SEGS DAME ROMA AHCE                                                                                                    | ■ 1 2007-100211<br>■ 1 2007-100211<br>2007-100211<br>2007-10021<br>2007-10021<br>2007 |
| III. 46245206 -                                 | 3000000000000000000000000000000000                                                                                                    |                                                                                                    |
| <ul> <li>相変列表</li> <li>相応研び工品</li> </ul>        | - 開催化电子电流加量 32001511 2018 2001-09-30 05.355 米香油 他あ不好在 本                                                                                                    | · · · · · · · · · · · · · · · · · · ·                                                                                                    |
|                                                 | 1 BRAN FRANK STRATT NA 2022-01-12 20.00 BRANC BALLO N -                                                                                                    | 合け凭证                                                                                                    |
|                                                 | ■ 単語の後子音道系が高 930/05/22 王高山 2025-03-08 194.81 16日回辺 196.7F7年 和 -<br>- 単語の後子音道系が高 250/05/24 18/5 2021-01-07 210.00 16日回辺 196.7F7 196.7F7 196.7F | Miles                                                                                                    |
|                                                 |                                                                                                    | *************************************                                                                                                    |
|                                                 |                                                                                                    | 限行回单                                                                                                    |
|                                                 |                                                                                                    | 銀行指導管: 第66.4。 0,50                                                                                                    |
|                                                 |                                                                                                    | 其他关联信息 😳                                                                                                    |
|                                                 |                                                                                                    | (1)加州子 (1)100 (1)10 (1)10 (1)                                                                                                    |
|                                                 |                                                                                                    | POLTM: MILL 950                                                                                                    |
|                                                 |                                                                                                    | <u>677</u> 828                                                                                                    |

### 三、发票档案入库

选择需要入库的发票,点击档案入库按钮,入库时可选择保管年限

| _   |             |           |             | 729        | Charles .                          | •   _ 30071          |          |                                                                                                    | Cover and a                            |                  |              |
|-----|-------------|-----------|-------------|------------|------------------------------------|----------------------|----------|----------------------------------------------------------------------------------------------------|----------------------------------------|------------------|--------------|
|     |             |           |             |            | 档案入库                               |                      | ×        | ERRING ~                                                                                                    |                                        |                  |              |
| 28  | :共计6张电子发展   |           |             |            | 已勾造 1 张发票、清确认是                     | 5入库?                 |          |                                                                                                    | DESIT PERSON PERSONS                   | <b>E</b> asterne | 21931B       |
|     | L           | 2012 (TES | <b>服入</b> 人 | 用意制品       | 外部系统构影编号(选填):                      | 1010.3               |          | -                                                                                                    | METRIA                                 | HEA.             | Service.     |
| 1 2 | 增值标电子算进发票   | 08571582  | 24          | 2021-09-01 | (足管)和印刷(布);                        | 100                  |          | a de la companya de la companya de la | ·····································  | 87               | 2022-06-28 1 |
| 1   | 增值和电子普通发型   | 05001264  | 3.9         | 2021-10-08 | 入库设施。                              |                      |          | 1-10                                                                                                    | K田田田田1-60211014000037                  | 875              | 2022-01-25-1 |
| E   | 增值积电子存进分量   |           | 3.9         | 2021-09-30 | 1、人家后将不再交给终改、删除<br>2、入床后、入床后请在档面库中 | 和武法度,请亚统后作。<br>进行意思。 |          | 1-5                                                                                                    | 米(313)単銀号 60211014900037               | 9.5              | 2022-01-25   |
| 8   | RANGE FRANK |           | -           | 2022-01-12 | 3、入库时,将对电子发翻进行校                    | 验量资存在原文件(            |          | 1.7                                                                                                    | NB21805-2021764342321 (EntER           | <b>R16B</b>      | 2022-01-20.2 |
| 0   | 建建物电子相进起票   |           | EAR         | 2023-03-08 |                                    | 8726                 | 100 A 10 | 1.7                                                                                                    | 30000000000000000000000000000000000000 | 8153             | 2022-01-20 1 |
| 1   | 增值的电子装置分量   |           | 85          | 2021-11-17 |                                    | -                    | 10000    | ii.                                                                                                    | MINISTER 2021761434212                 | NO-FEE           | 2021-12-02   |
|     |             |           |             |            |                                    |                      |          |                                                                                                    |                                        |                  |              |

## 5.3 电子档案库管理

## 5.3.1 电子档案库列表

可在当前页面,对已入库发票进行搜索查找

| Bit Proc NUM         NUM         NUM <t< th=""><th>24742       2010       2010       2010       2010       2010       2010       2010       2010       2010       2010       2010       2010       2010       2010       2010       2010       2010       2010       2010       2010       2010       2010       2010       2010       2010       2010       2010       2010       2010       2010       2010       2010       2010       2010       2010       2010       2010       2010       2010       2010       2010       2010       2010       2010       2010       2010       2010       2010       2010       2010       2010       2010       2010       2010       2010       2010       2010       2010       2010       2010       2010       2010       2010       2010       2010       2010       2010       2010       2010       2010       2010       2010       2010       2010       2010       2010       2010       2010       2010       2010       2010       2010       2010       2010       2010       2010       2010       2010       2010       2010       2010       2010       2010       2010       2010       2010       2010       2010       2010       2010</th><th></th><th>系统档案组</th><th>49 ISBA</th><th>9-87580</th><th>49 IREA</th><th></th><th>会计记时期间</th><th>B 796799</th><th>至 地址均位</th><th>%EQ 1987</th><th></th><th>Me Hills</th><th></th><th>发展导动</th><th>itili.</th><th></th><th></th></t<>                                                                                                    | 24742       2010       2010       2010       2010       2010       2010       2010       2010       2010       2010       2010       2010       2010       2010       2010       2010       2010       2010       2010       2010       2010       2010       2010       2010       2010       2010       2010       2010       2010       2010       2010       2010       2010       2010       2010       2010       2010       2010       2010       2010       2010       2010       2010       2010       2010       2010       2010       2010       2010       2010       2010       2010       2010       2010       2010       2010       2010       2010       2010       2010       2010       2010       2010       2010       2010       2010       2010       2010       2010       2010       2010       2010       2010       2010       2010       2010       2010       2010       2010       2010       2010       2010       2010       2010       2010       2010       2010       2010       2010       2010       2010       2010       2010       2010       2010       2010       2010       2010       2010       2010                                                                                                    |            | 系统档案组 | 49 ISBA        | 9-87580    | 49 IREA    |             | 会计记时期间 | B 796799 | 至 地址均位     | %EQ 1987  |          | Me Hills   |           | 发展导动       | itili.     |         |           |
|----------------------------------------------------------------------------------------------------|----------------------------------------------------------------------------------------------------|------------|-------|----------------|------------|------------|-------------|--------|----------|------------|-----------|----------|------------|-----------|------------|------------|---------|-----------|
| Image:         CLE:         First:         Status         Status <th>Image:         REF:         REF:         &lt;</th> <th>假故<br/>(18)</th> <th>8月4字段</th> <th>ingsit.</th> <th>V. MAR</th> <th>83</th> <th>1965 INC. 1</th> <th></th> <th>N-5-1282</th> <th>10.054</th> <th>IBMA INDA</th> <th></th> <th>(SHAP)(E)</th> <th>n Heinige</th> <th></th> <th>ta kowesie</th> <th></th> <th></th>                                                                                                    | Image:         REF:         REF:         <                                                                                                    | 假故<br>(18) | 8月4字段 | ingsit.        | V. MAR     | 83         | 1965 INC. 1 |        | N-5-1282 | 10.054     | IBMA INDA |          | (SHAP)(E)  | n Heinige |            | ta kowesie |         |           |
| CE:         H14/M9672400         MEX.NE:         MEX.NE:         <                                                                                                    | DE::         HIVMG#F288         FIEL:         HIVMG#F288         FIEL:         HIVMG#F288         FIE::         HIVMG#F288         FIE::         HIVMG#F288         FIE::         HIVMG#F288         FIE::         HIVMG#F288         FIE::         HIVMG#F288         FIE::         HIVMG#F288         FIE::         HIVMG#F288         HIVMG#F288         FIE::         HIVMG#F288         HIVMG#F288         FIE::         HIVMG#F288         FIE::         HIVMG#F288         FIE::         HIVMG#F288         FIE::         HIVMG#F288         FIE::         HIVMG#F288         FIE::         HIVMG#F288         FIE::         HIVMG#F288         FIE::         HIVMG#F                                                                                                    |            |       |                |            |            |             |        |          | -          | 章章        | 222条件 へ  |            |           |            |            |         |           |
| E         SAMASPALIZING         FEELEN         FEELEN         FEELE                                                                                                    | 第58月4月18日28日時         日本日本和目記書         自由日報         日田田和         自由日報         日田和         自由日報         日田和         日田和        日田         日田        日田                                                                                                    | x          | C8: # | 计4张电子发展        |            |            |             |        |          |            |           |          |            |           | Esta       | CORNES.    | NERE    | RENE RENG |
| B         00229627000001          2002 06-27         2004         2002 - 06         2002 - 06         2002 - 06         2002 - 06         2002 - 06         2002 - 06         2002 - 06         2002 - 06         2002 - 06         2002 - 06         2002 - 06         2002 - 06         2002 - 06         2002 - 06         2002 - 06         2002 - 06         2002 - 06         2002 - 06         2002 - 06         2002 - 06         2002 - 06         2002 - 06         2002 - 06         2002 - 06         2002 - 06         2002 - 06         2002 - 06         2002 - 06         2002 - 06         2002 - 06         2002 - 06         2002 - 06         2002 - 06         2002 - 06         2002 - 06         2002 - 06         2002 - 06         2002 - 06         2002 - 06         2002 - 06         2002 - 06         2002 - 06         2002 - 06         2002 - 06         2002 - 06         2002 - 06         2002 - 06         2002 - 06         2002 - 06         2002 - 06         2002 - 06         2002 - 06         2002 - 06         2002 - 06         2002 - 06         2002 - 06         2002 - 06         2002 - 06         2002 - 06         2002 - 06         2002 - 06         2002 - 06         2002 - 06         2002 - 06         2002 - 06         2002 - 06         2002 - 06         2002 - 06         2000 - 06         2000 - 06         2000 - 06 <td>Image: Normal State         -         2022-06-27         2002-06-27         2002         -         2022-06         -         2022-06         -         2022-06         -         2022-06         -         2022-06         -         2022-06         -         2022-06         -         2022-06         -         2022-06         -         2022-06         -         2022-06         -         2022-06         -         2022-06         -         2022-06         -         2022-06         -         -         -         2022-06         -         2022-06         -         -         -         -         -         -         -         -         -         -         -         -         -         -         -         -         -         -         -         -         -         -         -         -         -         -         -         -         -         -         -         -         -         -         -         -         -         -         -         -         -         -         -         -         -         -         -         -         -         -         -         -         -         -         -         -         -         -         -</td> <td>a</td> <td></td> <td>系统内部政定编号</td> <td>外型系统结束编号</td> <td>相私非日相</td> <td>都止日期</td> <td>保险期限</td> <td>会计记题期间</td> <td>外证号</td> <td>調神</td> <td>发票号码</td> <td>开想日期</td> <td>会制</td> <td>发展食物</td> <td>给头校验</td> <td>电子发意原文件</td> <td>10217</td>                                                                                                    | Image: Normal State         -         2022-06-27         2002-06-27         2002         -         2022-06         -         2022-06         -         2022-06         -         2022-06         -         2022-06         -         2022-06         -         2022-06         -         2022-06         -         2022-06         -         2022-06         -         2022-06         -         2022-06         -         2022-06         -         2022-06         -         2022-06         -         -         -         2022-06         -         2022-06         -         -         -         -         -         -         -         -         -         -         -         -         -         -         -         -         -         -         -         -         -         -         -         -         -         -         -         -         -         -         -         -         -         -         -         -         -         -         -         -         -         -         -         -         -         -         -         -         -         -         -         -         -         -         -         -         -         -         -                                                                                                    | a          |       | 系统内部政定编号       | 外型系统结束编号   | 相私非日相      | 都止日期        | 保险期限   | 会计记题期间   | 外证号        | 調神        | 发票号码     | 开想日期       | 会制        | 发展食物       | 给头校验       | 电子发意原文件 | 10217     |
| ■ 8022664800001         111111         2022-66-24         2004         2022-66         *1122333         10000674         2021-121-17         5.66         Nai2422         Nai242         Nai242         Nai442         Nai442         Nai444         Nai444         Nai444         Nai444         Nai444         Nai444         Nai444         Nai444         Nai444         Nai444         Nai444         Nai444         Nai4444         Nai444         Nai444 <td>■ 0023664000001       111111       2022-66-20       2052       6       1222343       ● 00266726#28.00       2001-10-17       5.66       No.4       No.4       &lt;</td> <td>1 🔍</td> <td></td> <td>80220627000001</td> <td><b>1</b>0</td> <td>2022-06-27</td> <td>2052-06-27</td> <td>30年</td> <td>2022-06</td> <td>• iB2021-8</td> <td>增重视电子链通发器</td> <td>32170375</td> <td>2022-01-13</td> <td>102,20</td> <td>能进度和</td> <td>抽头正确</td> <td>π</td> <td>美联的单编号</td>                                                                                                    | ■ 0023664000001       111111       2022-66-20       2052       6       1222343       ● 00266726#28.00       2001-10-17       5.66       No.4       No.4       <                                                                                                    | 1 🔍        |       | 80220627000001 | <b>1</b> 0 | 2022-06-27 | 2052-06-27  | 30年    | 2022-06  | • iB2021-8 | 增重视电子链通发器 | 32170375 | 2022-01-13 | 102,20    | 能进度和       | 抽头正确       | π       | 美联的单编号    |
| 002206/2000007          2022/06/23         2004          +E2021/4         3887647488308         COMMIN         201/05-26         2022         E22625         HALER         No         XUDUUE           (02206/23000006          2022/06/23         2004          +E2021/4         S887647488308         2011/16/26         1064.00         HE20255         HALER         No         XUDUUE           (02206/23000006          2022/06/23         2004          +E2021/4         S887647488308         2011/16/06         1064.00         HE20255         HALER         No         XUDUUE         XUDUUE </td <td><ul> <li>□ 402266/3000007 2022-06-23 2052-06-23 2052 06-23 2054 +123021-4 202096/2748.85.81 06601387 2021-02-06 2042 0620 365.228 365.228 No.5.228 No.5.28 No.5.288 No.5.28 No.5.28 No.5.28 No.5.28 No.5.28 No.5.28 No.5.</li></ul></td> <td>æ</td> <td></td> <td>80220624000001</td> <td>111111</td> <td>2022-06-24</td> <td>2052-06-24</td> <td>30Æ</td> <td>2022-06</td> <td>• 1122333</td> <td>地面积电子链通波器</td> <td>32006397</td> <td>2021-12-17</td> <td>5,66</td> <td>NoviEnt271</td> <td>IN-S-JEIM</td> <td></td> <td>2022400</td> | <ul> <li>□ 402266/3000007 2022-06-23 2052-06-23 2052 06-23 2054 +123021-4 202096/2748.85.81 06601387 2021-02-06 2042 0620 365.228 365.228 No.5.228 No.5.28 No.5.288 No.5.28 No.5.28 No.5.28 No.5.28 No.5.28 No.5.28 No.5.</li></ul> | æ          |       | 80220624000001 | 111111     | 2022-06-24 | 2052-06-24  | 30Æ    | 2022-06  | • 1122333  | 地面积电子链通波器 | 32006397 | 2021-12-17 | 5,66      | NoviEnt271 | IN-S-JEIM  |         | 2022400   |
| ○ 80220623000006 2022-06-23 2052-06-23 2054 **22121-6 電磁振作子供通知業 201114/9 2021-10-06 164.60 転送成為 MALEM 和 大型出世報号                                                                                                    | ○ (80236523000006 2022-06-23 2052-06-23 207年 米E3021-6 電磁性性子子研究支援 20111609 2021-10-06 1664.00 NE22823 365.E28 和 大型的力型研究                                                                                                    |            |       | 80220623000007 |            | 2022-06-23 | 2052-06-23  | 10Æ    |          | • 182021-6 | 增值秋电子获通发展 | 04081387 | 2021-09-26 | 29.25     | 能进成功       | 163-IEM    |         | 20000000  |
|                                                                                                    |                                                                                                    |            |       | 80220623000006 |            | 2022-06-23 | 2052-06-23  | 30年    |          | • iB2021-6 | 增值规电子研查发展 | 20151409 | 2021-10-05 | 164.60    | 和正成功       | 始头正确       |         | 关款的準備有    |
|                                                                                                    |                                                                                                    |            |       | 80220623000006 |            | 2022-06-23 | 2052-06-23  | 30#    |          | • iB3021-6 | 语自然无子研究发展 | 20151409 | 2021-10-05 | 164.60    | 经证成功       | NG-EM      |         | 2010      |
|                                                                                                    |                                                                                                    |            |       |                |            |            |             |        |          |            |           |          |            |           |            |            |         |           |

## 5.3.2 下载档案清单和原文件

| WE HEART                                                                                                    | 个人 公司票据 业务单新                              | MIRIEM NOTICE IRA                                                                                                    | A 写语版印 彩统管理                                                                                                    |                                                        |                 |                                  |       | AREIR: III | -             | -                            | 6                | wm - |
|----------------------------------------------------------------------------------------------------|-------------------------------------------|----------------------------------------------------------------------------------------------------|----------------------------------------------------------------------------------------------------|--------------------------------------------------------|-----------------|----------------------------------|-------|------------|---------------|------------------------------|------------------|------|
| <ul> <li>(2)145256811</li> <li>(2)214526881</li> <li>(2)入45567841</li> </ul>                                                                                                    | 2022年度电子档案<br>(1989年9))<br>本年度(1911年)     | Allen Caserna                                                                                                    | NOMENG DIRA.                                                                                                    | R25 (05).                                              | #* 833          | • ******                         | 196 M |            |               |                              |                  |      |
| Π         0.7400         -           - 1000 Aut         -         -           - 1000 Aut         -         -           - 1000 Aut         -         -           - 1000 Aut         -         - | 1月中 )<br>2月中 〕<br>3月中 〕<br>5月中 〕<br>6日中 〕 | 2022年06月11日7日28 年7<br>1010年11日1日1日<br>1010年11日1日1日<br>1010年11日1日1日<br>1010年11日1日1日<br>1010年11日1日1日<br>1010年11日1日1日<br>1010年11日1日1日<br>1010年11日1日1日<br>1010年11日1日1日<br>1010年11日1日1日<br>1010年11日1日1日<br>1010年11日1日1日<br>1010年11日1日1日<br>1010年11日1日1日<br>1010年11日日1日1日<br>1010年11日1日1日<br>1010年11日1日1日<br>1010年11日1日1日<br>1010年11日1日1日<br>1010年11月1日<br>1010年11月1日<br>1010年11月1日<br>1010年11月1日<br>1010年11月1日<br>1010年11月1日<br>1010年11月1日<br>1010年11月1日<br>1010年11月1日<br>1010年11月1日<br>1010年11月11日<br>1010年11月111日<br>1010年11月111日<br>1010年111111111111111111111111111111111 | Снали<br>ялліці2ль:528лада, манії<br>• Темі-Завала (сосоїдаль<br>алект-Аказария<br>• Теме-Завалия<br>алект-Аказария<br>возгладания<br>возгладания | 18052011/08<br>広)<br>122月まれズ (8800年9-) (252<br>(8550年) | X<br>TRL<br>R M | an<br>Antoria dia<br>Antoria dia | CIECU | C. 62004   | 10.20<br>3.84 | NIAR<br>KORK<br>BLAR<br>BLAR | IL THE<br>ILSENT | R173 |
|                                                                                                    |                                           |                                                                                                    |                                                                                                    |                                                        |                 |                                  |       | Д2% I      | 10#//IL       | < 1                          | - ma             |      |

## 5.4 新增入账标识

一、标记入账标识

1、在录入档案信息界面,录档时可选择对发票进行入账标记

路径: 【电子档案】-【档案编辑】-【录入档案信息】

| Welessiblerg | 个人 公司票据               | 业终中    | in written    |                        | 与资质和 | 系统管理       |         |               |        |         | 718        | WR24      |              | - 🔊                 |
|--------------|-----------------------|--------|---------------|------------------------|------|------------|---------|---------------|--------|---------|------------|-----------|--------------|---------------------|
| - 1932/0011  | 1000 0000<br>X89% 000 | 录入档    | 莱信恩           |                        |      |            |         |               |        |         |            | ×         |              |                     |
| - 36AHantan  |                       | 已造 2 - | へ合け 9045.08 元 |                        |      |            |         |               |        |         | 1.0446     |           |              |                     |
| 电子扫描 -       | 未归档的发票列               |        | 219           | 发展中间                   | 委入人  | 开翻时间       | 总会額     | * 会计记用期间      | 1 1624 | * >3868 |            | 7.84 (31) | 23.552 0.653 | Area Carata Area    |
|              |                       |        | 地信代杂选公司       | 39407814               | 王和年  | 2022-09-02 | 225     | 2022-09       | 9684   | 未入账     | ÷          | 7.00 M    | NERCH        | #A.057              |
|              |                       |        | 海关根款书         | 220120211000329999-902 | ERC  | 2022-09-02 | 8620.08 | III 2022-09   | 1612-0 | 未入账     | <i>4</i> ] | ×200      | Æ            | 2022-09-02 17:55:10 |
|              | <b>B</b> .89          |        |               |                        |      |            |         |               |        |         | _          |           | Æ            | 2022-09-02 17:55-42 |
|              | II qilin              |        |               |                        |      |            |         |               |        |         |            |           |              | 2022-09-02 15:52:69 |
|              | 2 200                 |        |               |                        |      |            |         |               |        |         |            |           |              | 2022-09-02 15:51:46 |
|              | 10 2000               |        |               |                        |      |            |         |               |        |         |            | -         | 无            | 2022-09-02 15:18:22 |
|              |                       |        |               |                        |      |            |         |               |        |         |            | -         |              | 2022-09-01 19:41/10 |
|              | 0 1997                |        |               |                        |      |            |         |               |        |         |            |           | Æ            | 2022-08-23 18:21:07 |
|              | 101844                | 4      |               |                        |      |            |         |               |        |         |            | , 1       |              | 2022-08-23 18:18:16 |
|              |                       |        |               |                        |      |            |         |               |        | 取消      | 80.0       |           |              | 2022-07-08 15:10:30 |
|              | 2018-004              |        |               |                        |      |            |         |               |        |         | _          |           |              | 2022-07-06 19:29:35 |
|              | 0 315KQ               | 子前產出版  | 304           | USEEF BITS             |      | 2022-04-21 | 23.4    | 10.00 新羅慶大軍王行 | 784    | 1 他从平林云 |            | *1299     | R.           | 2022-07-06-17-29-33 |

2、发票已录入档案信息,也可在【入账标识】界面对发票进行标记【已入账】
 和【未入账】标识

路径: 【电子档案】-【档案编辑】-【入账标识】

| G駅<br>alburg | 个人   | 公司票据            | 业务单级  | · · · · · · · · · · · · · · · · · · · | 液 报表        | 与选派和       | 系统管理   |             |        |      |       |         |            | 二部序在主体: <b>100</b> 0000000000000000000000000000000000 | 0     |
|--------------|------|-----------------|-------|---------------------------------------|-------------|------------|--------|-------------|--------|------|-------|---------|------------|-------------------------------------------------------|-------|
| c.           | *    | X.BE            | 已入账   |                                       |             |            |        |             |        |      |       |         |            |                                                       |       |
|              | et13 | 6 <b>86</b> 4 ( | 和此时间  | • E 124954                            | <b>%</b> 25 | 1 1053     | 1      | 14 William  |        |      | 2893  | 相位入     | 选择字段       | WEAT - MARA                                           |       |
|              |      |                 |       |                                       |             |            |        |             | 88     | 22   | 研更多搜索 | 製件~     |            |                                                       |       |
| ~            |      |                 |       |                                       |             |            |        |             |        |      |       |         |            |                                                       | 100   |
|              |      |                 | 510   | 发展名相                                  | 录入人         | 开放的标       | 20     | 商站后来        | 拍头披脂状态 | 2000 | 入图振动  | 会计记程期间  | SUSEE      | MARPIRCA                                              | 1915  |
| ~            |      | since           | 子普通汉章 | 08571582                              | 医华          | 2021-09-01 | 13.80  | 医正成物        | 抽头不存在  | BR/P | 未入版   | 2022-06 | • 1863-27  | 大野池草墨弓:60220423000005                                 | 813   |
|              |      | 電道地モ            | THAXE | 05001264                              | 959         | 2021-10-08 | 185.32 | <b>未</b> 要約 | 加头不存在  |      | 未入際   |         | ■22021-10  | //加州的第三60211014000037                                 | 673   |
| 1            |      | · 雷蘭和电          | 子脊通光震 | 32605511                              | 364         | 2021-09-30 | 65.55  | *85         | 加东不存在  |      | 未入限   |         | • (22021-9 | 天影的掌握号-60211014000037                                 | 6079  |
|              |      | 增值和电            | 子脊通发震 | 92188572                              | 称穷          | 2022-01-13 | 20.80  | 酸正成功        | NGL EM |      | 未入班   |         | • @2021-7  | 关联的推荐号。2021764342321 (即行前…                            | 10.00 |
|              |      | 增值积中            | 子脊護波震 | 98249252                              | 王真实         | 2021-03-08 | 194.91 | 能正成功        | 抽头不存在  | n    | 未入版   |         | • 182021-7 | 美新的用量号-2021723232312                                  | 第1日   |
|              |      | <b>建造</b> 形中    | 子前透光器 | 25928376                              | 877         | 2021-11-17 | 210.00 | 能迅速功        | 胎头正确   | 80   | 未入死   |         | • 122021-7 | 三部分:@据号 2021761434212                                 | 道明    |

二、下载已入账票据信息,导入税务账户

|          | 个人 公   | 司票編 业务单部    | R 费用控制 电子师             | i iii ii | 与选派和       | 系统管理     |      |        |      |                                         |         | <b>二</b> 組所在上5 |                                                                                                    | 3       |
|----------|--------|-------------|------------------------|----------|------------|----------|------|--------|------|-----------------------------------------|---------|----------------|----------------------------------------------------------------------------------------------------|---------|
| -<br>990 | 現人未    |             |                        |          |            |          |      |        |      |                                         | 1000    | -              |                                                                                                    |         |
|          | ETIORA | C TO LUNCTO |                        | AU       |            |          |      | 88     | 82   | ■ ● ● ● ● ● ● ● ● ● ● ● ● ● ● ● ● ● ● ● | 109776  | 012214         | - California - California - Cal |         |
| ×        | 已入账将   | 春入库票据列表①    | D                      |          |            |          |      |        |      |                                         | esa es  | WEARS:         | SERS. SERIE TH                                                                                                    | nen) ak |
|          | •      | 200<br>200  | 发展名前                   | 录入人      | 开朗的标       | 28       | 商站任用 | 拍头鼓励状态 | 2000 | 入腔細胞                                    | 会计记载图明  | 90E-0          | 1127515                                                                                                    |         |
| •        | •      | 用关键之时       | 220120211000329991-902 | 王真实      | 2021-08-02 | 8,820.08 | 未遊社  | 未检验    | 観り   | 已入死 (企业标调税的组织)                          | 2022-09 | • iB20-721     |                                                                                                    |         |
| Le:      |        |             |                        |          |            |          |      |        |      |                                         |         |                |                                                                                                    |         |
|          |        |             |                        |          |            |          |      |        |      |                                         |         |                |                                                                                                    |         |

6 业务审批

## 6.1 如何获得待审批提醒

## 6.1.1 关注微报账公众号

一、关注【微报账】公众号,会在微信收到审批提醒

| 🔤 "II '🗟 🛵 🚾 🔯                                                                                     | 🛯 🕼 🕏 🎟 🗆 5:56                             | 💷 *                                                                                                   | 0                                                      | 10 🕸 🎟 5:55 | 🖾 <sup>36</sup> .4                                                | I 🕏 🕺 🖬 🖸                                                            | 🛈 🕷 🕸 💷 5:55                 |
|----------------------------------------------------------------------------------------------------|--------------------------------------------|----------------------------------------------------------------------------------------------------|--------------------------------------------------------|-------------|-------------------------------------------------------------------|----------------------------------------------------------------------|------------------------------|
| く 🔆 微报账                                                                                            | ♀ 取消                                       | <                                                                                                    | 微报账                                                    | R           | <                                                                 | 微报账                                                                  | ደ                            |
| 全部 小程序 视频 公:                                                                                       | 众号 朋友圏 ゞ                                   | <b>半据待甲批週</b> 知<br>【张华】提交的报酬                                                                          | 《单需要您的审批!                                              | ÷           | 审批结果措                                                             | 是醒                                                                   | 1                            |
| 微报账 - 小程序<br>微报账 ●<br>发票智能收集、报報<br>账解决方案<br>上海优读信息科技有目                                             | <b>更多 〉</b><br>著、 <b>支付、自动记</b><br>限公司     | 发起者: 张华<br>单据类型: 报账单<br>审核内容: 出差北<br>发起时间: 2021年<br>备注: 报账金<br>点击"算                                   | 待审批<br>京的报销单<br>507月18日<br>额: 1,224.00元<br>样情"查看报账单明细! |             | 您的报账单<br>表单:<br>审批结果:<br>审批意见:<br>备注:                             | 有新的审批消息!<br>6月11日招待报销<br>同意<br>同意<br>审批人:王123<br>审批时间:2021年03        | 7月12日                        |
| 微报账 - 朋友圏                                                                                          | 更多〉                                        | 待审                                                                                                    | <b>¥批提醒</b><br><sup>▼₹4:04</sup>                       |             |                                                                   | 目批结果批                                                                | 是醒                           |
| ⑦ 微报账助力中小企业财务                                                                                      | <b>ム 八 ら</b><br>5扱销管理                      | <b>单据待审批通知</b><br>【张华】提交的申请                                                                           | 单需要您的审批                                                | 1           | <b>审批结果</b><br>您的报账单<br>报账单已全                                     | <b>是醒</b><br>有新的审批消息!<br>部审核完 请耐心等待                                  | 1                            |
| 微报账 - 公众号 微报账 ● 电子发票报销模式开<br>查验,发票抬头智能 上海优读信息科技有限                                                  | 更多 ><br>已关注<br>创者! 票据归集、<br>管理,极速报账<br>图公司 | 发起者: 张华<br>单据类型: 申请单<br>审核内容: 去深圳<br>发起时间: 2021年<br>备注: 申请金<br>点击"                                    | 待审批<br>工作申请<br>507月18日<br>额: 1,000.00元<br>羊情'查看申请单明细!  |             | 表单:<br>审批结果:<br>审批意见:<br>备注:                                      | 6月11日招待报销<br>同意<br>我同意<br>审批人: Damon<br>审批时间: 2021年07<br>点击"详情"查看报账5 | 7月12日<br>单明细!                |
| <mark>微报账</mark><br>打开微信就能用的收票、 <mark>报账</mark> 系<br>6621 微宝账(上海)数字科技有限<br>提购提供 www.webaozhang.com | 统 400-808-<br>良公司 沪ICP备<br>1天前             | <ul> <li>         微报账     </li> <li>         至於一般的時代, 1000000000000000000000000000000000000</li></ul> | <i>い</i><br>快速了解                                       | 小程序         | <ul> <li>         微报账     </li> <li>         証 轻松     </li> </ul> | 收票 快速了解                                                              | J <sup>0</sup> 小程序<br>■ 关于我们 |

## 6.1.2 绑定通知邮箱

一、(推荐)如果下级审批人绑定了个人邮箱,系统会发审批邮件,及时提醒到您;

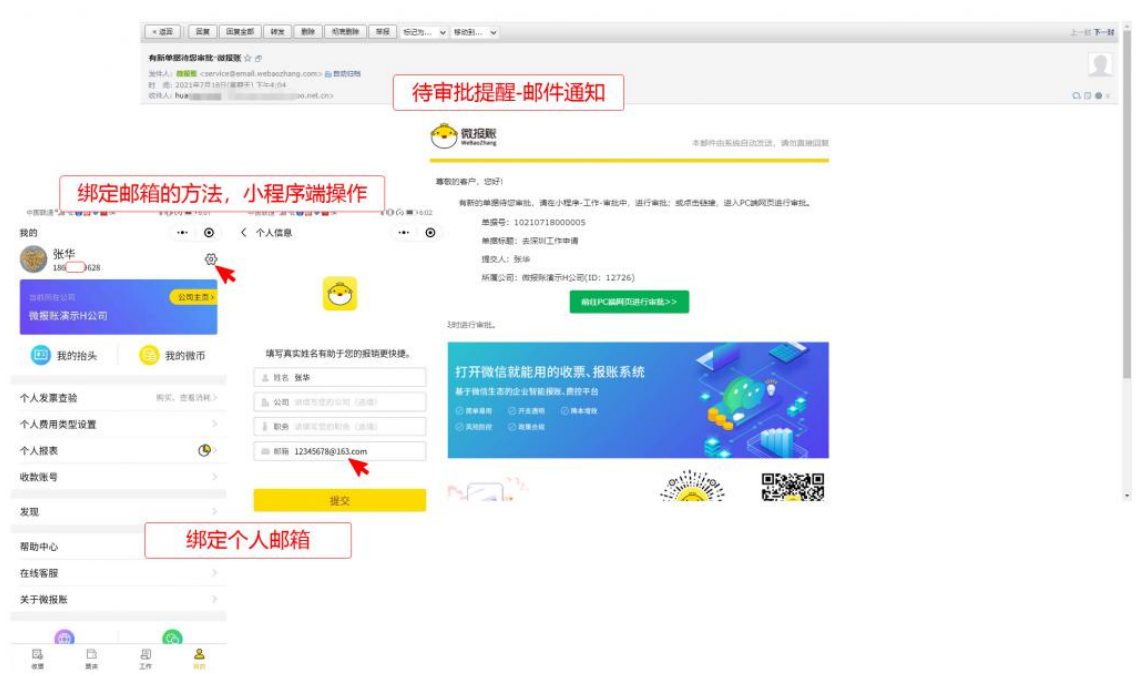

二、电脑端绑定

路径:【首页】-【个人设置】

绑定邮箱后,当有审批业务变动时,会通过绑定邮箱进行通知

| WEIGHH Wedgelberg                                                                                                    | (1) 公司原語 业务华雪 都用拉制 电子机能 服表                        | 40.5.10 No.1019                                                                                                    |         |   | <br><i>m</i> |
|----------------------------------------------------------------------------------------------------|---------------------------------------------------|----------------------------------------------------------------------------------------------------|---------|---|--------------|
| == 1090                                                                                                    | 位置: 南京 - 个人说道 - 个人说道                              |                                                                                                    |         |   |              |
| - 1935                                                                                                    | 个人设置                                              | · · · · · · · · · · · · · · · · · · ·                                                                                                    |         |   |              |
| E the training the second second seco | 个人结思                                              | 绑定通知邮箱                                                                                                    |         | × |              |
| <ul> <li> 我的算過</li> <li> 我們能描述你所生</li> </ul>                                                                                                    | salvanas, servis, reincas,                        | * 網絡入過初期福 15001000281@183.com                                                                                                    |         | 1 |              |
| - #EXXII                                                                                                    | 成本的短篇教/反至 · · · · · · · · · · · · · · · · · · ·   | The part of the transmission of the second second sec |         |   |              |
| B Rover                                                                                                    | -                                                 |                                                                                                    | 808 AG  |   |              |
| <ul> <li>VELOPIN</li> </ul>                                                                                                    | STRUCTURE SALESSING SALESSING SALESSING SALESSING |                                                                                                    |         |   |              |
| <ul> <li>(\$199.00)</li> <li>(*777.00)</li> </ul>                                                                                                    | States All                                        |                                                                                                    |         |   |              |
| - 会判/订单                                                                                                    |                                                   |                                                                                                    |         |   |              |
| 直 4,000                                                                                                    | 建出出来公司                                            |                                                                                                    |         |   |              |
| - mm                                                                                                    | BANNIN MARAIN, FANALON, DA. BRONDINGS AND         | ANALYZEA, N-HOL MOTEL BADES                                                                                                    | RA-CREA |   |              |
| + 193838                                                                                                    | 田和明在公司: 御田知道守井公司 (公司)D: 12726)                    |                                                                                                    |         |   |              |
| <b>3</b> , 43.00 -                                                                                                    |                                                   |                                                                                                    |         |   |              |
| • 个人说图                                                                                                    |                                                   |                                                                                                    |         |   |              |
|                                                                                                    |                                                   |                                                                                                    |         |   |              |
|                                                                                                    |                                                   |                                                                                                    |         |   |              |
|                                                                                                    |                                                   |                                                                                                    |         |   |              |

## 6.2 审批人进行审批

### 6.2.1 小程序端进行审批

审批人可以打开小程序进行审批;

| 🖾 <sup>10</sup> ail 😪 🛵 🚾 🖸  | 🕲 🕼 🖏 🔳 6:11     | 💷 <sup>13</sup> 1 '\$; 🛵 💌 🔕                | (1) 10 % III 6:11 | 🖿 <sup>6</sup> | 10 10 \$ III 6:12    |
|------------------------------|------------------|---------------------------------------------|-------------------|----------------|----------------------|
| 工作                           | ·•• •            | く 审批单                                       | ••• •             | く 公司差旅报销单      | ·•· •                |
| 审批                           |                  | 待我审批                                        | 已处理               | 审批中 创          | 建时间:2021-07-18 15:43 |
| ▲<br>御批<br>(注意:東京批 日本): 2005 | 18 <u>&gt;</u>   |                                             | ○批量审批             | ● 张华 믦         |                      |
| 1930 4 36, 1942 4853         | 45.102           | 张华的去深圳工作申请                                  | 2021-07-18        |                |                      |
| 我的单据                         |                  | 出差时间: 2021/07/15 - 2021/07/1                | 7 待审批             | 单据ID           | 70210718000009       |
|                              |                  | • 行程1 天津市区 ······                           | 深圳市区              | 单据标题           | 出差北京的报销单             |
| 找发起的中语中,包括                   | 省山宏、日州中頃率        | 张华的出差北京的报销单                                 | 2021-07-18        | 报销人            | 张华                   |
| ¥ 报销单<br>我发起的报销单,包括          | 苦差旅、日常报销单        | 报销金额: 1,224.00<br>报销事由: 出差食宿费报销             | 待审批               | 报销事由           | 出差食宿费报销              |
| 付款单<br>我发起的付款单,包括            | ><br>舌颈付款单,见贾付款单 | 张华的上个月加班报销单                                 | 2021-07-18        | 出差城市级别         | 三四线城市                |
|                              |                  | 报销金额: 120.00<br>据销重点,加班费超销                  | 法审批               | 公司内同行人         | -                    |
| 抄送给我                         |                  | IN THE PLAN AND A DATE OF                   | 10 49 16          | Tot Mc person  |                      |
| ¥ 抄送给我                       | >                | ₩ 待审批3                                      | 列表                | 进行国            | <b>审批</b>            |
| 抄运给我的单据                      |                  | 报销 <del>业额:40.04</del><br>报销事由:就睡觉觉低端局哈哈    | 哈 待审批             | ■ 关联申请单        |                      |
| 微报账电脑端<br>◎报销复核结算 ◎电子会计机     | 5x8H             | 张华的nsnnshdhdh                               | 2021-07-08        | 九天秋平場平         |                      |
| 20月月出 www.weinacetran        | ender Australia  | 出差时间: 2021/07/28 - 2021/07/3                | 1 待审批             | ■ 关联行程         |                      |
| 四 D<br>收票 票夹                 | 二作 我的            | <ul> <li> 行程1         上海市区      </li> </ul> | 广州市区              | 拒绝             | 同意                   |

## 6.2.2 PC 网页端进行审批

也可以进入 PC 电脑端进行审批;

| 双约年5           | minA                    | <b>我村人</b> (Fill)人                          | gesin m                              | і). <b>1</b> 82                                                                                                    | AN IN PROVINCE . IN ADDR                                                                                                    | 24                     |                                             |                  |      |
|----------------|-------------------------|---------------------------------------------|--------------------------------------|----------------------------------------------------------------------------------------------------|----------------------------------------------------------------------------------------------------|------------------------|---------------------------------------------|------------------|------|
| 1000000        |                         |                                             |                                      |                                                                                                    |                                                                                                    |                        |                                             |                  |      |
|                |                         |                                             |                                      |                                                                                                    | HR DES                                                                                                    |                        |                                             |                  |      |
|                |                         |                                             |                                      |                                                                                                    |                                                                                                    |                        |                                             | Edot 0           |      |
| <u></u>        | 后期单号                    | 1916-5 <u>1</u>                             | 632                                  | aceptate                                                                                                    | 新聞論題(元)                                                                                                    | NAMES .                | AMERON                                      | 推翻人              | 623  |
| 10             | 70250710000009          | 公路招考300                                     | 2240000K4                            | 2206350                                                                                                    | 1,228,50                                                                                                    |                        |                                             | 2.9              | 2021 |
| - Th           | 00210718000005          | BXENP                                       | 上小月加好的凶争                             | 7029 mm FB104                                                                                                    | 120.00                                                                                                    | mer                    | <b>政府</b> 和進行H公司                            | 92.40            | 2021 |
| <u><u></u></u> | 60210709000025          | 1.000316.00536                              | 日常治到第2400年                           | REPORT OF THE PROPERTY OF THE PROPERTY OF THE | 40.04                                                                                                    | anter-                 | 关身川雪井 (上市) 有限公司                             | 955              | 2021 |
| 10             | 70250826000006          | 216/03/24                                   |                                      | 十个限制的                                                                                                    | 500,902.00                                                                                                    | #10=                   | (加速) 新聞 新聞 新聞 新聞 新聞 新聞 新聞 新聞 新聞 新聞 新聞 新聞 新聞 | 314              | 3021 |
| 107            | 00210526000010          | 1+++++                                      |                                      | ±                                                                                                    | 81.20                                                                                                    | mage                   | 總容融違元を用る公司                                  | <b>建华</b>        | 2021 |
| 臣              | 60210516000108          | 待甲                                          | 1亿夕归:                                | 衣                                                                                                    | 15.00                                                                                                    | Witter-                | 使想 <mark>影演</mark> 示在用A公司                   | 912<br>2         | 2021 |
|                | 60201026000960          |                                             |                                      |                                                                                                    | 62,05                                                                                                    | -                      | (1953年6日)                                   | 3.9              | 2025 |
|                | 87.20<br>472            | 7+5 LOL                                     | - TAR -                              |                                                                                                    | 289075: 70210712000009<br>1964: 784<br>1964: 4755459                                                                                                    | 1537 1                 | uktur yrðinn                                | 98 <b>18</b> -1- | 2020 |
|                | E Pla<br>E Pla<br>E con | ANNA 201                                    | ANA THE                              | neal 22                                                                                                    | ▲ (小田) (小田) (小田) (小田) (小田) (小田) (小田) (小田)                                                                                                    | 人名(第4)<br>は称作曲<br>公司の間 | н <b>ени</b><br>1920 - Э<br>ПА: —           |                  |      |
|                | il une<br>R encos       | Artistantia<br>Artistantian<br>Artistantian | 17 MARE<br>160 / 188 F<br>17 19 28 4 | 50<br>25075059 2<br>217530599                                                                                                    | 199528<br>CHI 34 7345 7455 745<br>2021 07 14 2021 07 15                                                                                                    | rile rile X            |                                             | 27               |      |
|                | 1 swort<br>19 terwente  |                                             | D99344<br>B99344                     | F#98##115 <b>8</b> 798                                                                                                    |                                                                                                    | а сил сила             |                                             | 1000             |      |
|                | L                       |                                             | DANKE<br>DANKE                       |                                                                                                    | References and a second second | E RIVER                |                                             | Y 1224           |      |
|                |                         |                                             |                                      |                                                                                                    |                                                                                                    |                        |                                             |                  |      |

待所有的审批人审批结束后

- 申请单流程终结
- 报销单需要等待财务人员处理

### 6.3 抄送提醒、审批

一、获取抄送提醒

在企业配置审批流的抄送人后,节点通过后,该节点的抄送人就会收到消息提醒

| 💷 "il '😤 🔛 🖾 🔯                                                                 | 🕲 🕲 🖏 💷 🗉 5:56                                                                                                    | 中国联通"加索                                                                         | 米山(公) 10:51 | 中国联通"加索                                                       | 米印                                       | 10:52  |
|--------------------------------------------------------------------------------|----------------------------------------------------------------------------------------------------|---------------------------------------------------------------------------------|-------------|---------------------------------------------------------------|------------------------------------------|--------|
| く ☆ 微报账                                                                        | ♀ 取消                                                                                                    | く 出差申请                                                                          | ·•· •       | <                                                             | 微报账                                      | R      |
| 全部 小程序 视频 公                                                                    | 众号 朋友圈 5                                                                                                    | 行程*<br>上海上海市上海                                                                  |             |                                                               |                                          |        |
| 微报账 - 小程序                                                                      | 更多〉                                                                                                    | 市区<br>行程1<br>2021/07/29-2021/07/30                                              | 市区 2天>      | 单据待审批通知                                                       | 计数值表面容的实验。                               | 1      |
| (微报账 ♥)<br>发票智能收集、报報<br>账解决方案                                                  | 肖、支付、自动记                                                                                                    | 实际总出差天数(天)*                                                                     | 2 💿 计算      | 发起者: 黄磊<br>单据类型: 付款                                           | 9款半需要感到单加!<br>2<br>单待审批                  |        |
| 上海优读信息科技有                                                                      |                                                                                                    |                                                                                 |             |                                                               |                                          |        |
| 微报账 - 朋友圈                                                                      | 更多〉                                                                                                    | 费用归属公司*                                                                         | 微报账演示H公司    | 备注: 付款<br>请前                                                  | 金额: 15.80元<br>往PC电脑端讲行查看                 | 和操作!   |
| ⑦ 微报账助力中小企业财务                                                                  | ちん ちょう ちん ちょう ちん うちょう ちん うちょう しんしょう ちょうしん ちょうしん ちょうしん しんしょう しんしょう しんしょ しんしょ | עישנים אייי                                                                     |             |                                                               | 機上10:51                                  |        |
|                                                                                |                                                                                                    |                                                                                 |             |                                                               |                                          |        |
| 微报账 - 公众号                                                                      | 更多〉                                                                                                    | 审批流程                                                                            |             | <b>审批抄送提醒</b><br>您收到新的抄送提                                     | BE .                                     | ÷      |
| 微报账 - 公众号<br>微报账 ●<br>电子发票报销模式开<br>查验,发票抬到模式<br>上海优读信息科技有能                     | 更多 ><br><b>E关注</b><br>F创者! 票据归集、<br>診管理, 极速 <b>报账</b><br>限公司                                                                                                    | <ul> <li>审批流程</li> <li>张华</li> <li>发起中语</li> <li>黄磊2 审批</li> <li>特爾此</li> </ul> |             | 审批抄送提醒<br>您收到新的抄送提<br>流程类型: 申请<br>申请人: 张华<br>申请时间: 2021       | 醒<br>单(去杭州出差)<br>年07月18日                 | i      |
| 微报账 - 公众号           微报账 ●           电子发票报销模式开查验,发票抬头智销上海优读值息科技有印           微报账 | 更多 ><br>已关注<br>千创者! 票据归集、<br>皆管理, 极速报账<br>限公司                                                                                                    | 审批流程<br>张华<br>发起中语<br>黄磊2 审批<br>特容批<br>张华 抄送人                                   |             | 审批抄送提醒<br>您收到新的抄送提<br>流程类型:申请<br>申请人:张华<br>申请时间:2021<br>备注:请您 | 聾<br>単(去杭州出差)<br>年07月18日<br>及时关注该单据<br>J | ○小程序 > |

二、查看抄送提醒

1、在小程序端,可以看到单据抄送给自己的记录

| 中国联通"訓究            | ∦ I[](C) ■ ) 10:56  | 中国联通"加京                       | * ICI 🕢 💷 10:56 | 中国联通""Ⅲ 党             | 米山 🕢 🔲 10:56      |
|--------------------|---------------------|-------------------------------|-----------------|-----------------------|-------------------|
| 工作                 | ·•• •               | く 抄送给我                        | ·•· •           | く 出差申请单               | ••• •             |
| 审批                 |                     |                               |                 | 已完结                   | X                 |
| ▲ 审批<br>待我审批,已处理的  | 的数据                 | 张华的去杭州出差                      | 2021-07-18      | 金 张华                  |                   |
|                    |                     | 出差时间: 2021/07/29-202          | 1/07/30         |                       |                   |
| 我的单据               |                     | <ul> <li>・行程1 上海市区</li> </ul> | - ⊕ - 重庆市区      | 单据ID                  | 10210718000014    |
| ★ 申请单<br>我发起的申请单,  | ○括出差、日常申请单          |                               |                 | 标题                    | 去杭州出差             |
| 10 11 10           |                     |                               |                 | 出行目的                  | 谈合作,签协议           |
| ¥ 我我起的报销单,1        | ><br>包括差旅、日常报销单     |                               |                 | 金额(元)                 | 1000              |
| 2 付款单<br>我发起的付款单,有 | ><br>包括预付款单、见票付款单   |                               |                 | 出差类型                  | 外出合作              |
|                    |                     |                               |                 | 项目进度                  |                   |
| 抄送给我               |                     |                               |                 |                       |                   |
| ¥ 抄送给我<br>抄送给我的单据  | •                   | •                             |                 | 行程*<br>〇 上海上海市上海 🕞 -  | 重庆重庆市重庆<br>市区 2天》 |
| 微报账电脑端             |                     |                               |                 | 2021/07/29-2021/07/30 |                   |
|                    | ung.com 新華語         |                               |                 | 头际尼山差大致(大)            | 2                 |
|                    | <b>三</b> 名<br>工作 我的 | 抄送给我                          | 找列表             | 进行查                   | 看                 |

### 2、PC 电脑端,查看单据抄送给自己的记录

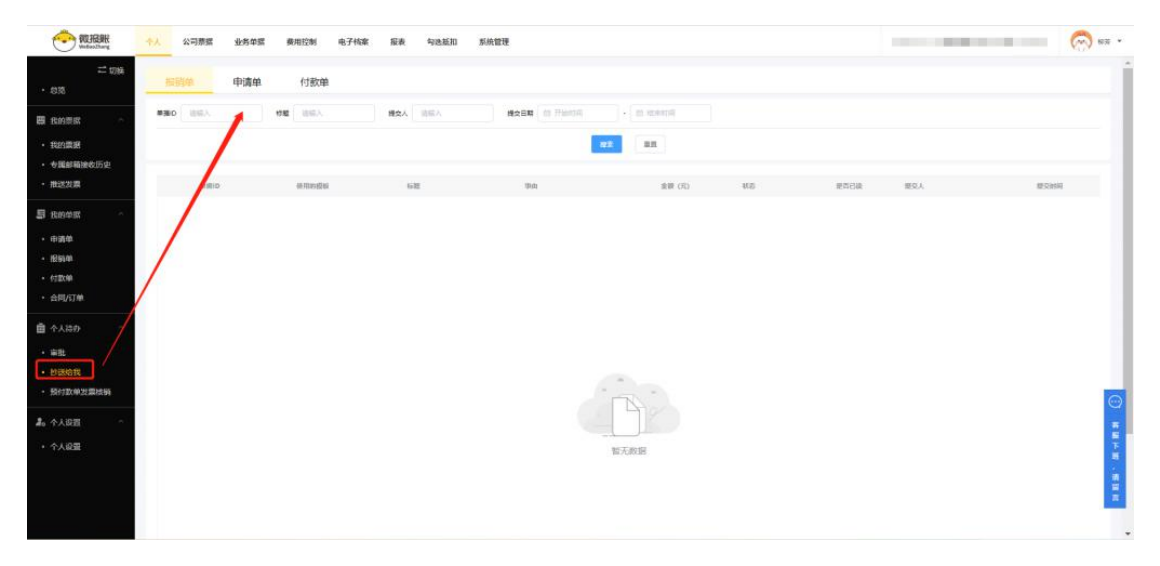

## 7 用户其他设置

### 7.1 修改、忘记密码

**说明**:每个用户进入微报账,都会生成一个初始密码:123456 使用电脑,登录 PC 网页端,初始登录时,会提示修改密码; 1. 如果忘记密码,请使用 PC 登录页面中,【忘记密码】进行重置

| 登录       | 注册   |
|----------|------|
| ▲ 请输入手机号 |      |
| 台 请输入密码  |      |
| 记住密码     | 忘记密码 |
|          | ę    |
| 其他登录     | 坊式   |
|          | 支    |

2. 如果进入后,需要改密码,点击头像左边三角按钮

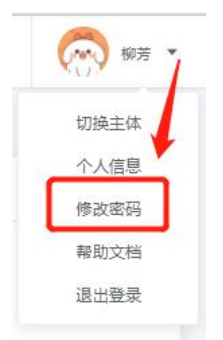

## 7.2 设置个人信息

如需要修改个人信息,可通过个人中心的设置进入

|     | 🔤 📲 🗟 🖓 🏹 🖾 文 🖸                    | 🕲 🔞 🕷 🔳 4:57             | 🔤 <sup>8</sup> .11 🕱 16.9 😤 📴 支 D | 🕲 🕲 🖇 🔳 4:58 | 🔟 <sup>8</sup> 川 完 🕼 不 🔯 冬 🖸                                                                                                    | 🛯 🕼 🖇 💼 1 4:58 |
|-----|------------------------------------|--------------------------|-----------------------------------|--------------|----------------------------------------------------------------------------------------------------|----------------|
| 我的  |                                    | ••• •                    | く设置                               | ••• •        | くへん信息                                                                                                    | ·•· •          |
|     | 黄磊2<br><sup>18.</sup> 158          | Ŕ                        | 个人信息                              | >            |                                                                                                    |                |
| 当前  | <sub>所在公司</sub><br>計川香料(上海)有       | <sub>公司主页</sub> ,<br>限公司 | 切换账号                              | ∽ >          |                                                                                                    |                |
|     |                                    |                          | 切换相机                              | 当前为高级相机 >    |                                                                                                    |                |
|     | 我的抬头                               | 🔒 我的微币                   |                                   |              | 填写真实姓名有助于您的报销                                                                                                    | 更快捷。           |
|     |                                    |                          |                                   |              | 些 姓名 黄磊2                                                                                                    |                |
| 个人发 | <b></b>                            | 购买、查看消耗>                 |                                   |              | L 公司 请填写您的公司 (选填)                                                                                                    |                |
| 个人费 | 費用类型设置                             | >                        |                                   |              | Impact Impact Impac |                |
| 个人报 | <b>夏</b> 表                         |                          |                                   |              | ■ 邮箱 huangminglei@yodoo.n                                                                                                    | et.cn          |
| 收款账 | K号                                 | >                        |                                   |              |                                                                                                    |                |
| 帮助中 | □心                                 | >                        |                                   |              | 提交                                                                                                    |                |
| 在线客 | <b>呈服</b>                          | >                        |                                   |              |                                                                                                    |                |
| 关于微 | 收报账                                | >                        |                                   |              |                                                                                                    |                |
| 個   | ())<br>使用电脑端<br><sup>該报账管理后台</sup> | (20)<br>关注公众号<br>实时消息提醒  |                                   |              |                                                                                                    |                |
|     | 豆要                                 | 日 😫                      |                                   |              |                                                                                                    |                |

## 7.3 解绑手机号

路径:【个人】-【个人设置】

在个人信息模块点击设置, 解绑手机号(手机号和邮箱需保留一个)

| 个人  | 公司票据               | 业务单据      | 费用控制        | 电子档案                  | 报表      | 勾选抵扣     | 系统管理        |           |          |     |    |   |  |
|-----|--------------------|-----------|-------------|-----------------------|---------|----------|-------------|-----------|----------|-----|----|---|--|
| 位置: | 首页 > 个人设置          | 1 > 个人设置  |             | 个人信息                  |         |          |             |           |          |     |    | × |  |
| 个.  | 人设置                |           |             |                       |         |          |             |           |          |     |    |   |  |
| 1   | 个人信息               |           |             | 个人头像:                 |         |          |             |           |          |     |    |   |  |
| 1   | <b>记</b> 看个人账户信息,( | 郑定手机号等,可进 | 5行修改绑定等。    | 个人姓名:                 | 柳芳      | 修改       |             |           |          |     |    |   |  |
| ,f  | 新击按钮查看/设置          | 点击设置      |             | ▶<br>绑定登录手机           | 凡号:     | .0281    | 更换登录手机号     | 解绑登录手     | 机号       |     |    |   |  |
| Ŕ   | 8定个人通知邮            | 箱         |             | 绑定登录邮箱                | 首:  哲 末 | 绑定 绑定    | 登录邮箱 绑定后下   | 可使用该邮箱+密码 | 發录微报账PC講 |     |    |   |  |
| ÿ   | 《定通知邮箱,当单)         | 最审批的业务有节点 | 至化时,将通知到    | 绑定微信:                 | B.      | 1        | 解绑微信        |           |          |     |    |   |  |
| Ē   | 已绑定的通知邮箱           | 28        | 1@163.com   |                       |         |          |             |           |          |     |    | - |  |
|     |                    |           |             |                       |         |          |             |           |          |     | 取消 |   |  |
| i   | 退出当前公司             |           |             |                       |         |          |             |           |          |     |    |   |  |
| 11  | 出当前公司,将裔           | 开本公司,不能在家 | 秋入发票、查看、1   | <sup>9</sup> 理发票等业务操( | 乍;如果在公  | 司内有有管理角色 | a,将一并退出,操作不 | 可逆,请慎重考虑  | 。更多介绍清查看 | i>> |    |   |  |
| 꾈   | 自前所在公司: 微          | 报账演示1公司   | (公司ID: 1504 | 3) 退出该                |         |          |             |           |          |     |    |   |  |

## 7.4 解绑微信

#### 路径:【个人】-【个人设置】

在个人信息模快点击设置, 解绑微信

| 位置: 首页 > 个人设置 > 个人设置          | 个人信息                                                    | × |
|-------------------------------|---------------------------------------------------------|---|
| 个人设置                          |                                                         |   |
| 个人信息                          | 个人头像:                                                   |   |
| 查看个人账户信息,绑定手机号等,可进行修改绑定等。<br> | 个人姓名:柳芳 停改                                              | _ |
|                               | 绑定登录手机号:         860281         更换整录手机号         解绑整录手机号 |   |
| 绑定个人通知邮箱                      | <b>绑定登录邮箱: 暂未绑定 绑定登录邮箱</b> 绑定后可使用该邮箱+高码登录微报账PC 講        | _ |
| 绑定通知邮箱,当单据审批的业务有节点变化时,将通知3    | 绑定数信: 文 解解数信                                            | _ |
| 已绑定的通知邮箱: 15601860281@163.com |                                                         | _ |
|                               | 取2洲                                                     |   |
| 退出当前公司                        |                                                         |   |
| 退出当前公司,将离开本公司,不能在录入发票、查看、曾    | 理发票等业务操作:如果在公司内有有管理角色,将一并退出,操作不可逆,诸镇里考虑,更多介绍调查着>>       |   |
| 当前所在公司: 微报账演示1公司 (公司ID: 1504  | 3) 退出减公司                                                |   |

## 7.5 退出公司

员工和普通管理员退出公司前,请删除已录入票据(防止后续发票录入失败) 【我的】-【公司主页】-【设置】

| 3:53                                                                                       | ::!! ? I | 3:53          | \$                               | ::!! 🗢 💕 | 3:53                        |          | ::!! <del>\$</del> | * 14 |
|--------------------------------------------------------------------------------------------|----------|---------------|----------------------------------|----------|-----------------------------|----------|--------------------|------|
| 1                                                                                          |          | • <           | 公司主页                             | ••• •    | <                           | 设置       |                    | 0    |
| 柳夫 15601860281                                                                             |          | କ୍ର<br>ଜୁଙ୍କୁ | 微报账演示H公司<br>公司⊡:12726 ♥ 已KM 当前主体 | 切换主体 >   | 修改公司名称                      |          |                    |      |
| 当前所在主体 御招殿演 テレベラ のついろ                                                                      |          |               |                                  |          | 修改公司logo                    |          |                    |      |
| 发票录入、报销等,都会归到当前                                                                            | )主体下     |               |                                  | 升级服务     | <b>公司费用类型</b><br>統一设置公司费用类型 | ,公司管理更规范 |                    |      |
| 人工 <td>分 邀请有礼</td> <td>ι.</td> <td></td> <td></td> <td></td> <td></td> <td></td> <td></td> | 分 邀请有礼   | ι.            |                                  |          |                             |          |                    |      |
| 个人发票查验                                                                                     | 购买、查看消日  | <u>م</u>      | 发票查验                             | >        |                             |          |                    |      |
| 个人费用类型设置                                                                                   |          | >             | 剩余: 0张                           | 总额度:0张   |                             |          |                    |      |
| 个人报表                                                                                       | C        | 9> 🔒          | 公司成员                             | >        |                             |          |                    |      |
| 收款账号                                                                                       |          | >             | 剩余可邀请:29人                        | 当前成员:11人 |                             |          |                    |      |
| 加入/创建公司                                                                                    |          | >             |                                  |          |                             |          |                    |      |
| 帮助中心                                                                                       |          | > 😤           | 公司报表                             | >        |                             |          |                    |      |
| 在线客服                                                                                       |          | >             | 公司二维码 2                          | >        |                             | 3        |                    |      |
| 关于微报账                                                                                      |          | >             |                                  |          |                             |          |                    |      |
| 100 回<br>收票 原夹                                                                             |          | 8             | 设置                               | >        |                             | 退出公司     |                    |      |